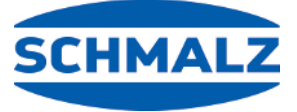

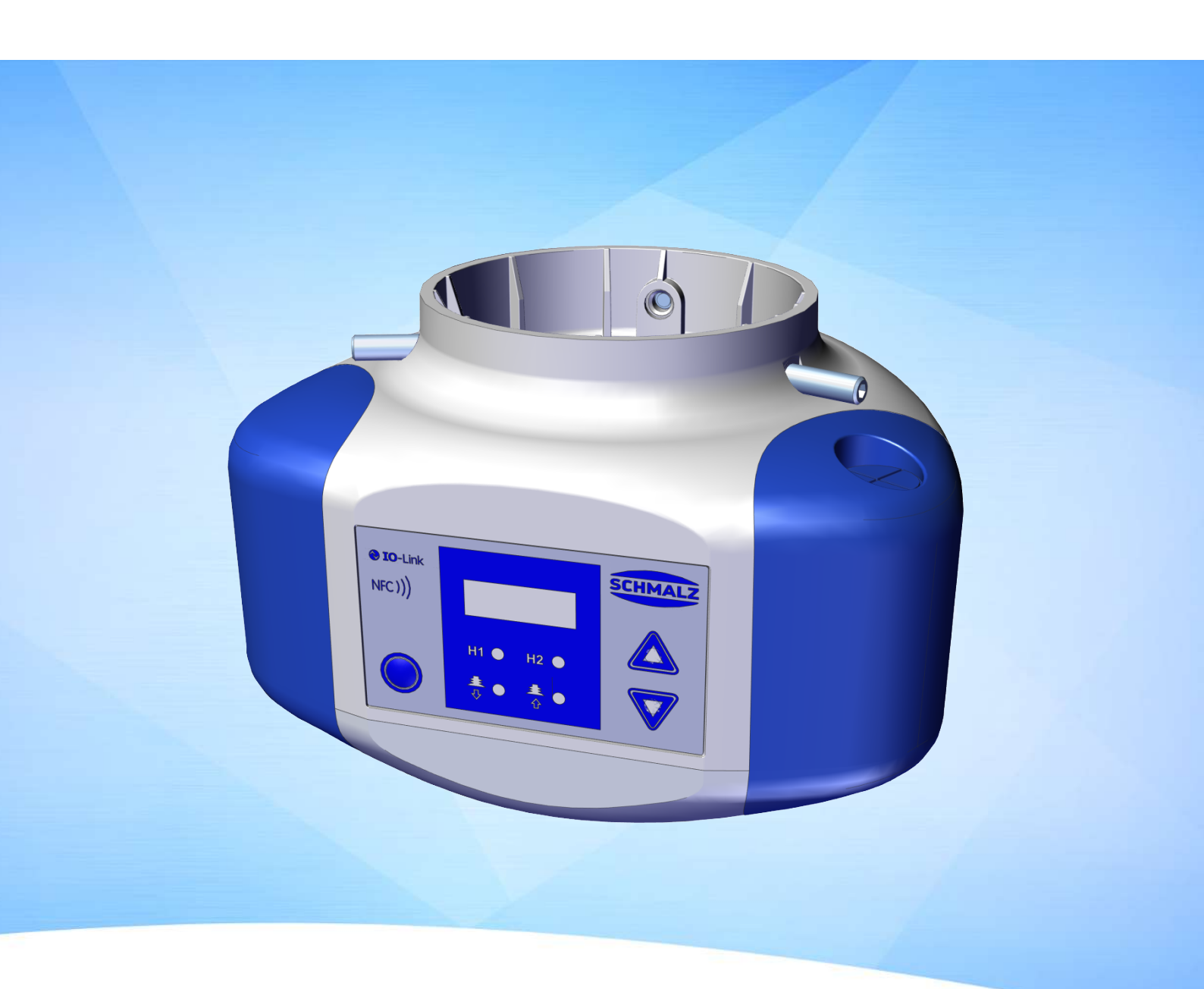

# Betriebsanleitung CobotPump ECBPi

DE · 30.30.01.01426 · 04 · 08/24 Originalbetriebsanleitung

WWW.SCHMALZ.COM

#### Hinweis

Die Betriebsanleitung wurde in deutscher Sprache erstellt. Für künftige Verwendung aufbewahren. Technische Änderungen, Druckfehler und Irrtümer vorbehalten.

#### Herausgeber

#### © J. Schmalz GmbH, 08/24

Dieses Werk ist urheberrechtlich geschützt. Die dadurch begründeten Rechte bleiben bei der Firma J. Schmalz GmbH. Eine Vervielfältigung des Werkes oder von Teilen dieses Werkes ist nur in den Grenzen der gesetzlichen Bestimmungen des Urheberrechtsgesetzes zulässig. Eine Abänderung oder Kürzung des Werkes ist ohne ausdrückliche schriftliche Zustimmung der Firma J. Schmalz GmbH untersagt.

#### Kontakt

J. Schmalz GmbH Johannes-Schmalz-Str. 1 72293 Glatten, Germany T: +49 7443 2403-0 schmalz@schmalz.de www.schmalz.com Kontaktinformationen zu den Schmalz Gesellschaften und Handelspartnern weltweit finden Sie unter: www.schmalz.com/vertriebsnetz

# Inhaltsverzeichnis

| 1 | Wich  | tige Informationen                                 | . 6 |
|---|-------|----------------------------------------------------|-----|
|   | 1.1   | Hinweis zum Umgang mit diesem Dokument             | . 6 |
|   | 1.2   | Die Technische Dokumentation ist Teil des Produkts | . 6 |
|   | 1.3   | Typenschild                                        | 6   |
|   | 1.4   | Symbole                                            | . 7 |
| 2 | Grun  | dlegende Sicherheitshinweise                       | . 8 |
|   | 2.1   | Bestimmungsgemäße Verwendung                       | . 8 |
|   | 2.2   | Nicht bestimmungsgemäße Verwendung                 | . 8 |
|   | 2.3   | Personalqualifikation                              | . 8 |
|   | 2.4   | Persönliche Schutzausrüstung                       | . 9 |
|   | 2.5   | Warnhinweise in diesem Dokument                    | . 9 |
|   | 2.6   | Restrisiken                                        | . 9 |
|   | 2.7   | Änderungen am Produkt                              | 10  |
| 3 | Produ | uktbeschreibung                                    | 11  |
|   | 3.1   | Aufbau der CobotPump                               | 11  |
|   | 3.2   | Varianten der CobotPump                            | 11  |
|   | 3.3   | Funktionsbeschreibung                              | 12  |
|   | 3.4   | Anzeige und Bedienelemente                         | 14  |
| 4 | Techi | nische Daten                                       | 16  |
|   | 4.1   | Allgemeine Parameter                               | 16  |
|   | 4.2   | Elektrische Parameter                              | 16  |
|   | 4.3   | Anzeige-Parameter                                  | 17  |
|   | 4.4   | Mechanische Leistungsdaten                         | 17  |
|   | 4.5   | Abmessungen                                        | 18  |
|   | 4.6   | Maximale Anzugsmomente                             | 18  |
| 5 | Bedie | en- und Menükonzept                                | 19  |
|   | 5.1   | Tastenbelegung im Anzeigemodus                     | 19  |
|   | 5.2   | Grundmenü                                          | 20  |
|   | 5.3   | Konfigurationsmenü                                 | 21  |
|   | 5.4   | Systemmenü                                         | 23  |
| 6 | Besch | nreibung der Funktionen                            | 24  |
|   | 6.1   | Übersicht der Funktionen                           | 24  |
|   | 6.2   | Betriebszustände                                   | 25  |
|   | 6.3   | Systemvakuum überwachen und Grenzwerte definieren  | 27  |
|   | 6.4   | Vakuum-Sensor kalibrieren                          | 27  |
|   | 6.5   | Regelungsfunktion                                  | 28  |
|   | 6.6   | Ablegemodi                                         | 29  |
|   | 6.7   | Softstart                                          | 30  |
|   | 6.8   | Ausgangs- und Eingangsfunktionen                   | 30  |
|   | 6.9   | Vakuum-Einheit wählen                              | 31  |
|   | 6.10  | Ausschaltverzögerung                               | 31  |
|   | 6.11  | Anzeige im Display drehen                          | 31  |

|    | 6.12   | ECO-Mode                                         | 32 |
|----|--------|--------------------------------------------------|----|
|    | 6.13   | Menüs verriegeln und freigeben                   | 32 |
|    | 6.14   | Auf Werkseinstellungen zurücksetzen (Clear All)  | 34 |
|    | 6.15   | Zähler                                           | 35 |
|    | 6.16   | Softwareversion anzeigen                         | 36 |
|    | 6.17   | Artikelnummer anzeigen                           | 36 |
|    | 6.18   | Seriennummer anzeigen                            | 36 |
|    | 6.19   | Fehleranzeige                                    | 37 |
|    | 6.20   | Temperaturanzeige                                | 37 |
|    | 6.21   | Überwachung der Versorgungsspannungen            | 37 |
|    | 6.22   | Energie- und Prozesskontrolle (EPC)              | 37 |
|    | 6.23   | Production-Setup-Profile                         | 42 |
|    | 6.24   | Gerätedaten                                      | 42 |
|    | 6.25   | Anwenderspezifische Lokalisierung                | 42 |
| 7  | Liefer | ung prüfen                                       | 43 |
|    |        | ~                                                |    |
| 8  | Instal | lation                                           | 44 |
|    | 8.1    | Installationshinweise                            | 44 |
|    | 8.2    | Mechanische Befestigung                          | 44 |
|    | 8.3    | Elektrischer Anschluss                           | 46 |
|    | 8.4    | Inbetriebnahme                                   | 50 |
| 9  | Betrie | eb                                               | 51 |
|    | 9.1    | Vorbereitungen                                   | 51 |
|    | 9.2    | Betriebsmodi                                     | 51 |
| 10 | Wartı  | ing                                              | 53 |
|    | 10.1   | Sicherheit                                       | 53 |
|    | 10.7   | Gerät reinigen                                   | 53 |
|    | 10.3   | Einpresssieb reinigen                            | 53 |
|    | 10.4   | Austausch des Geräts mit Parametrierserver       | 53 |
| 11 | Gowä   | brlaictupa                                       | 55 |
|    | Gewa   |                                                  | 55 |
| 12 | Ersatz | z- und Verschleißteile, Zubehör                  | 56 |
|    | 12.1   | Ersatz- und Verschleißteile                      | 56 |
|    | 12.2   | Zubehör                                          | 56 |
| 13 | Störu  | ngsbehebung                                      | 58 |
|    | 13.1   | Fehlermeldungen im SIO-Betrieb                   | 58 |
|    | 13.2   | Fehlermeldungen und Warnungen im IO-Link-Betrieb | 58 |
|    | 13.3   | Fehlerbehebung                                   | 60 |
| 14 | Gerät  | entsorgen                                        | 61 |
| 15 | Anha   |                                                  | 62 |
| 10 | 15 1   | Warksainstellungen                               | 62 |
|    | 15.7   | Anzeigesymbole Übersicht                         | 62 |
|    | 15.2   | Konformitätserklärungen                          | 6/ |
|    | 12.2   |                                                  | 04 |

| 15.4 | ECBPI_CobotPump_     | _ Data Dictionary_00.PDF | . 66 |
|------|----------------------|--------------------------|------|
|      | Lebi i_coboti dilip_ |                          |      |

# 1 Wichtige Informationen

## 1.1 Hinweis zum Umgang mit diesem Dokument

Die J. Schmalz GmbH wird in diesem Dokument allgemein Schmalz genannt.

Das Dokument enthält wichtige Hinweise und Informationen zu den verschiedenen Betriebsphasen des Produkts:

- Transport, Lagerung, Inbetriebnahme und Außerbetriebnahme
- Sicherer Betrieb, erforderliche Wartungsarbeiten, Behebung eventueller Störungen

Das Dokument beschreibt das Produkt zum Zeitpunkt der Auslieferung durch Schmalz und richtet sich an:

- Einrichter, die im Umgang mit dem Produkt geschult sind und es bedienen und installieren können.
- Fachtechnisch ausgebildetes Servicepersonal, das die Wartungsarbeiten durchführt.
- Fachtechnisch ausgebildete Personen, die an elektrischen Einrichtungen arbeiten.

# **1.2** Die Technische Dokumentation ist Teil des Produkts

- 1. Für einen störungsfreien und sicheren Betrieb befolgen Sie die Hinweise in den Dokumenten.
- 2. Bewahren Sie die Technische Dokumentation in der Nähe des Produkts auf. Sie muss für das Personal jederzeit zugänglich sein.
- 3. Geben Sie die Technische Dokumentation an nachfolgende Nutzer weiter.
- ⇒ Bei Missachtung der Hinweise in dieser Betriebsanleitung kann es zu Verletzungen kommen!
- ⇒ Für Schäden und Betriebsstörungen, die aus der Nichtbeachtung der Hinweise resultieren, übernimmt Schmalz keine Haftung.

Wenn Sie nach dem Lesen der Technischen Dokumentation noch Fragen haben, wenden Sie sich an den Schmalz-Service unter:

www.schmalz.com/services

# 1.3 Typenschild

Das Typenschild ist fest mit dem Produkt verbunden und muss immer gut lesbar sein. Es enthält Daten zur Produktidentifikation und wichtige technische Informationen.

Der QR-Code ermöglicht den Zugriff auf die digitale technische Dokumentation des Produkts.

• Bei Ersatzteilbestellungen, Gewährleistungsansprüchen oder sonstigen Anfragen die Informationen des Typenschilds bereithalten.

# 1.4 Symbole

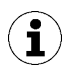

Dieses Zeichen weist auf nützliche und wichtige Informationen hin.

- ✓ Dieses Zeichen steht für eine Voraussetzung, die vor einem Handlungsschritt erfüllt sein muss.
- Dieses Zeichen steht für eine auszuführende Handlung.
- ⇒ Dieses Zeichen steht für das Ergebnis einer Handlung.

Handlungen, die aus mehr als einem Schritt bestehen, sind nummeriert:

- 1. Erste auszuführende Handlung.
- 2. Zweite auszuführende Handlung.

# 2 Grundlegende Sicherheitshinweise

# 2.1 Bestimmungsgemäße Verwendung

Die ECBPi dient zur Vakuum-Erzeugung, um in Verbindung mit Sauggreifern Objekte mittels Vakuum zu greifen und dann zu transportieren. Sie ist bestimmt für den Anschluss an eine SPS. Die Signale werden diskret oder über IO-Link übermittelt. Die ECBPi ist speziell für zur Anwendung in kollaborativen Robotersystemen entwickelt.

Die zu hebenden Güter sollten im Idealfall trocken, saugdicht, mit glatter Oberfläche und eigenstabil sein. Poröse oder instabile Gegenstände müssen vor der Handhabung mit Vakuum auf deren Eignung geprüft werden. Verschmutzung der Produkte kann die Funktionsfähigkeit beeinträchtigen.

Als zu evakuierende Medien sind neutrale Gase gemäß EN 983 zugelassen. Neutrale Gase sind z. B. Luft, Stickstoff und Edelgase (z. B. Argon, Xenon, Neon).

Das Produkt ist nach dem Stand der Technik gebaut und wird betriebssicher ausgeliefert, dennoch können bei der Verwendung Gefahren entstehen.

Das Produkt ist zur industriellen Anwendung bestimmt.

Die Beachtung der Technischen Daten und der Montage- und Betriebshinweise in dieser Anleitung gehören zur bestimmungsgemäßen Verwendung.

Das Gerät darf nur an Robotersystemen eingesetzt werden, welche die Vorgaben nach DIN ISO/TS 15066, DIN EN ISO 10218-1 und DIN EN ISO 10218-2 erfüllen.

Ein Betrieb in einem kollaborativen System ist nur gestattet, wenn das Gesamtsystem die entsprechenden gesetzlichen Vorgaben für kollaborative Robotersysteme erfüllt. Die Sicherstellung der Einhaltung dieser Vorgaben liegt in der Verantwortlichkeit des Systemintegrators.

## 2.2 Nicht bestimmungsgemäße Verwendung

Schmalz übernimmt keine Haftung für direkte oder indirekte Verluste oder Schäden, die aus der Benutzung des Produkts resultieren. Dies gilt insbesondere für eine andersartige Verwendung des Produkts, die nicht mit dem beabsichtigten Zweck übereinstimmt und die nicht in dieser Dokumentation beschrieben ist oder Erwähnung findet.

Als nicht bestimmungsgemäße Verwendung gelten:

- Einsatz in explosionsgefährdeten Bereichen
- Transport und Durchsaugen explosionsfähiger Stoffe
- Einsatz in medizinische Anwendungen
- Einsatz als Spannvorrichtung zur Werkstückbearbeitung
- Ansaugen von Körperteilen
- Verwendung bei saugtechnisch, ungeeigneten Werkstücken
- Überschreitung der Traglast
- Lagern der Last im angesaugten Zustand

# 2.3 Personalqualifikation

Unqualifiziertes Personal kann Risiken nicht erkennen und ist deshalb höheren Gefahren ausgesetzt! Der Betreiber muss folgende Punkte sicherstellen:

- Das Personal muss für die in dieser Betriebsanleitung beschriebenen Tätigkeiten beauftragt sein.
- Das Personal muss das 18. Lebensjahr vollendet haben und körperlich und geistig geeignet sein.
- Das Bedienpersonal wurde in der Bedienung des Produktes unterwiesen und hat die Betriebsanleitung gelesen und verstanden.

- Arbeiten an der Elektrik dürfen nur von qualifizierten Fachkräften für Elektrik durchgeführt werden.
- Die Installation sowie Reparatur- und Instandsetzungsarbeiten dürfen nur von Fachkräften oder von Personen, die eine entsprechende Schulung nachweisen können, durchgeführt werden.

Gültig für Deutschland:

Eine Fachkraft ist, wer aufgrund seiner fachlichen Ausbildung, seiner Kenntnisse und Erfahrungen, sowie seiner Kenntnisse der einschlägigen Bestimmungen, die ihm übertragenen Arbeiten beurteilen, mögliche Gefahren erkennen und geeignete Sicherheitsmaßnahmen treffen kann. Eine Fachkraft muss die einschlägigen fachspezifischen Regeln einhalten.

## 2.4 Persönliche Schutzausrüstung

Um Verletzungen zu vermeiden, immer geeignete, der Situation angepasste Schutzausrüstung tragen:

- Schutzbrille Klasse F
- Haarnetz
- Eng anliegende Kleidung

#### 2.5 Warnhinweise in diesem Dokument

Warnhinweise warnen vor Gefahren, die beim Umgang mit dem Produkt auftreten können. Das Signalwort weist auf die Gefahrenstufe hin.

| Signalwort | Bedeutung                                                                                                    |
|------------|----------------------------------------------------------------------------------------------------|
|            | Kennzeichnet eine Gefahr mit mittlerem Risiko, die zu Tod oder schwerer<br>Verletzung führen kann, wenn sie nicht vermieden wird.         |
|            | Kennzeichnet eine Gefahr mit einem geringen Risiko, die zu leichter oder mittlerer Verletzung führen kann, wenn sie nicht vermieden wird. |
| HINWEIS    | Kennzeichnet eine Gefahr, die zu Sachschäden führt.                                                                                       |

#### 2.6 Restrisiken

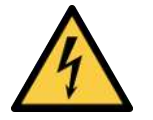

# 

#### Elektrischer Schlag

Verletzungsgefahr

• Produkt über ein Netzgerät mit Schutzkleinspannung (PELV) betreiben.

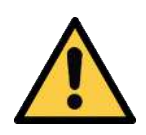

#### 

#### Ansaugen gefährlicher Medien, Flüssigkeiten oder von Schüttgut

Gesundheitsschäden oder Sachschäden!

- Keine gesundheitsgefährdenden Medien wie z. B. Staub, Ölnebel, Dämpfe, Aerosole oder Ähnliches ansaugen.
- Keine aggressiven Gase oder Medien wie z. B. Säuren, Säuredämpfe, Laugen, Biozide, Desinfektionsmittel und Reinigungsmittel ansaugen.
- Weder Flüssigkeit noch Schüttgut wie z. B. Granulate ansaugen.

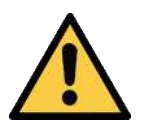

# \land WARNUNG

#### Schwere Verletzungen durch unsachgemäße Montage!

- Die Montage oder Demontage ist nur in spannungslosem und drucklosem Zustand zulässig.
- Nur die vorgesehenen Anschlussmöglichkeiten, Befestigungsbohrungen und Befestigungsmittel verwenden.

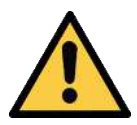

# 

#### Herabfallen des Produkts

Verletzungsgefahr

- Das Produkt am Einsatzort sicher befestigen.
- Bei der Handhabung und der Montage/Demontage des Produkts Sicherheitsschuhe (S1) und Schutzbrille tragen.

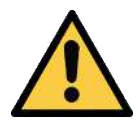

# **NORSICHT**

#### Vakuum unmittelbar am Auge

Schwere Augenverletzung!

- Schutzbrille tragen.
- Nicht in Vakuum-Öffnungen, z. B. Saugleitungen und Schläuche schauen.

# 2.7 Änderungen am Produkt

Schmalz übernimmt keine Haftung für Folgen einer Änderung außerhalb seiner Kontrolle:

- 1. Das Produkt nur im Original-Auslieferungszustand betreiben.
- 2. Ausschließlich Schmalz-Originalersatzteile verwenden.
- 3. Das Produkt nur in einwandfreiem Zustand betreiben.

# 3 Produktbeschreibung

# 3.1 Aufbau der CobotPump

|   |                                                                                         | 2.1 |                                                                                     |
|---|-----------------------------------------------------------------------------------------|-----|-------------------------------------------------------------------------------------|
| 1 | Bedien- und Anzeigeelement                                                              | 2   | Stoßschutz "Bumper"                                                                 |
|   |                                                                                         | 2.1 | Kabeldurchführung vorbereitet                                                       |
| 3 | Gewindestift (3x) zur Befestigung der<br>Flanschplatte [7], max. Anzugsmoment<br>0,6 Nm | 4   | Elektrischer Anschluss                                                              |
|   |                                                                                         | 4.1 | Variante mit Anschlussklemme 8-polig<br>(ECBPi 24V-DC TB-8)                         |
|   |                                                                                         | 4.2 | Variante mit Stecker M12, 8-polig (ECBPi<br>24V-DC M12-8)                           |
| 5 | Vakuum-Öffnung                                                                          | 6   | Optional: Flanschmodul (mechanische<br>Schnittstelle zum Vakuum-Endeffektor<br>VEE) |
| 7 | Optional: Flanschplatte (Mechanische<br>Schnittstelle zum kollaborativen Roboter)       |     |                                                                                     |

# 3.2 Varianten der CobotPump

Die CobotPump (Vakuum-Erzeuger mit der Bezeichnung ECBPi) gibt es in zwei Varianten. Jede Variante wird durch die Artikel-Bezeichnung definiert. Die Aufschlüsselung der Artikelbezeichnung ergibt sich wie folgt:

| Тур                | Saugleistung l/min | Spannung | Elektrischer Anschluss              |
|--------------------|--------------------|----------|-------------------------------------|
| ECBPi 24V-DC M12-8 | 1-12 (einstellbar) | 24V DC   | M12-8<br>1x Stecker M12, 8-polig    |
| ECBPi 24V-DC TB-8  | 1-12 (einstellbar) | 24V DC   | TB-8<br>Klemmleiste mit 8 Kontakten |

Das Schaltverhalten der elektrischen Ein- und Ausgänge ist am Gerät einstellbar (PNP oder NPN) und ist somit nicht variantenabhängig. In der Werkseinstellung ist das Gerät auf PNP eingestellt.

# 3.3 Funktionsbeschreibung

#### 3.3.1 Anheben des Werkstücks

Die CobotPump ist zum Teilehandling durch Vakuum in Verbindung mit Saugsystemen konzipiert.

Über den Signaleingang Saugen wird die elektrische Pumpe aktiviert bzw. deaktiviert.

Bei der NC-Variante (normally closed) wird die Pumpe bei anstehendem Signaleingang "Saugen" aktiviert.

Ein integrierter Sensor erfasst das von der Pumpe erzeugte Vakuum. Das Vakuum wird über eine Elektronik ausgewertet und am Display angezeigt und über die IO-Link Prozessdaten ausgegeben. Der Messwert dient als Grundlage für die Energiesparfunktion, das Schalten des Ausgangs OUT2 und für Analysefunktionen der Energie- und Prozesskontrolle EPC (Energy Process Control).

Die CobotPump hat eine integrierte Energiesparfuktion. Sie regelt im Betriebszustand "Saugen" automatisch das Vakuum auf den vom Benutzer eingestellten Grenzwert H1.

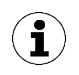

Bei kleinen zu evakuierenden Volumina kann es vorkommen, dass das Vakuum erst über dem eingestellten Grenzwert H1 abgeschaltet wird. Dieses Verhalten stellt keinen Fehler dar.

Wenn das Systemvakuum durch auftretende Leckagen ca. 10% unter den Grenzwert H1 fällt, wird die Pumpe wieder eingeschaltet.

Über das Bedien- und Anzeigeelement mit integrierten LED-Zustandsanzeigen werden die aktuellen Prozesszustände wie z. B. das aktuelle Vakuumniveau angezeigt. Zudem können im SIO-Betrieb die Parameterdaten geändert bzw. angezeigt werden.

Die Versorgungsspannungen werden von der Elektronik überwacht:

- Wenn die Versorgungsspannungen unter ca. 19,2 V fallen, wird eine Fehlermeldung angezeigt. Unterhalb dieser Spannungsschwelle ist ein definierter Betrieb nicht mehr gewährleistet.
- Die zulässige obere Grenze der Versorgungsspannungen liegt bei ca. 26,4 V. Liegt am Gerät eine höhere Spannung an, wird eine Fehlermeldung angezeigt.

#### 3.3.2 Ablegen des Werkstücks

Im Betriebszustand Ablegen wird der Vakuumkreis der CobotPump zur Atmosphäre hin belüftet. Hiermit wird ein unverzüglicher Vakuumabbau und somit ein schnelles Ablegen des Werkstücks gewährleistet. Der Betriebszustand Ablegen kann entweder extern oder intern angesteuert werden:

- Beim "extern zeitgesteuerten (Auto-) Ablegen" wird der Betriebszustand Ablegen durch ein am entsprechenden Signaleingang anliegendes Signal für eine eingestellte Dauer aktiviert.
- Beim "intern zeitgesteuerten Ablegen" wird automatisch nach Verlassen des Betriebszustands Saugen für eine bestimmte Zeit das Ventil "Ablegen" angesteuert und geöffnet.

Die Belüftungsöffnung auf der Unterseite darf nicht verdeckt sein. Anderenfalls ist ein störungsfreies Ablegen nicht möglich.

#### 3.3.3 Ansteuerungskonzept

Bei der Ansteuerung des CobotPump ECBPi ist definiert, dass für den Fall der gleichzeitigen Aktivierung beider Eingänge das Ablegen Priorität hat vor dem Saugen.

#### 3.3.4 IO-Link und NFC Schnittstelle

#### IO-Link Schnittstelle

Zur intelligenten Kommunikation mit einer Steuerung kann die CobotPump im IO-Link-Modus betrieben werden. Durch den IO-Link-Modus kann die CobotPump fernparametriert werden. Zudem ist die Funktion Energie- und Prozesskontrolle EPC (Energy Process Control) verfügbar. Die EPC ist in 3 Module unterteilt:

- Condition Monitoring [CM]: Zustandsüberwachung zur Erhöhung der Anlagenverfügbarkeit.
- Energy Monitoring [EM]: Energieüberwachung zur Optimierung des Energieverbrauchs des Vakuumsystems.
- Predictive Maintenance [PM]: Vorausschauende Wartung zur Steigerung der Performance und Qualität von Greifsystemen.

#### NFC Schnittstelle

Bei der NFC Schnittstelle (Near Field Communication) handelt es sich um einen Standard zur drahtlosen Datenübertragung zwischen unterschiedlichen Geräten über kurze Distanzen.

Die CobotPump fungiert als passives NFC-Tag, das von einem Lesegerät wie z. B. einem Smartphone oder Tablet mit aktiviertem NFC gelesen bzw. beschrieben werden kann. Der Zugriff auf die Parameter der CobotPump über NFC funktioniert auch ohne angeschlossene Versorgungsspannung.

Es gibt zwei Möglichkeiten der Kommunikation über NFC:

- Ein reiner Lesezugriff geschieht über eine im Browser dargestellte Webseite. Hierbei ist keine zusätzliche App notwendig. Am Lesegerät müssen lediglich NFC und der Internetzugriff aktiviert sein.
- Eine weitere Möglichkeit ist die Kommunikation über die Steuerungs- und Service-App "Schmalz ControlRoom". Hierbei ist nicht nur ein reiner Lesezugriff möglich, sondern die Parameter des Geräts können auch aktiv über NFC geschrieben werden.

Die App "Schmalz ControlRoom" ist über den Google Play Store oder den Apple App Store erhältlich.

Für eine optimale Datenverbindung das Lesegerät mittig auf das Bedien- und Anzeigeelement der CobotPump auflegen.

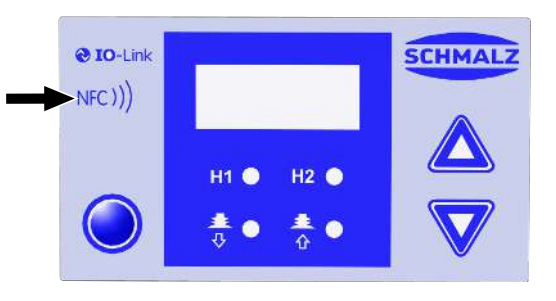

Bei NFC-Anwendungen ist der Leseabstand sehr kurz. Informieren Sie sich über die Position der NFC-Antenne im verwendeten Lesegerät. Wenn Parameter des Geräts über IO-Link oder NFC verändert wurden, muss die Stromversorgung danach für mindestens 3 Sekunden stabil bleiben, sonst ist ein Datenverlust (Fehler E01) möglich.

i

# 3.4 Anzeige und Bedienelemente

#### 3.4.1 Beschreibung des Bedien- und Anzeigeelements

Die Bedienung der CobotPump wird über 3 Tasten, das dreistellige Display und 4 Leuchtdioden (LED) zur Zustandsinformation gewährleistet.

Zudem können über die NFC-Schnittstelle Informationen abgerufen werden.

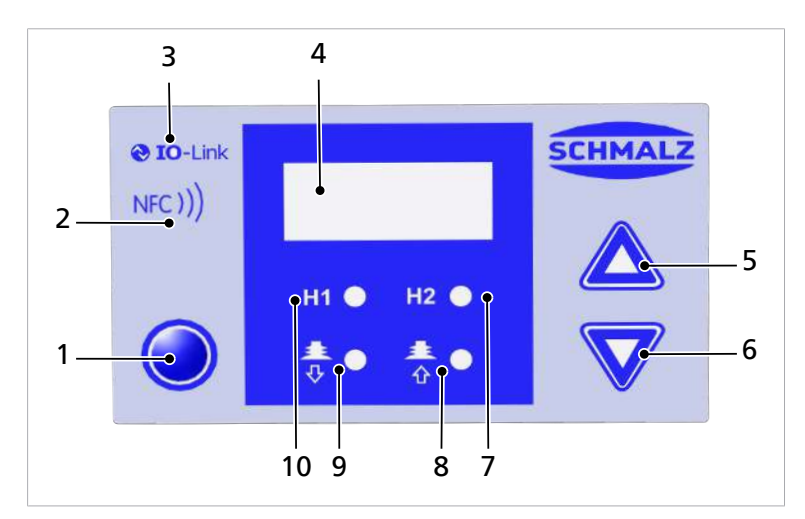

| 1 | MENÜ-TASTE                                                      | 2  | NFC-Symbol (Produkt verfügt über ein NFC<br>Interface) |
|---|-----------------------------------------------------------------|----|--------------------------------------------------------|
| 3 | IO-Link-Symbol (Produkt verfügt über ein IO-<br>Link-Interface) | 4  | Display                                                |
| 5 | UP-TASTE                                                        | 6  | DOWN-TASTE                                             |
| 7 | LED-Grenzwert H2                                                | 8  | LED-Prozesszustand "Saugen"                            |
| 9 | LED-Prozesszustand "Ablegen"                                    | 10 | LED-Grenzwert H1                                       |

Die Tasten werden dazu verwendet, sich in den unterschiedlichen Menüs zu bewegen.

#### 3.4.2 LED Zustandsanzeigen

Die CobotPump verfügt u. a. über zwei LEDs zur Zustandsanzeige der Prozesse "Saugen" Pos. [8] und "Ablegen" Pos. [9].

Die folgende Tabelle erläutert die Bedeutung der LEDs:

| I                     | Prozesszustand LEDs             | Zustand CobotPump                      |  |  |  |
|-----------------------|---------------------------------|----------------------------------------|--|--|--|
| <b>≛</b> ● <b>≛</b> ● | LEDs sind beide aus             | CobotPump ist in Ruhestellung          |  |  |  |
| ± ● ± ●<br>∛ 0 Ω      | LED "Saugen" leuchtet konstant  | CobotPump saugt oder ist in Regelung   |  |  |  |
| ± • ± •               | LED "Ablegen" leuchtet konstant | CobotPump wird zur Atmosphäre belüftet |  |  |  |

Die LEDs "H2" Pos. [7] und "H1" Pos. [10] der Grenzwerte H1 und H2 zeigen bei Saugzyklen die Höhe des aktuellen Systemvakuums in Bezug auf die eingestellten Grenzwerte H1 und H2 an. Die Anzeige ist unabhängig von der Schaltfunktion und der Zuordnung des Ausgangs. Sie ist auch unabhängig von einer aktiven Condition-Monitoring-Funktion.

Die folgende Tabelle erläutert die Bedeutung der LEDs:

|           | Grenzwert LEDs               | Zustand                                            |  |  |  |
|-----------|------------------------------|----------------------------------------------------|--|--|--|
|           | LEDs sind beide aus          | Vakuum ansteigend: Vakuum < H2                     |  |  |  |
|           |                              | Vakuum fallend: Vakuum < (H2-h2)                   |  |  |  |
|           | LED H2 leuchtet konstant     | Vakuum ansteigend: Vakuum > H2 und < H1            |  |  |  |
|           |                              | Vakuum fallend: Vakuum > (H2-h2) und <<br>(H1-10%) |  |  |  |
|           | LEDs leuchten beide konstant | Vakuum ansteigend: Vakuum > H1                     |  |  |  |
|           |                              | Vakuum fallend: Vakuum > (H1-10%)                  |  |  |  |
| H1 🌗 H2 🌗 | Beide LEDs blinken           | Die CobotPump ist im "Manuellen Betrieb"           |  |  |  |

# 4 Technische Daten

# 4.1 Allgemeine Parameter

| Parameter                                | Symbol           | Grenzwerte |        | Bemerkung                    |  |  |
|------------------------------------------|------------------|------------|--------|------------------------------|--|--|
|                                          |                  | min.       | max.   |                              |  |  |
| Arbeitstemperatur Medium und<br>Umgebung | T <sub>amb</sub> | 0 °C       | 45 °C  | _                            |  |  |
| Lagertemperatur                          | T <sub>sto</sub> | -10 °C     | 60 °C  |                              |  |  |
| Luftfeuchtigkeit                         | H <sub>rel</sub> | 10 %rf     | 90 %rf | kondensatfrei                |  |  |
| Schutzart                                |                  |            | IP40   |                              |  |  |
| Lebensdauer                              | —                | 10.000 h   |        | bei 25°C Umgebungstemperatur |  |  |

# 4.2 Elektrische Parameter

| Parameter                    | Symb<br>ol      | (                 | Grenzwert | e                 | Einhei<br>t     | Bemerkung                     |
|------------------------------|-----------------|-------------------|-----------|-------------------|-----------------|-------------------------------|
|                              |                 | min.              | typ.      | max.              |                 |                               |
| Versorgungsspannung Sensor   | Us              | 20,9              | 24        | 26,4              | V <sub>DC</sub> | PELV <sup>1)</sup>            |
| Versorgungsspannung Aktor    | U <sub>A</sub>  | 20,9              | 24        | 26,4              | V <sub>DC</sub> | PELV <sup>1)</sup>            |
| Nennstrom aus U <sub>s</sub> | I <sub>s</sub>  |                   | 100       |                   | mA              | U <sub>s</sub> = 24,0 V       |
| Nennstrom aus U <sub>A</sub> | I <sub>A</sub>  |                   | 500       | 600 <sup>2)</sup> | mA              | U <sub>A</sub> = 24,0 V       |
| Spannung Signalausgang (PNP) | U <sub>OH</sub> | U <sub>s</sub> -2 |           | Us                | V <sub>DC</sub> | I <sub>он</sub> < 140 mA      |
| Spannung Signalausgang (NPN) | U <sub>OL</sub> | 0                 |           | 2                 | V <sub>DC</sub> | I <sub>oL</sub> < 140 mA      |
| Strom Signalausgang (PNP)    | I <sub>он</sub> |                   |           | 140               | mA              | kurzschlussfest <sup>3)</sup> |
| Strom Signalausgang (NPN)    | I <sub>OL</sub> |                   |           | -140              | mA              | kurzschlussfest <sup>3)</sup> |
| Spannung Signaleingang (PNP) | UIH             | 15                |           | U <sub>A</sub>    | V <sub>DC</sub> | bezogen auf GND <sub>A</sub>  |
| Spannung Signaleingang (NPN) | UIL             | 0                 |           | 9                 | V <sub>DC</sub> | bezogen auf U <sub>A</sub>    |
| Strom Signaleingang (PNP)    | I <sub>IH</sub> |                   | 5         |                   | mA              |                               |
| Strom Signaleingang (NPN)    | I               |                   | -5        |                   | mA              |                               |
| Reaktionszeit Signaleingänge | t               |                   | 3         |                   | ms              |                               |
| Reaktionszeit Signalausgänge | to              | 1                 |           | 200               | ms              | einstellbar                   |

1) Die Versorgungsspannungen müssen den Bestimmungen gemäß EN60204 (Schutzkleinspannung) entsprechen. Die Signaleingänge und -ausgänge sind verpolgeschützt.

2) Kurzzeitig (t < 200 ms) treten Stromimpulse von max. 2 A auf!

3) Die Signalausgänge sind kurzschlussfest. Sie sind jedoch nicht gegen Überlastung gesichert. Andauernde Lastströme > 0,15 A können zu unzulässiger Erwärmung und somit zum Funktionsausfall der CobotPump führen!

# 4.3 Anzeige-Parameter

| Parameter                               | Wert    | Bemerkung                                                                                          |
|-----------------------------------------|---------|----------------------------------------------------------------------------------------------------|
| Display                                 | 3 digit | Rote 7-Segment LED-Anzeige                                                                         |
| Auflösung                               | ±1 mbar |                                                                                                    |
| Genauigkeit                             | ±3 % FS | T <sub>amb</sub> = 25 °C, bezogen auf den Endwert FS (full-scale)                                  |
| Linearitätsfehler                       | ±1 %    |                                                                                                    |
| Offset-Fehler                           | ±2 mbar | Nach Nullpunkteinstellung, ohne Vakuum                                                             |
| Temperatureinfluss                      | ±3 %    | 5 °C < T <sub>amb</sub> < 50 °C                                                                    |
| Display Refreshrate                     | 5 1/s   | Betrifft nur die 7-Segment-Anzeige                                                                 |
| Ruhezeit bis zum Verlassen<br>der Menüs | 1 min   | Wenn in einem Menü keine Einstellung vorgenommen wurde, wird autom. in den Anzeigemodus gesprungen |

# 4.4 Mechanische Leistungsdaten

| Max.<br>Vakuum | Saugver-<br>mögen | Schallpegel | Gewicht | Belastungsgrenze<br>horizontale Ein-<br>baulage <sup>1</sup> | Belastungsgrenze<br>vertikale Ein-<br>baulage <sup>2</sup><br>(l = 100 mm) |
|----------------|-------------------|-------------|---------|--------------------------------------------------------------|----------------------------------------------------------------------------|
| 75 %           | 0 - 12 l/min      | 57 dBA      | 0,75 kg | max. 100 N                                                   | max. 25 N                                                                  |

#### Zu den Angaben der Belastungsgrenzen ECBPi

Die Angaben gelten für den statischen Lastfall. Die max. Belastungsangaben gelten nur für die ECBPi allein betrachtet. In Verbindung mit einem (MRK-fähigen) Roboter sind die max. Gewichtsbeschränkungen der Roboterhersteller zu beachten.

#### <sup>1</sup> horizontale Einbaulage

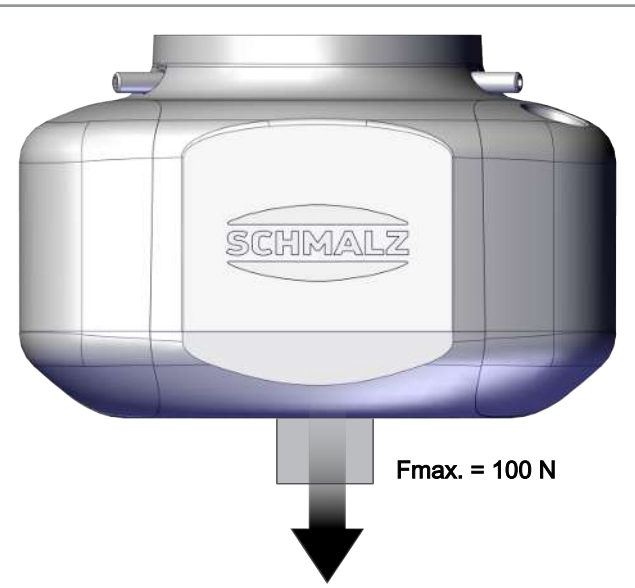

#### <sup>2</sup> vertikale Einbaulage

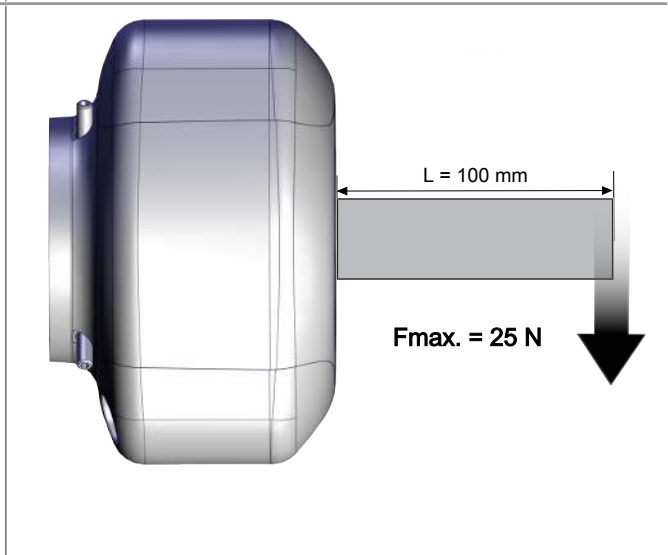

# 4.5 Abmessungen

| D     | D2 | L    | Dmk1 | G1    | LG1 |
|-------|----|------|------|-------|-----|
| 151,5 | 76 | 88,6 | 46   | M4-IG | 6   |

Alle Abmessungen in der Einheit Millimeter [mm].

# 4.6 Maximale Anzugsmomente

| Anschluss                           | max. Anzugsmoment |
|-------------------------------------|-------------------|
| Gewinde G1                          | 1,3 Nm            |
| Befestigung (3x Gewindestift M5x16) | 0,6 Nm            |

# 5 Bedien- und Menükonzept

Die CobotPump wird über drei Tasten der Folientastatur bedient:

| O | MENÜ |
|---|------|
|   | UP   |
|   | DOWN |

Einstellungen werden über Softwaremenüs vorgenommen. Folgende Menüs stehen zur Verfügung:

- Grundmenü: Für Standardanwendungen
- Konfigurationsmenü: Für Anwendungen mit besonderen Anforderungen
- Systemmenü: Für das Auslesen von Systemdaten wie Zähler, Softwareversion etc.

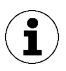

Nach der Einstellung eines Parameters über ein Bedienmenü muss die Stromversorgung für mindestens 3 Sekunden stabil bleiben, ansonsten kann es zu einem Datenverlust und dem resultierenden Fehler  $\Box$  kommen.

Wenn kein Menü aufgerufen ist, befindet sich die CobotPump im Anzeigemodus und das aktuelle Vakuum wird angezeigt.

Ein Überdruck im Saugkreis wird von der CobotPump mit der Anzeige [-FF] gemeldet.

Ein Vakuumwert außerhalb des Messbereichs wird durch die Anzeige [FFF] gemeldet.

Während der Einstellung können unter Umständen kurzzeitig (für ca. 50 ms) undefinierte Zustände des Systems auftreten.

#### 5.1 Tastenbelegung im Anzeigemodus

Im Anzeigemodus ist jeder Taste eine bestimmte Funktion zugeordnet. Die Anzeige kehrt nach 3 Sekunden wieder zur Vakuum-Anzeige zurück.

#### 5.1.1 Menü öffnen

Durch betätigen der Taste MENÜ werden folgende Menüs gestartet:

- Die Taste **MENÜ** kurz drücken.
- ⇒ Das <u>Grundmenü</u> öffnet mit dem 1. Parameter [H = H] bzw. mit [ $\Box P \in H$ ].
- > Die Taste MENÜ ca. 3 Sekunden lang drücken.
  - $\Rightarrow$  Im Display blinkt die Anzeige [ $-\Box$ ]
- ⇒ Das Konfigurationsmenü öffnet mit dem 1. Parameter [ $\Box$  $\Box$  $\Box$ ].
- Die Tasten MENÜ und DOWN ca. 3 Sekunden gleichzeitig betätigen.
  - $\Rightarrow$  Im Display blinkt die Anzeige [ $\subseteq -$ ]
- $\Rightarrow$  Das <u>Systemmenü</u> öffnet mit dem 1. Parameter [ $\Box \Box$  |].

#### 5.1.2 Versorgungsspannungen und Temperatur anzeigen

- Die Taste UP drücken, um in automatischer Abfolge folgende Informationen anzuzeigen:
- ⇒ [US]
- ⇒ (aktuelle Versorgungsspannung Sensor in Volt)
- ⇒ [UA]
- ⇒ (aktuelle Versorgungsspannung Aktor in Volt)
- ⇒ [EEc]
- ⇒ (aktuelle interne Temperatur in Grad Celsius)

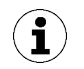

Das Produkt ist kein kalibriertes Messgerät. Die Werte können jedoch als Referenz und für Vergleichsmessungen herangezogen werden.

#### 5.1.3 Betriebsmodus anzeigen

- Die Taste DOWN drücken, um den aktuellen Betriebsmodus anzuzeigen: Standard-/SIO-Modus oder IO-Link-Modus:
- $\Rightarrow$  [5 | $\Box$ ] wird angezeigt, die CobotPump ist aktuell im Betriebsmodus SIO
- $\Rightarrow$  [  $\square L$ ] wird angezeigt, die CobotPump ist aktuell im Betriebsmodus IO-Link

#### 5.2 Grundmenü

Über das Grundmenü können alle Einstellungen für Standardanwendungen vorgenommen und abgelesen werden.

#### 5.2.1 Funktionen im Grundmenü

Folgende Tabelle zeigt eine Übersicht der Anzeige-Codes und der Parameter im Grundmenü:

| Anzeige-<br>Code | Parameter                             | Erläuterung                                                                                                    |
|------------------|---------------------------------------|----------------------------------------------------------------------------------------------------|
| H-               | Grenzwert H1                          | Ausschaltwert der Regelungsfunktion<br>(Nur bei [ccr] = [on] aktiv)                                                                                            |
| SPE              | Leistung                              | Gibt den Prozentwert der max. Pumpenleistung an (Nur bei [ $\Box \Box \Box \Box$ ] = [ $\Box \vdash \Box$ ] aktiv und einstellbar)                             |
| H-5              | Grenzwert H2                          | Schaltwert des Signalausgangs "Teilekontrolle"<br>(bei Konfiguration des Ausgangs NO)                                                                          |
| h-5              | Hysteresewert h-2                     | Hysteresewert für den Signalausgang "Teilekontrolle"                                                                                                    |
| EBL              | Belüftungszeit                        | Einstellung der Belüftungszeit für das zeitgesteuerte Ablegen (Nur bei [ $\Box \bot \Box$ ] = [ $ -\Box$ ] oder [ $\overline{\Box} - \overline{\Box}$ ] aktiv) |
| cAL              | Nullpunktein-<br>stellung (calibrate) | Vakuum-Sensor kalibrieren, Nullpunkt = Umgebungsdruck                                                                                                    |

#### 5.2.2 Parameter des Grundmenüs ändern

- 1. Die Taste **MENÜ** kurz drücken.
- 2. Falls das Menü verriegelt ist: Gültigen PIN-Code eingeben.
- 3. Mit der Taste UP oder DOWN den gewünschten Parameter wählen.
- 4. Mit der Taste **MENÜ** bestätigen.
- 5. Mit der Taste UP oder DOWN den Wert ändern.
- 6. Um den geänderten Wert zu speichern, die Taste MENÜ für mindestens 2 Sekunden gedrückt halten.
- ⇒ Der angezeigte Wert blinkt zur Bestätigung.
- ⇒ Die Anzeige springt automatisch zum nächsten Einstellwert weiter.

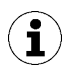

#### Tipps und Tricks für die Parametereinstellung

- Durch Drücken der Tasten **UP** oder **DOWN** für ca. 3 Sekunden beginnt der zu ändernde Zahlenwert schnell durchzulaufen.
- Wird ein veränderter Wert mit der Taste **MENÜ** verlassen, wird der Wert nicht übernommen.

## 5.3 Konfigurationsmenü

Für Anwendungen mit besonderen Anforderungen steht das Konfigurationsmenü zur Verfügung.

#### 5.3.1 Funktionen im Konfigurationsmenü

Die folgende Tabelle zeigt eine Übersicht der Anzeige-Codes und der Parameter im Konfigurationsmenü:

| Anzeige-<br>Code | Parameter                  | Einstellmög-<br>lichkeit                                                   | Erläuterung                                                                                                    |
|------------------|----------------------------|----------------------------------------------------------------------------|----------------------------------------------------------------------------------------------------|
| ctr              | Energiespar-<br>funktion   | on<br>oFF                                                                  | Regelung aktiv<br>Regelungsfunktion aus, (Die Leistung über [5무돈]<br>im Grundmenü einstellen.)                                                                            |
| E- 1             | Max. Evakuie-<br>rungszeit | von 0,01 bis<br>9,99 Sekunden in<br>0,01 Schritten ein-<br>stellbar<br>口戶戶 | Schaltwert für die Teilekontrolle, Auswertung nur<br>in IO-Link<br>Keine Überwachung                                                                                      |
|                  | Leckage                    | Werte von 🛛 bis<br>999 einstellbar                                         | Über den einstellbaren Leckagewert kann die Qua-<br>lität des Saugprozesses beurteilt werden. Aus-<br>wertung nur in IO-Link.<br>Einheit: Millibar pro Sekunde            |
| bLo              | Belüftungs-<br>funktion    | -E-<br>I-E<br>E-E                                                          | Extern gesteuert über IN <sub>2</sub> (externes Signal)<br>Intern gesteuert (intern ausgelöst, Zeit einstellbar)<br>Extern gesteuert (extern ausgelöst, Zeit einstellbar) |
| 556              | SoftStart                  | oFF<br>on                                                                  | Kein Softstart<br>Der Anlaufstrom wird auf ca. 600 mA begrenzt                                                                                                    |
| 0-2              | Signalausgang<br>2         | по<br>пс                                                                   | Ausgang 2 konfigurieren, Teilekontrolle<br>für normaly open<br>für normaly closed                                                                                         |

| Anzeige-<br>Code | Parameter                    | Einstellmög-<br>lichkeit      | Erläuterung                                                                                                    |
|------------------|------------------------------|-------------------------------|----------------------------------------------------------------------------------------------------|
| 6-3              | Signalausgang<br>3           | по<br>пс                      | Ausgang 3 konfigurieren, Condition Monitoring<br>für normaly open<br>für normaly closed                                                                                                    |
| ٤५ ،             | Signaltyp Ein-<br>gänge      | PnP<br>nPn                    | Signaltyp der Eingänge definieren<br>Signaltyp PNP, Eingang on = 24V<br>Signaltyp NPN, Eingang on = 0V                                                                                                    |
| £Yo              | Signaltyp Aus-<br>gänge      | PnP<br>nPn                    | Signaltyp der Ausgänge definieren<br>Signaltyp PNP, Ausgang on = 24V<br>Signaltyp NPN, Ausgang on = 0V                                                                                                    |
|                  | Vakuum-<br>Einheit           | -6A<br>PS ,<br>- ,H<br>-PA    | Angezeigte Vakuum-Einheit definieren<br>Vakuumwert in mbar<br>Vakuumwert in psi<br>Vakuumwert in inHg<br>Vakuumwert in kPa                                                                                                    |
| dLY              | Ausschaltver-<br>zögerung H2 | Werte: 10, 50,<br>200 und oFF | Ausschaltverzögerung des Signals H2<br>Einheit: Millisekunden                                                                                                    |
| dPY              | Display<br>Rotation          | SEd<br>roE                    | Displayeinstellung<br>Standard<br>180° gedreht                                                                                                    |
| Eco              | Display ECO-<br>Mode         | oFF<br>Lo<br>on               | Displayanzeige einstellen<br>Eco-Mode inaktiv - Display dauerhaft an<br>Die Helligkeit wird um 50% reduziert.<br>Eco-Mode aktiv - Display schaltet eine Minute nach<br>der letzten Betätigung einer Taste ab. Zur Kon-<br>trolle, dass das Gerät noch an ist, erscheint im<br>Display links unten ein Punkt. |
| P In             | PIN-Code                     | Wert von 🛛 🗍 bis              | PIN-Code definieren, Verriegelung der Menüs<br>Beim PIN-Code 🗌 🗍 ist das Gerät nicht Verriegelt.                                                                                                    |
| -65              | Reset                        | 9 <u>E</u> 5                  | Alle Parameterwerte auf Werkseinstellungen setzen.                                                                                                    |

Die Werkseinstellungen der Parameter sind im Anhang aufgeführt.

#### 5.3.2 Parameter des Konfigurationsmenüs ändern

- 1. Die Taste MENÜ für mindestens 3 Sekunden drücken.
  - $\Rightarrow$  Während der Betätigung blinkt [ $-\Box$  -] in der Anzeige.
- 2. Falls das Menü verriegelt ist: Gültigen PIN-Code eingeben.
- 3. Mit der Taste UP oder DOWN den gewünschten Parameter wählen.
- 4. Mit der Taste MENÜ bestätigen.
- 5. Mit der Taste UP oder DOWN den Wert ändern.
- 6. Um den geänderten Wert zu speichern, die Taste **MENÜ** für mindestens 2 Sekunden gedrückt halten.
- 7. Um das Konfigurationsmenüs zu verlassen, die Taste MENÜ für mindestens 2 Sekunden drücken.

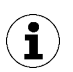

#### Tipps und Tricks für die Parametereinstellung

- Durch Drücken der Tasten **UP** oder **DOWN** für ca. 3 Sekunden beginnt der zu ändernde Zahlenwert schnell durchzulaufen.
- Wird ein veränderter Wert mit der Taste **MENÜ** verlassen, wird der Wert nicht übernommen.

# 5.4 Systemmenü

Über das Systemmenü können Systemdaten wie Zähler, Softwareversion, Artikel- und Seriennummer ausgelesen werden.

#### 5.4.1 Funktionen im Systemmenü

Die folgende Tabelle zeigt eine Übersicht der Anzeige-Codes und der Parameter im Systemmenü:

| Anzeige-<br>Code | Parameter     | Erläuterung                                    |
|------------------|---------------|------------------------------------------------|
|                  | Zähler 1      | Zähler für Saugzyklen (Signaleingang "Saugen") |
| 662              | Zähler 2      | Zeigt die Betriebszeit der Pumpe in Stunden an |
| Soc              | Software      | Zeigt die aktuelle Softwareversion an          |
| Art              | Artikelnummer | Die ArtNr. wird angezeigt                      |
| Sor              | Seriennummer  | Die Serien-Nr. wird angezeigt                  |

#### 5.4.2 Anzeigen von Daten im Systemmenü

- > Die Tasten MENÜ und UP gleichzeitig für mindestens 3 Sekunden gedrückt halten.
  - ⇒ Während der Betätigung blinkt [-└-] in der Anzeige.
- 1. Falls das Menü verriegelt ist: Gültigen PIN-Code eingeben.
- 2. Mit der Taste UP oder DOWN den anzuzeigenden Parameter wählen.
- 3. Mit der Taste MENÜ bestätigen.
  - $\Rightarrow \quad \text{Der Wert wird angezeigt.}$
- 4. Um das Systemmenü zu verlassen, die Taste MENÜ für mindestens 2 Sekunden drücken.

# 6 Beschreibung der Funktionen

1

# 6.1 Übersicht der Funktionen

| Beschreibung                                                           | Verfügbarkeit        |                                                                                                    | Para-                    | Siehe Kapitel                                                                              |  |
|------------------------------------------------------------------------|----------------------|----------------------------------------------------------------------------------------------------|--------------------------|--------------------------------------------------------------------------------------------|--|
|                                                                        | SIO IO-Link          |                                                                                                    | meter                    |                                                                                            |  |
| Betriebszustände                                                       | ~                    | ~                                                                                                    |                          | (> siehe Kap. 6.2 Betriebszustände, S.<br>25)<br>Automatikbetrieb und<br>Manueller Betrieb |  |
| Schaltpunkteinstellung                                                 | ~                    | ~                                                                                                    | H I<br>SPE<br>H-2<br>h-2 | (> siehe Kap. 6.3 Systemvakuum über-<br>wachen und Grenzwerte definieren, S.<br>27)        |  |
| Kalibrieren des Nullpunkts                                             | ~                    | ~                                                                                                    | cAL                      | (> siehe Kap. 6.4 Vakuum-Sensor kali-<br>brieren, S. 27)                                   |  |
| Belüftungszeit definieren                                              | <ul> <li></li> </ul> | $\checkmark$                                                                                                    | EBL                      | (> siehe Kap. 6.6 Ablegemodi, S. 29)                                                       |  |
| Energiesparfunktion, Rege-<br>lungsfunktion                            | $\checkmark$         | $\checkmark$                                                                                                    | ctr                      | (> siehe Kap. 6.5 Regelungsfunktion, S.<br><u>28</u> )                                     |  |
| Belüftungsfunktion                                                     | <ul> <li></li> </ul> | $\checkmark$                                                                                                    | bLo                      | (> siehe Kap. 6.6 Ablegemodi, S. 29)                                                       |  |
| Softstart                                                              | $\checkmark$         | <ul> <li>Image: A start of the start of the start of</li></ul> | SSE                      | (> siehe Kap. 6.7 Softstart, S. 30)                                                        |  |
| Signalein- und Ausgänge konfi-<br>gurieren                             | ~                    | ~                                                                                                    | 5-0<br>6-0               | (> siehe Kap. 6.8 Ausgangs- und Ein-<br>gangsfunktionen, S. 30)                            |  |
| Transistorfunktion, Signaltyp<br>der Ein- und Ausgänge defi-<br>nieren | ~                    | ~                                                                                                    | 64 r<br>64 r             | ( <u>&gt; siehe Kap. 6.8.3 Signaltyp, S. 31</u> )                                          |  |
| Anzeige-Einheit                                                        | ~                    | ~                                                                                                    | UNI                      | (> siehe Kap. 6.9 Vakuum-Einheit<br>wählen, S. 31)                                         |  |
| Ausschaltverzögerung                                                   | ~                    | ~                                                                                                    | dLY                      | (> siehe Kap. 6.10 Ausschaltverzö-<br>gerung, S. 31)                                       |  |
| Display-Ausrichtung                                                    | ~                    | ~                                                                                                    | 967                      | (> siehe Kap. 6.11 Anzeige im Display<br>drehen, S. 31)                                    |  |
| Eco-Mode                                                               | $\checkmark$         | $\checkmark$                                                                                                    | Eco                      | (> siehe Kap. 6.12 ECO-Mode, S. 32)                                                        |  |
| PIN-Code, Zugriffsrechte                                               | ~                    | ~                                                                                                    | P In                     | ( <u>&gt; siehe Kap. 6.13 Menüs verriegeln</u><br>und freigeben, S. 32)                    |  |
| IO-Link Device Access Locks                                            | ×                    | ~                                                                                                    |                          | ( <u>&gt; siehe Kap. 6.13 Menüs verriegeln</u><br>und freigeben, S. 32)                    |  |
| Rücksetzen auf Werkseinstel-<br>lungen                                 | <ul> <li></li> </ul> | ~                                                                                                    | -65                      | ( <u>&gt; siehe Kap. 6.14 Auf Werkseinstel-</u><br>lungen zurücksetzen (Clear All), S. 34) |  |
| Zähler                                                                 | ~                    | ~                                                                                                    | cc  <br>cc2              | ( <u>&gt; siehe Kap. 6.15 Zähler, S. 35</u> )                                              |  |
| Softwareversion                                                        | ~                    | <b>~</b>                                                                                                    | Soc                      | (> siehe Kap. 6.16 Softwareversion<br>anzeigen, S. 36)                                     |  |
| Artikelnummer                                                          | ~                    | ~                                                                                                    | Art                      | (> siehe Kap. 6.17 Artikelnummer<br>anzeigen, S. 36)                                       |  |
| Seriennummer                                                           | $\checkmark$         | $\checkmark$                                                                                                    | 500                      | (> siehe Kap. 6.18 Seriennummer<br>anzeigen, S. 36)                                        |  |

| Warnungen und Fehler                                                               |          | ~            | z. b.<br>E02<br>FFF | ( <u>&gt; siehe Kap. 6.19 Fehleranzeige, S. 37</u> )<br>und ( <u>&gt; siehe Kap. 13 Störungsbe-</u><br><u>hebung, S. 58</u> ) |
|------------------------------------------------------------------------------------|----------|--------------|---------------------|----------------------------------------------------------------------------------------------------|
|                                                                                    |          |              | -FF                 |                                                                                                    |
| Temperaturmessung                                                                  |          | <b>~</b>     | LEC                 | (> siehe Kap. 6.20 Temperaturan-<br>zeige, S. 37)                                                                             |
| Spannungsmessung                                                                   | <b>~</b> | ~            | US<br>UA            | (> siehe Kap. 6.21 Überwachung der<br>Versorgungsspannungen, S. 37)                                                           |
| Condition Monitoring (CM)<br>Energy Monitoring (EM)<br>Predictive Maintenance (PM) | ×        | ~            | E-  <br>-L-         | (> siehe Kap. 6.22 Energie- und Prozess-<br>kontrolle (EPC), S. 37)                                                           |
| Production-Setup-Profile                                                           | ×        | ~            |                     | (> siehe Kap. 6.23 Production-Setup-<br>Profile, S. 42)                                                                       |
| IO-Link Identifikationsdaten                                                       | ×        | $\checkmark$ |                     | (> siehe Kap. 6.24 Gerätedaten, S. 42)                                                                                        |
| Anwenderspezifische Identifi-<br>kation                                            | ×        | ~            |                     | (> siehe Kap. 6.25 Anwenderspezifische<br>Lokalisierung, S. 42)                                                               |

# 6.2 Betriebszustände

#### 6.2.1 Automatikbetrieb

Wenn die CobotPump an die Versorgungsspannung angeschlossen wird, ist sie betriebsbereit und befindet sich im Automatikbetrieb. Das ist der normale Betriebszustand, in dem die CobotPump über die Anlagensteuerung betrieben wird.

Durch Bedienung der Tasten kann der Betriebszustand geändert und vom Automatikbetrieb in den "Manuellen Betrieb" gewechselt werden.

Die Parametrierung der CobotPump erfolgt immer aus dem Automatikbetrieb heraus.

#### 6.2.2 Manueller Betrieb

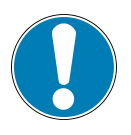

# HINWEIS

#### Änderung der Ausgangssignale im manuellen Betrieb

Personen- oder Sachschäden

• Elektrischen Anschluss nur durch Fachpersonal vornehmen lassen, das die Auswirkungen von Signaländerungen auf die gesamte Anlage einschätzen kann.

Die CobotPump verfügt über die Betriebsart "Manueller Betrieb". Im manuellen Betrieb können die Funktionen "Saugen" und "Ablegen" unabhängig von der übergeordneten Steuerung über die Tasten der Folientastatur des Bedienelements gesteuert werden. In dieser Betriebsart blinken die beiden LED's "H1" und "H2".

#### Manuellen Betrieb aktivieren

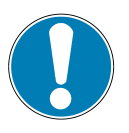

# **HINWEIS**

#### Änderung des manuellen Betriebs durch externe Signale

Personen- oder Sachschäden durch unvorhersehbare Arbeitsschritte

- Darauf achten, dass sich während des Betriebs keine Personen im Gefahrenbereich der Anlage befinden.
- Die Tasten UP und DOWN gleichzeitig drücken und mindestens 3 Sekunden lang gedrückt halten.
- ⇒ Während der Betätigung wird [-□-] angezeigt.
- ⇒ Die LEDs "H1" und "H2" blinken.

Die Betriebsart "Manueller Betrieb" steht auch bei fehlender Versorgungsspannung Aktor (Not-Aus, Einrichtbetrieb) zur Verfügung.

#### Manuellen Betrieb deaktivieren

Die Taste **MENÜ** drücken.

Die Betriebsart "Manueller Betrieb" wird auch bei einer Zustandsänderung an den externen Signaleingängen verlassen.

Sobald die CobotPump ein externes Signal empfängt, wechselt sie in den Automatikmodus.

#### Manuelles Saugen aktivieren und deaktivieren

- 1. Die Taste **UP** drücken, um den Betriebszustand "Saugen" zu aktivieren.
- 2. Die Taste **UP** erneut drücken oder die Taste **DOWN** drücken, um den Betriebszustand "Saugen" zu beenden.

Bei eingeschalteter Regelung  $[\Box\Box] = [\Box\Box]$  ist die Regelung gemäß den eingestellten Grenzwerten auch in der Betriebsart "Manueller Betrieb" aktiv.

#### Manuelles Ablegen aktivieren

• Die Taste **DOWN** drücken und halten.

# 6.3 Systemvakuum überwachen und Grenzwerte definieren

Die CobotPump verfügt über einen integrierten Vakuum-Sensor zur Überwachung des aktuellen Systemvakuums. Der aktuelle Vakuumwert wird über das Display angezeigt und kann über IO-Link abgerufen werden. Die Höhe des Vakuums gibt Aufschluss über den Prozess und beeinflusst folgende (LED-) Signale und Parameter:

| Parameter             | Anzeige am Display | In IO-Link   |
|-----------------------|--------------------|--------------|
| Aktueller Vakuum-Wert | ✓                  | $\checkmark$ |
| Grenzwert LED H1      | ✓                  | ✓            |
| Grenzwert LED H2      | ✓                  | $\checkmark$ |
| Signalausgang H2      | ✓                  | ✓            |
| Prozessdatenbits H1   | ×                  | ✓            |
| Prozessdatenbits H2   | ×                  | $\checkmark$ |

Die Grenzwerte und die Hysterese werden im Grundmenü unter den Menüpunkten  $[H^{-1}]$ ,  $[H^{-2}]$  und  $[h^{-2}]$  oder über IO-Link eingestellt.

Die Grenzwerte werden bei der Regelungsfunktion zur Regelung der Pumpendrehzahl herangezogen.

Die Daten des Prozessdaten Protokolls werden im IO-Link-Modus auslesen.

Übersicht der Vakuum-Grenzwerte:

| Grenzwert | Beschreibung                                               |
|-----------|------------------------------------------------------------|
| H1        | Regelungswert                                              |
| H1 – 10%  | Unterer Regelungswert                                      |
| H2        | Einschaltwert Signalausgang "Teilekontrolle"1)             |
| h2        | Hysterese Signalausgang "Teilekontrolle"                   |
| H2 - h2   | Ausschaltwert Signalausgang "Teilekontrolle" <sup>1)</sup> |

<sup>1)</sup> Darstellung bei Konfiguration des Ausgangs [NO].

#### 6.4 Vakuum-Sensor kalibrieren

Da der intern verbaute Vakuum-Sensor fertigungsbedingten Schwankungen unterliegt, ist eine Kalibrierung des Sensors im eingebauten Zustand des Ejektors zu empfehlen. Zur Kalibrierung des Vakuum-Sensors muss der Vakuumkreis des Systems zur Atmosphäre hin geöffnet sein.

Die Funktion zur Nullpunkteinstellung des Sensors wird im Grundmenü unter dem Parameter  $\Box \Box \Box$  bzw. über IO-Link ausgeführt.

- 1. Taste MENÜ drücken
  - ⇒ Das Menü wechselt in die Eingabe
- 2. Taste **UP** oder **DOWN** drücken, bis in der Anzeige  $\Box \Box \Box$  erscheint
- 3. Mit der Taste MENÜ bestätigen
- 4. bei Anzeige  $\exists \exists \exists$  die Taste **MENÜ** zur Bestätigung drücken.
- ⇒ Der Vakuum-Sensor ist nun kalibriert.

Eine Nullpunktverschiebung ist nur im Bereich von  $\pm 3\%$  um den theoretischen Nullpunkt herum möglich. Ein Überschreiten der zulässigen Grenze von  $\pm 3\%$  wird durch den Fehlercode  $\Box \exists$  im Display angezeigt.

# 6.5 Regelungsfunktion

Die CobotPump bietet mit der Regelungsfunktion die Möglichkeit, Energie zu sparen oder zu verhindern, dass ein zu hohes Vakuum erzeugt wird. Zudem werden Geräuschemissionen minimiert. Die Grenzwerte H1 und H1-10% werden bei der Regelungsfunktion zur Regelung der Motordrehzahl verwendet.

Bei Erreichen des eingestellte Grenzwert H1, wird die Vakuum-Erzeugung unterbrochen und die Leckage gemessen. Wenn das Vakuum durch Leckage unter den Grenzwert H1-10% fällt, beginnt die Vakuum-Erzeugung erneut und regelt sich auf den Wert H1 ein.

Die Regelungsfunktion wird im Konfigurationsmenü mit  $[\Box \Box \Box] = [\Box \Box]$  aktiviert und mit  $[\Box \Box \Box] = [\Box \Box \Box]$  deaktiviert.

Das folgende Diagramm zeigt die Funktion der Regelung.

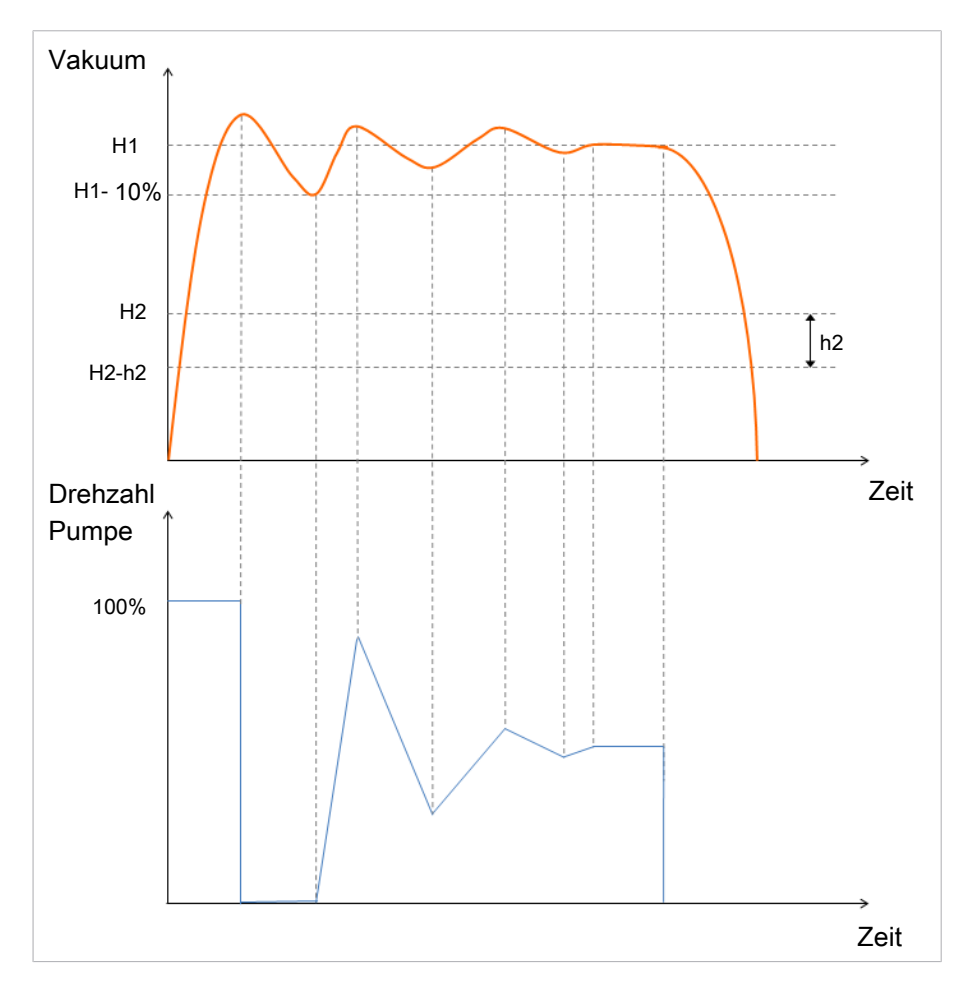

Dabei wird der Ausgang OUT2 (Teilekontrolle) bei erreichen des Grenzwerts H2 auf "on" gesetzt. Wird der Grenzwert H2- h2 unterschritten wird der Ausgang auf "off" gesetzt.

Die Betriebsarten der Regelungsfunktion können über die ISDU Parameter im Konfigurationsmenü unter dem Menüpunkt [ctr] bzw. über IO-Link eingestellt werden. Alternativ besteht die Möglichkeit die Einstellung über die Prozessdaten vorzunehmen. Diese haben eine höhere Priorität als die ISDU Parameter. Eine Eingabe des Wertes "0" für Pumpenleistung bzw. H1 in den Prozessdaten führt dazu, dass auf die Einstellung in den ISDU Parametern zurückgegriffen wird. Bei einer ungültigen Eingabe für H1 in den Prozessdaten wird auf einen Wert von H2 + 10% geregelt.

| Control<br>Mode<br>(Prozess-<br>daten) | Control<br>Mode<br>(ISDU / [ctr]) | H1/Leistung<br>Einstellung<br>(Prozess-<br>daten) | H1 Ein-<br>stellung<br>(ISDU / [H1]) | Leistung<br>Einstellung<br>(ISDU /<br>[SPE]) | Aktiver Betriebs-<br>modus                         |
|----------------------------------------|-----------------------------------|---------------------------------------------------|--------------------------------------|----------------------------------------------|----------------------------------------------------|
| Dauer-<br>saugen                       | Regelung                          | 50                                                | 550                                  | 85                                           | Dauersaugen mit einer<br>Pumpenleistung von<br>50% |
| Regelung                               | Dauersaugen                       | 70                                                | 450                                  | 80                                           | Regelung auf einen H1-<br>Wert von 700 mbar        |
| Regelung                               | Dauer-<br>saugen                  | 0                                                 | 700                                  | 65                                           | Dauersaugen mit einer<br>Pumpenleistung von<br>65% |
| Regelung                               | Regelung                          | 0                                                 | 650                                  | 100                                          | Regelung auf einen H1-<br>Wert von 650 mbar        |
| Regelung                               | Dauersaugen                       | ungültig<br>(Bsp. < H2)                           | 610                                  | 75                                           | Regelung auf den H2-<br>Wert + 10%                 |
| Regelung                               | Reglung                           | ungültig<br>(Bsp. < H2)                           | 570                                  | 46                                           | Regelung auf den H2-<br>Wert + 10%                 |

In folgender Tabelle sind Konfigurationsbeispiele aufgeführt:

Folgende Betriebsarten der Reglungsfunktion können eingestellt werden:

#### 6.5.1 Dauersaugen

Die CobotPump saugt konstant mit der eingestellten Leistung bzw. Motordrehzahl. Die Einstellung der Regelungsfunktion für diese Betriebsart ist  $[\Box \Box \Box] = [\Box \Box \Box]$ .

Die Leistung der Pumpe wird im IO-Link-Betrieb über die Prozessdaten oder im SIO-Modus über den Parameter [5PE] eingestellt. Es können Werte zwischen 0 und 255 eingegeben werden. Wenn ein Wert größer 100 eingegeben wird, läuft die CobotPump mit voller Leistung. Wenn der Wert 50 eingegeben wird, läuft die CobotPump mit halber Leistung.

Wenn im IO-Link Modus bei den Prozessdaten der Wert "0" eingegeben wird, wird der im Grundmenü unter dem Parameter [59] eingestellte Wert für die Motordrehzahl verwendet.

#### 6.5.2 Regelung

Wenn die CobotPump den Grenzwert H1 erreicht hat, schaltet sie die Vakuum-Erzeugung ab. Wenn sie den Grenzwert H1-10% unterschreitet, schaltet sie sich wieder ein und regelt die Leistung auf den Wert H1.

Die Einstellung der Regelungsfunktion  $[\Box \Box \neg]$  für diese Betriebsart ist  $[\Box \neg]$ .

Diese Einstellung ist für alle Werkstücke, besonders für saugdichte Werkstücke empfohlen.

# 6.6 Ablegemodi

Es kann zwischen drei Ablegemodi gewählt werden. Die Funktion kann über das Konfigurationsmenü unter dem Parameter [ $b \lfloor \Box$ ] oder über IO-Link eingestellt werden.

#### 6.6.1 Extern gesteuertes Ablegen

Das Ventil "Ablegen" wird über den Signaleingang  $IN_2$  "Ablegen" direkt angesteuert. Die CobotPump entlüftet für die Dauer des anstehenden Signals gegen die Atmosphäre.

Die Einstellung der Ablegefunktion für diese Betriebsart ist  $[- \in -]$ .

### 6.6.2 Intern zeitgesteuertes Ablegen

Die Einstellung der Ablegefunktion für diese Betriebsart ist [|-|].

Das Ventil "Ablegen" wird bei Verlassen des Betriebszustands "Saugen" automatisch für die eingestellte Zeit angesteuert. Durch diese Funktion kann ein Ausgang an der Steuerung eingespart werden. Die Dauer der Ablegezeit wird im Grundmenü über den Parameter [ $\vdash$ b $\perp$ ] eingestellt. Der Parameter [ $\vdash$ b $\perp$ ] wird im Grundmenü unterdrückt wenn die Betriebsart [-E-] eingestellt ist.

Das Signal "Ablegen" ist dominant gegenüber dem Signal "Saugen", auch bei einer sehr lang eingestellten Ablegezeit.

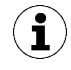

Auch in diesem Modus kann der Betriebszustand "Ablegen" weiterhin über den Signaleingang "Ablegen" ausgelöst werden.

#### 6.6.3 Extern zeitgesteuertes Ablegen

Die Einstellung der Ablegefunktion für diese Betriebsart ist  $[\vdash - \vdash]$ .

Der Ablegeimpuls wird über den Eingang IN<sub>2</sub> "Ablegen" extern angesteuert. Das Ventil "Ablegen" wird für die eingestellte Zeit [ $\Box \Box \Box$ ] angesteuert. Ein längeres Eingangssignal führt nicht zu einer längeren Ablegedauer.

Die Dauer der Ablegezeit wird im Grundmenü über den Parameter [ $\lfloor b \rfloor$ ]eingestellt. Der Parameter [ $\lfloor b \rfloor$ ] wird im Grundmenü unterdrückt wenn die Betriebsart [ $\neg \Box \neg$ ] eingestellt ist.

#### 6.6.4 Ablegezeit einstellen

Wenn die Ablegefunktion der CobotPump auf intern zeitgesteuertes  $[b \lfloor \Box] = [ |-L]$  oder extern zeitgesteuertes  $[b \lfloor \Box] = [ |-L]$  auch Belüften" eingestellt ist, kann die Ablegezeit  $[b \lfloor \Box]$  eingestellt werden.

Die angezeigte Zahl entspricht der Ablegezeit in Sekunden. Es kann eine Ablegezeit von 0,10 s bis 9,99 s eingestellt werden.

Der Parameter [ $\vdash$  $\vdash$  $\sqcup$ ] wird im Grundmenü unterdrückt wenn die Betriebsart [- $\vdash$ -] eingestellt ist.

# 6.7 Softstart

Die CobotPump verfügt über einen Softstart um Stromimpulse über 600 mA zu vermeiden. Dabei wird die Leistung beim Starten der CobotPump auf ca. 30% reduziert und steigert die Leistung innerhalb von ca. 400 ms auf 90%.

Der Softstart wird im Konfigurationsmenü über den Parameter [552] oder über IO-Link definiert.

#### 6.8 Ausgangs- und Eingangsfunktionen

#### 6.8.1 Signalausgänge

Die CobotPump verfügt über zwei Signalausgänge  $OUT_2$  und  $OUT_3$ . Dem Signalausgang  $OUT_2$  ist die Funktion des Grenzwerts H2 / h2 (Teilekontrolle) zugeordnet und dem Signalausgang  $OUT_3$  ist die Funktion "Condition Monitoring Kommunikation" zugeordnet.

Die Signalausgänge können im Konfigurationsmenü zwischen Schließerkontakt  $[\neg \Box]$  (normally open) oder Öffnerkontakt  $[\neg \Box]$  (normally closed) umgeschaltet werden. Die Konfiguration kann über die zugehörigen Parameter  $[\Box - \overline{\Box}]$  und  $[\Box - \overline{\Box}]$  oder über IO-Link durchgeführt werden.

Standardmäßig sind die Ausgänge auf [□□] eingestellt, d. h. bei Signaleingang erfolgt die Funktion.

Die Einstellung des zum Ausgang OUT<sub>2</sub> zugehörigen Schaltpunkts [H-2] und der Hysterese [h-2] werden im Grundmenü durchgeführt.

## 6.8.2 Signaleingänge

Die CobotPump verfügt über zwei Signaleingänge IN<sub>1</sub> und IN<sub>2</sub>. Dem Signaleingang IN<sub>1</sub> ist die Funktion "Saugen" zugeordnet und dem Signaleingang IN<sub>2</sub> ist die Funktion "Ablegen/Belüften" zugeordnet.

Die Signaleingänge sind auf [□□] (normaly closed entsprechend Öffner) eingestellt, d. h. bei Signaleingang erfolgt die Funktion.

## 6.8.3 Signaltyp

Über den Signaltyp kann zwischen PNP und NPN umgeschaltet werden. Die Umschaltung erfolgt im Konfigurationsmenü über die entsprechenden Parameter oder über IO-Link.

Mit dem Parameter [ $\vdash \exists$  ] wird der Signaltyp für die Eingänge eingestellt.

Mit dem Parameter [ $\Box \Box$ ] wird der Signaltyp für die Ausgänge eingestellt.

# 6.9 Vakuum-Einheit wählen

Über diese Funktion kann die Einheit des angezeigten Vakuum-Wertes ausgewählt werden.

Die Funktion kann über das Konfigurationsmenü über den Parameter [un] oder über IO-Link eingestellt werden.

Es stehen folgende Einheiten zur Verfügung:

| Einheit | Erklärung                                                                                                    |
|---------|----------------------------------------------------------------------------------------------------|
| bar     | Die Anzeige der Vakuumwerte ist in der Einheit mbar.<br>Die Einstellung der Einheit ist [ $-b\Box$ ].        |
| Pascal  | Die Anzeige der Vakuumwerte ist in der Einheit kPa.<br>Die Einstellung der Einheit ist [ $-\Box\Box$ ].      |
| inchHg  | Die Anzeige der Vakuumwerte ist in der Einheit inHg.<br>Die Einstellung der Einheit ist [ $  H]$ .           |
| psi     | Die Anzeige der Vakuum-Werte ist in der Einheit psi.<br>Die Einstellung der Einheit ist [ $P \subseteq 1$ ]. |

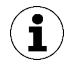

Die Auswahl der Vakuum-Einheit wirkt sich nur auf das Display der CobotPump aus. Die Einheiten der über IO-Link zugänglichen Parameter sind von dieser Einstellung nicht betroffen.

# 6.10 Ausschaltverzögerung

Über diese Funktion kann eine Ausschaltverzögerung des Signals Teilekontrolle H2 eingestellt werden. Hierdurch können kurzfristige Schwankungen vom Vakuumniveau im Vakuumsystem ausgeblendet werden. Die Dauer der Ausschaltverzögerung wird über das Konfigurationsmenü mit dem Parameter  $[d \ ]$  bzw. über IO-Link eingestellt. Es können Werte von 10, 50 oder 200 ms gewählt werden. Zum Deaktivieren dieser Funktion muss der Wert [0] (= off) eingestellt werden.

Die Ausschaltverzögerung hat Einfluss auf den diskreten Ausgang OUT<sub>2</sub>, das Prozessdatenbit in IO-Link und die Zustandsanzeige H2.

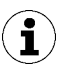

Bei Konfiguration des Ausgangs OUT2 als Schließerkontakt [NO] erfolgt elektrisch eine Ausschaltverzögerung. Bei Konfiguration als Öffnerkontakt [NC] dagegen erfolgt eine entsprechende Einschaltverzögerung.

# 6.11 Anzeige im Display drehen

Zur Anpassung an die Einbaulage lässt sich die Displayausrichtung im Konfigurationsmenü über den Parameter  $[d^{\square}d]$  oder über IO-Link um 180° drehen.

Die Werkseinstellung ist  $[\Box \vdash \Box]$ . Das entspricht der Standardausrichtung.

Um die Anzeige um 180° zu drehen die Parametereinstellung [┌□└] wählen.

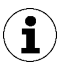

Mit der Anzeige im Display tauschen auch die Tasten **UP** und **DOWN** ihre Funktion. Die Taste "Down" wird zur Taste "Up".

Die Dezimalpunkte des Displays erscheinen am oberen Rand der Anzeige.

Im gedrehten Betrieb ist der Dezimalpunkt ganz rechts nicht mehr darstellbar und fehlt daher bei der Anzeige der Zählerstände und Seriennummer.

#### 6.12 ECO-Mode

Um Energie zu sparen, bietet die CobotPump die Möglichkeit, das Display abzuschalten oder zu dimmen. Durch Aktivieren des Eco-Mode wird die Anzeige 1 Minute nach der letzten Tastenbetätigung abgeschaltet oder gedimmt wodurch die Stromaufnahme des Systems reduziert wird.

Der ECO-Mode wird im Konfigurationsmenü mit dem Parameter [ $\Box \Box \Box$ ] bzw. über IO-Link aktiviert und deaktiviert.

Zur Verfügung stehen drei Einstellungen:

- $[\Box \vdash \vdash]$ : Energiesparmodus ist nicht aktiv.
- [Lo]: Die Helligkeit des Displays wird um 50% reduziert.
- [ $\Box \Box$ ]: Das Display wird nach 1 Minute ausgeschaltet.

Ein roter Punkt in der unteren rechten Ecke der Anzeige signalisiert, dass die Anzeige abgeschaltet ist. Das Display wird durch das Drücken einer beliebigen Taste oder durch eine Fehlermeldung wieder aktiviert.

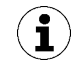

Durch Aktivieren des ECO-Mode über IO-Link wird das Display sofort in den Energiesparmodus versetzt.

#### 6.13 Menüs verriegeln und freigeben

Die Menüs können vor unbeabsichtigtem Zugriff durch einen PIN-Code [ $\square$  ] $\square$ ] oder im IO-Link mit "Device Access Locks" geschützt werden. Die Anzeige der aktuellen Einstellungen ist weiterhin gewährleistet.

Im Auslieferungszustand ist der PIN-Code 000. Die Menüs sind somit nicht gesperrt.

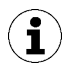

Da sich durch die Parametrierung im laufenden Betrieb der Zustand von Signalen verändern kann, wird die Verwendung eines PIN-Code empfohlen.

#### 6.13.1 PIN-Code

Zum Aktivieren der Verriegelung muss ein gültiger PIN-Code von 001 bis 999 über den Parameter [ $\Box$   $|\Box$ ] im Konfigurationsmenü bzw. über IO-Link eingegeben werden.

Im Folgenden wird beschrieben, wie ein PIN-Code über das Bedien- und Anzeigenelement definiert wird:

- 1. Die Taste **MENÜ** für mindestens 3 Sekunden drücken.
  - $\Rightarrow$  Während der Betätigung blinkt [ $\neg \Box \neg$ ] in der Anzeige.
  - ⇒ Das Konfigurationsmenü ist geöffnet.
- 2. Mit der Taste **UP** oder **DOWN** den Menüpunkt [ $|\square|$ ] wählen.
- 3. Mit der Taste MENÜ bestätigen.
- 4. Mit der Taste **UP** oder **DOWN** die erste Ziffer des PIN-Codes eingeben.
- 5. Mit der Taste MENÜ bestätigen und kurz drücken, um zur nächsten Ziffer zu gelangen.
- 6. Die beiden weiteren Ziffern in gleicher Weise eingeben.
- 7. Um den PIN-Code zu speichern, die Taste **MENÜ** für mindestens 2 Sekunden drücken.
- ⇒ Im Display blinkt [└□□] und das Konfigurationsmenü wird verlassen.
- ⇒ Die Menüs sind verriegelt.

Zum dauerhaften Ausschalten der Verriegelung muss der PIN-Code 000 vergeben werden.

Über IO-Link ist auch bei aktivem PIN-Code der Vollzugriff auf das Gerät möglich. Außerdem kann über IO-Link der aktuelle PIN-Code ausgelesen, verändert oder gelöscht werden (PIN-Code = 000).

#### 6.13.2 Zugriffsrecht unterbinden mit Device Access Locks

In der Betriebsart IO-Link steht der Standardparameter "Device Access Locks" 0x000C zur Verfügung, um ein Verändern der Parameterwerte über das Bedienelement des Geräts zu verhindern.

| Bit | Bedeutung                                                    |
|-----|--------------------------------------------------------------|
| 2   | Local parametrization locked                                 |
|     | (Ändern der Parameter über das Benutzermenü wird verweigert) |

Eine vorhandene Verriegelung über den Parameter Device Access Locks hat eine höhere Priorität als die Menü-PIN. D. h. diese Verriegelung kann auch durch Eingabe einer PIN nicht umgangen werden und bleibt auch in der Betriebsart SIO erhalten.

Sie kann nur über IO-Link, nicht über das Gerät selbst, wieder rückgängig gemacht werden.

#### 6.13.3 Menüs freigeben

Über das Konfigurationsmenü können die Menüs vor unbeabsichtigtem Zugriff durch einen PIN-Code  $[P \neg n]$  geschützt werden. Wenn die Verriegelung aktiviert ist, blinkt [ $\lfloor n n n$ ] im Display oder es wird zur Eingabe des PIN-Codes aufgefordert.

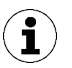

#### Tipps und Tricks für die Parametereinstellung

- Durch Drücken der Tasten **UP** oder **DOWN** für ca. 3 Sekunden beginnt der zu ändernde Zahlenwert schnell durchzulaufen.
- Wird ein veränderter Wert mit der Taste **MENÜ** verlassen, wird der Wert nicht übernommen.

Die Menüs werden folgendermaßen freigegeben:

- 1. Die Taste MENÜ drücken.
- 2. Mit der Taste UP oder DOWN die erste Ziffer des PIN-Codes eingeben.
- 3. Mit der Taste MENÜ bestätigen.
- 4. Die beiden weiteren Ziffern in gleicher Weise eingeben.
- 5. Zur Freigabe des Menüs die Taste MENÜ drücken.
- $\Rightarrow$  Bei Eingabe einer gültigen PIN erscheint die Meldung [ $\Box \Box \Box \Box$ ].
- ⇒ Bei Eingabe des falschen PIN-Codes erscheint die Meldung [└□□] und die Menüs bleiben gesperrt.

Ist der Schreibschutz aktiviert, können die gewünschten Parameter nach korrekter Entsperrung innerhalb von einer Minute geändert werden. Sofern innerhalb von einer Minute keine Änderungen vorgenommen werden, wird der Schreibschutz automatisch wieder aktiviert.

Zur dauerhaften Freigabe muss der PIN-Code 000 eingestellt werden.

Im Auslieferungszustand ist der PIN-Code 000. Die Menüs sind somit nicht gesperrt.

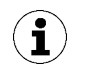

Wenn der korrekte PIN-Code nicht mehr bekannt ist, muss die CobotPump zur Freigabe zum Hersteller gesendet werden.

#### 6.14 Auf Werkseinstellungen zurücksetzen (Clear All)

Über diese Funktion werden die Konfiguration der CobotPump, des Initial Setup und die Einstellungen des aktiven Production-Setup-Profile auf den Auslieferungszustand zurückgesetzt.

Die Funktion wird im Konfigurationsmenü über den Parameter [ $\neg \vdash \Box$ ] oder über IO-Link ausgeführt.

Die Werkseinstellungen der CobotPump sind im Anhang beschrieben.

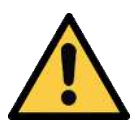

# **MARNUNG**

# Durch die Aktivierung/Deaktivierung des Produkts führen Ausgangssignale zu einer Aktion im Fertigungsprozess!

Personenschäden

- Möglichen Gefahrenbereich meiden.
- Aufmerksam sein.

Im Folgenden wird beschrieben, wie die CobotPump über das Anzeige- und Bedienelement auf die Werkseinstellung zurückgesetzt wird:

- 1. Die Taste **MENÜ** für mindestens 3 Sekunden drücken.
- 2. Falls das Menü verriegelt ist: Gültigen PIN-Code eingeben.
- 3. Mit der Taste **UP** oder **DOWN** den Parameter  $[\neg \Box \Box]$  wählen.
- 4. Mit der Taste **MENÜ** bestätigen.
- 5. Mit der Taste **UP** oder **DOWN** den Einstellparameter [└└└──] auswählen und die Taste für mindestens 3 Sekunden drücken.
- ⇒ Die CobotPump ist auf die Werkseinstellungen gesetzt.
- ⇒ Die Anzeige blinkt kurz und kehrt dann in den Anzeigemodus zurück.

Die Funktion Rücksetzen auf Werkseinstellungen wirkt sich nicht aus auf:

- die Zählerstände
- die Nullpunkteinstellung des Sensors und
- der IO-Link-Parameter "Application Specific Tag".

#### 6.15 Zähler

Die CobotPump verfügt über 2 interne, nicht löschbare Zähler.

Zähler 1  $[\Box \Box ]$  wird bei jedem gültigen Impuls am Signaleingang "Saugen" erhöht und zählt somit die Saugzyklen über die Lebenszeit der CobotPump.

| Anzeige<br>Code | Funktion            | Beschreibung                                   |
|-----------------|---------------------|------------------------------------------------|
|                 | Zähler 1 (Counter1) | Zähler für Saugzyklen (Signaleingang "Saugen") |
| cc2             | Zähler 2 (Counter2) | Laufzeit der CobotPump in Sekunden             |

Zähler 2  $[\Box \Box \Box]$  misst die gesamte Laufzeit der CobotPump in Sekunden.

Die Zähler können im Systemmenü über die Parameter  $[\Box \Box ]$  und  $[\Box \Box ]$  oder über IO-Link ausgelesen bzw. angezeigt werden.

#### Zähler anzeigen am Bedienfeld der CobotPump:

- ✓ Der gewünschte Parameter ist im Systemmenü auswählt.
- Den Parameter mit der Taste MENÜ bestätigen.
- ⇒ Die drei letzten Dezimalstellen des Gesamtzählwerts werden angezeigt. Der Dezimalpunkt ganz rechts blinkt. Dies entspricht dem Dreierblock von Ziffern mit der niedrigsten Wertigkeit.

Mit der Taste **UP** oder **DOWN** können die übrigen Dezimalstellen des Gesamtzählwerts angezeigt werden. Die Dezimalpunkte zeigen an, welcher Dreierblock von Ziffern des Gesamtzählwerts im Display visualisiert wird.

Der Gesamtwert des Zählers setzt sich aus folgenden 3 Ziffernblöcken zusammen:

| Angezeigter Abschnitt | 10 <sup>6</sup> | 10 <sup>3</sup> | 10 <sup>0</sup> |
|-----------------------|-----------------|-----------------|-----------------|
| Ziffernblock          | 0.48            | 6 18            | 593.            |

Der aktuelle Gesamtzählwert beträgt in diesem Beispiel 48 618 593.

• Um die Funktion zu verlassen, die Taste MENÜ drücken.

#### 6.16 Softwareversion anzeigen

Die Softwareversion gibt Auskunft über die aktuell laufende Software auf dem internen Controller.

- 1. Falls das Menü verriegelt ist: Gültigen PIN-Code eingeben.
- 2. Mit der Taste **UP** oder **DOWN** den Parameter [ $\Box \Box \Box$ ] wählen.
- 3. Mit der Taste MENÜ bestätigen.
  - $\Rightarrow$  Der Wert wird angezeigt.
- Um die Funktion zu verlassen, die Taste MENÜ drücken.

#### 6.17 Artikelnummer anzeigen

Die Artikelnummer ist parallel zum Label auf der CobotPump auch elektronisch gespeichert.

Nach der Bestätigung des Parameters Artikelnummer [ $\Box \vdash \Box$ ] mit der Taste **MENÜ** werden die beiden ersten Stellen der Artikelnummer angezeigt. Mit der Taste **DOWN** werden die übrigen Stellen der Artikelnummer angezeigt. Die angezeigten Dezimalpunkte gehören zur Artikelnummer.

Die Artikelnummer besteht aus 4 Ziffernblöcken mit 11 Stellen.

| Angezeigter Abschnitt | 1   | 2    | 3    | 4   |
|-----------------------|-----|------|------|-----|
| Ziffernblock          | 10. | 02.0 | 2.00 | 383 |

Die Artikelnummer in diesem Beispiel heißt 10.02.02.00383.

• Um die Funktion zu verlassen, die Taste **MENÜ** drücken.

#### 6.18 Seriennummer anzeigen

Die Seriennummer gibt Auskunft über den Fertigungszeitraum der CobotPump. Nach der Bestätigung des Parameters Seriennummer [ $\Box \Box \Box$ ] mit der Taste **MENÜ** werden die drei letzten Dezimalstellen der Seriennummer angezeigt (die Stellen x10°). Der Dezimalpunkt ganz rechts blinkt. Dies entspricht dem Dreierblock von Ziffern mit der niedrigsten Wertigkeit.

Mit der Taste **UP** oder **DOWN** können die übrigen Dezimalstellen der Seriennummer angezeigt werden. Die Dezimalpunkte zeigen an, welcher Dreierblock von Ziffern der Seriennummer im Display angezeigt wird.

Der Gesamtwert der Seriennummer setzt sich aus folgenden 3 Ziffernblöcken zusammen:

| Angezeigter Abschnitt | 10 <sup>6</sup> | 10 <sup>3</sup> | 10 <sup>°</sup> |
|-----------------------|-----------------|-----------------|-----------------|
| Ziffernblock          | 0.48            | 6 18            | 593.            |

Die aktuelle Seriennummer beträgt in diesem Beispiel 48 618 593.

• Um die Funktion zu verlassen, die Taste MENÜ drücken.
#### 6.19 Fehleranzeige

Wenn ein Fehler auftritt, wird ein Fehlercode ("E-Nummer") am Display angezeigt. Das Verhalten der CobotPump im Fehlerfall hängt von der Art des Fehlers ab.

Eine Liste der möglichen Fehler und zugehörigen Codes für die Betriebsmodi SIO und IO-Link finden Sie im Kapitel (<u>> siehe Kap. 13 Störungsbehebung, S. 58</u>).

Ein eventuell laufender Bedienvorgang im Menü wird unterbrochen, sobald ein Fehler auftritt. Der Fehlercode ist auch über IO-Link als Parameter abrufbar.

#### 6.20 Temperaturanzeige

Die Temperatur im Bereich der Platine wird gemessen. Übersteigt die Temperatur einen internen Grenzwert, wird die CobotPump zum Schutz vor Überhitzung abgeschaltet.

#### 6.21 Überwachung der Versorgungsspannungen

Die CobotPump hat eine interne Spannungsüberwachung. Sie benötigt Versorgungsspannungen von 24 V. Bei Spannungs-Abweichungen außerhalb der Toleranz, geht die CobotPump in einen Fehlerzustand.

Der Fehlerzustand wird am Display und/oder in IO-Link angezeigt.

Die folgende Tabelle zeigt die Fehlermeldungen und erläutert deren Bedeutung:

| Angezeigter<br>Fehlercode | Bedeutung                                                           |
|---------------------------|---------------------------------------------------------------------|
| EOS                       | Versorgungsspannung Aktor ( $U_A$ ) zu niedrig oder nicht vorhanden |
| EOU                       | Versorgungsspannung Sensor (U <sub>s</sub> ) zu niedrig             |
| E IS                      | Versorgungsspannung Aktor ( $U_A$ ) zu hoch                         |
| ΕIЛ                       | Versorgungsspannung Sensor (U <sub>s</sub> ) zu hoch                |

Die Menübedienung und die Reaktion auf Signaleingänge werden unterbunden. Der Ausgang "Teilekontrolle" behält seine Funktionalität bei.

Die Anzeige der aktuellen Versorgungsspannungen ist weiterhin über die Taste UP möglich.

Die Vakuum-Erzeugung wird bei abweichender Versorgungsspannung ausgeschaltet.

#### 6.22 Energie- und Prozesskontrolle (EPC)

Im IO-Link Modus ist die in drei Module unterteilte Funktion Energie- und Prozesskontrolle (EPC) verfügbar:

- das Condition Monitoring [CM]: Zustandsüberwachung zur Erhöhung der Anlagenverfügbarkeit
- das Energy Monitoring [EM]: Energieüberwachung zur Optimierung des Energieverbrauchs des Vakuumsystems und
- das Predictive Maintenance [PM] : Vorausschauende Wartung zur Steigerung der Performance und Qualität von Greifsystemen.

#### 6.22.1 Condition-Monitoring (CM)

#### Regelungsschwelle überwachen

Wenn innerhalb des Saugzyklus der Vakuum-Grenzwert H1 nie erreicht wird, wird die Condition-Monitoring-Warnung "H1 not reached" ausgelöst und die Systemzustandsampel auf gelb.

Diese Warnung wird am Ende der aktuellen Saugphase zur Verfügung gestellt und bleibt bis zum nächsten Beginn des Saugens aktiv.

#### Evakuierungszeit überwachen

Wenn die gemessene Evakuierungszeit t1 (von H2 nach H1) den Vorgabewert übersteigt, wird die Condition-Monitoring-Warnung "Evacuation time longer than t-1" ausgelöst und die Statusampel schaltet auf gelb.

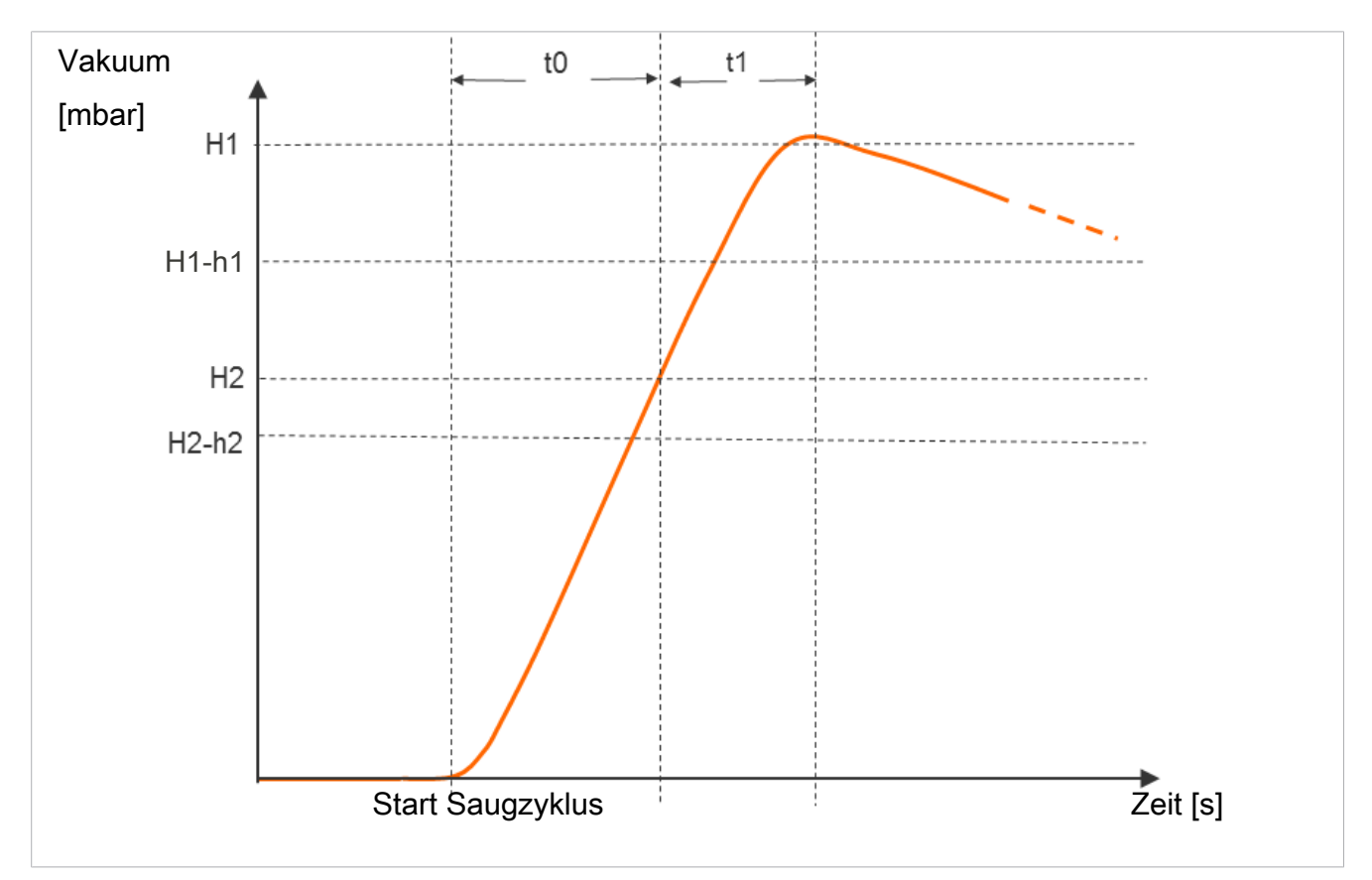

Der Vorgabewert für die maximal zulässige Evakuierungszeit t1 kann im Konfigurationsmenü über den Parameter [ $\lfloor - \rfloor$ ] oder über IO-Link [0x006B] eingestellt werden. Durch Einstellung des Wertes [ $\Box \Box \Box$ ] (= off) wird die Überwachung deaktiviert. Die maximal einstellbare Evakuierungszeit ist 9,99 Sekunden.

#### Evakuierungszeit t0 und t1 messen

Evakuierungszeit t0 messen:

Gemessen wird die Zeit (in ms) vom Beginn eines Saugzyklus bis zum Erreichen des Grenzwerts H2 (Parameter "Evacuation time t0" [0x0094]).

Evakuierungszeit t1 messen:

Gemessen wird die Zeit (in ms) vom Erreichen des Grenzwerts H2 bis zum Erreichen des Grenzwerts H1 (Parameter "Evacuation time t1" [0x0095]).

#### Leckage überwachen und Niveau bewerten

Im Regelungsbetrieb wird der Vakuumabfall innerhalb einer gewissen Zeit überwacht (mbar/s). Der gemessene Wert "L" in mbar/s kann über den Parameter 160 abgefragt werden.

Zeit

Bei der Bewertung des Leckage-Niveaus werden zwei Zustände unterschieden:

#### Leckage L < zulässiger Wert -L-

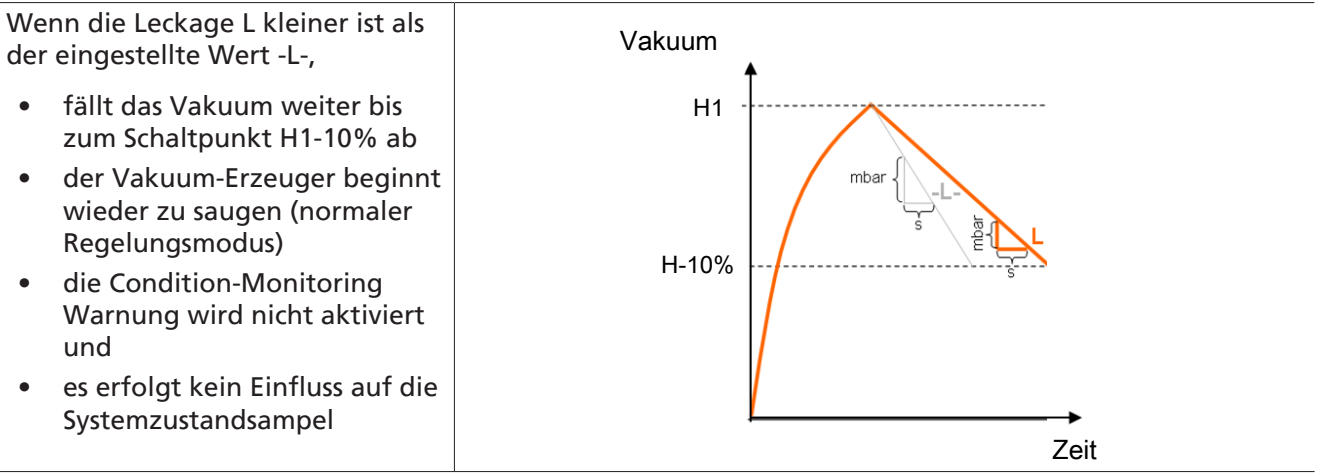

Vakuum

H1

H1-10%

#### Leckage L > zulässiger Wert -L-

lst die Leckage L größer als der eingestellte Wert -L-,

- der Vakuum-Erzeuger regelt sofort wieder nach
- die Condition-Monitoring-Warnung wird aktiviert und
- die Systemzustandsampel schaltet auf gelb

Der zulässige Leckagewert -L- kann über den entsprechenden Parameter eingestellt werden (Beispiel: Für P0 über 107).

#### Staudruck überwachen

Zu Beginn eines jeden Saugzyklus wird, wenn möglich, eine Staudruckmessung durchgeführt (Vakuum im freien Ansaugen). Das Ergebnis dieser Messung wird mit den eingestellten Grenzwerten für H1 und H2 verglichen.

Wenn der Staudruck größer als (H2 – h2), jedoch kleiner als H1 ist, wird die entsprechende Condition-Monitoring-Warnung ausgelöst und die Statusampel schaltet auf gelb.

#### **Condition-Monitoring-Autoset**

Über die Prozessdaten-Funktion "CM Autoset" können die Condition-Monitoring-Parameter für die maximal zulässige Leckage "Permissable leakage rate" und die Evakuierungszeit (t-1) "permissable evacuation time" automatisch bestimmt werden.

Dabei werden die tatsächlichen Werte des letzten Saugzyklus herangezogen, um eine Toleranzzugabe erhöht, und in den Parameterdaten des Production Setup P0 abgespeichert.

Eine Rückmeldung über die fertig ausgeführte Funktion "CM Autoset" wird im Eingangsprozessdatenbyte 0 "CM-Autoset acknowledged" angezeigt.

#### Condition Monitorung Ereignisse und Zustandsanzeige

Condition-Monitoring-Ereignisse bewirken während des Saugzyklus ein sofortiges Umschalten der Statusampel von grün auf gelb. Welches Ereignis diese Umschaltung bewirkt hat, kann dem IO-Link-Parameter "Condition Monitoring" entnommen werden.

| Bit | Ereignis                                                            | Aktualisierung                                                       |
|-----|---------------------------------------------------------------------|----------------------------------------------------------------------|
| 0   | nicht belegt                                                        | zyklisch                                                             |
| 1   | Eingestellter Grenzwert t-1 für Evakuierungszeit über-<br>schritten | zyklisch                                                             |
| 2   | Eingestellter Grenzwert -L- für Leckage überschritten               | zyklisch                                                             |
| 3   | Grenzwert H1 wurde nicht erreicht                                   | zyklisch                                                             |
| 4   | Staudruck > (H2-h2) und < H1                                        | sobald ein entsprechender Stau-<br>druckwert ermittelt werden konnte |
| 5   | Versorgungsspannung U <sub>s</sub> außerhalb Arbeitsbereich         | ständig                                                              |
| 6   | Versorgungsspannung U <sub>A</sub> außerhalb Arbeitsbereich         | ständig                                                              |
| 7   | Temperatur über 50°C                                                | ständig                                                              |

Die folgende Tabelle zeigt die Codierung der Condition-Monitoring-Warnungen:

Die Bits 0 bis 3 beschreiben Ereignisse, die pro Saugzyklus nur einmalig auftreten können. Sie werden immer zu Beginn des Saugens (zyklisch) zurückgesetzt und bleiben nach Ende des Saugens stabil.

Das Bit 4, dass einen zu hohen Staudruck beschreibt, ist nach Einschalten des Geräts zunächst gelöscht und wird aktualisiert, sobald ein Staudruckwert ermittelt werden konnte.

Die Bits 5 bis 7 werden unabhängig vom Saugzyklus ständig aktualisiert und spiegeln die aktuellen Werte der Versorgungsspannungen und der Temperatur wieder.

Die Messwerte des Condition Monitoring, also die Evakuierungszeiten  $t_0$  und  $t_1$  und der Leckagewert L, werden immer zu Beginn des Saugens zurückgesetzt und aktualisiert, sobald sie gemessen werden konnten.

#### 6.22.2 Energy Monitoring (EM)

Um die Energieeffizienz von Vakuum-Greifsystemen optimieren zu können, bietet die CobotPump eine Funktion zur Messung und Anzeige des Energieverbrauchs an. Die verbrauchte elektrische Energie wird während eines Saugzyklus inklusive Eigenenergie und Verbrauch der Ventilspule (-n) bestimmt und in der Einheit Wattsekunde (Ws) angegeben.

Der Messwert wird mit Beginn des Saugens zurückgesetzt und im laufenden Zyklus ständig aktualisiert. Nach Ende des Belüftens kann sich somit keine Änderung mehr ergeben. Für die Ermittlung des elektrischen Energieverbrauchs muss auch die Neutralphase des Saugzyklus berücksichtig werden. Daher können die Messwerte erst mit Beginn des nächsten Saugzyklus aktualisiert werden. Sie stellen während des kompletten Zyklus das Ergebnis des vorhergehenden Zyklus dar.

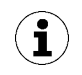

Das Produkt ist kein kalibriertes Messgerät. Die Werte können jedoch als Referenz und für Vergleichsmessungen herangezogen werden.

#### 6.22.3 Predictive Maintenance (PM)

#### Überblick Predictive Maintenance (PM)

Um Verschleiß und andere Beeinträchtigungen des Vakuum-Greifsystems frühzeitig erkennen zu können, bietet das Produkt Funktionen zur Erkennung von Trends in der Qualität und Leistung des Systems an. Dazu werden die gemessenen Werte der Leckage und des Staudrucks verwendet.

Der Messwert für die Leckagerate und die darauf beruhende Qualitätsbewertung in Prozent werden immer zu Beginn des Saugens zurückgesetzt und während des Saugens als gleitender Durchschnitt ständig aktualisiert. Die Werte bleiben somit erst nach Ende des Saugens stabil und können über den Parameter "Quality" 0x00A2 ausgelesen werden.

#### Messung der Leckage

Die Regelungsfunktion unterbricht das Saugen, sobald der Grenzwert H1 erreicht ist. Danach wird die Leckage als Vakuumabfall pro Zeiteinheit in mbar/s gemessen.

#### Messung des Staudrucks [0x00A1]

Gemessen wird das im freien Ansaugen erreichte Systemvakuum. Die Messdauer beträgt ca. 1 s. Deshalb muss für die Auswertung eines gültigen Staudruckwerts nach Beginn des Saugens für mindestens 1 s frei angesaugt werden. Die Saugstelle darf zu diesem Zeitpunkt nicht von einem Bauteil belegt sein.

Messwerte, die unter 5 mbar oder über dem Vakuum-Grenzwert H1 liegen, werden dabei nicht als gültige Staudruckmessung betrachtet und somit verworfen. Das Ergebnis der letzten gültigen Messung bleibt erhalten.

Messwerte, die unter dem Vakuum-Grenzwert H1 und gleichzeitig über dem Vakuum-Grenzwert H2 – h2 liegen, führen zu einem Condition-Monitoring-Ereignis.

Der Staudruck und die auf dem Staudruck beruhende Performance-Bewertung in Prozent sind nach dem Einschalten vom Produkt zunächst unbekannt. Sobald eine Staudruckmessung durchgeführt werden konnte, werden der Staudruck und die Performance-Bewertung aktualisiert und behalten ihre Werte bis zur nächsten Staudruckmessung bei. Der Wert kann über den Parameter "Free-flow vacuum" [0x00A1] ausgelesen werden.

#### Qualitätsbewertung

Um das gesamte Greifsystem beurteilen zu können, berechnet das Gerät eine Qualitätsbewertung auf Grundlage der gemessenen Systemleckage.

Je größer die Leckage im System ist, desto schlechter ist die Qualität des Greifsystems. Umgekehrt führt eine geringe Leckage zu einer hohen Qualitätsbewertung.

Die Qualitätsbewertung kann über den Parameter "Quality" 0x00A2 ausgelesen werden. Der Wert gibt die Qualität relativ zu einem leckagefreien System in % an.

#### Berechnung der Performance [0x00A3]

Die Berechnung der Performance dient zur Bewertung des Systemzustandes. Aufgrund des ermittelten Staudrucks kann eine Aussage über die Performance des Greifsystems getroffen werden.

Optimal ausgelegte Greifsysteme führen zu niedrigen Staudrücken und somit zu einer hohen Performance. Umgekehrt ergeben schlecht ausgelegte Systeme niedrige Performance-Werte.

Staudruckergebnisse, die über dem Vakuum-Grenzwert von (H2 –h2) liegen, führen immer zu einer Performance-Bewertung von 0%. Für den Staudruckwert von 0 mbar (der als Hinweis für keine gültige Messung dient) wird ebenfalls eine Performance-Bewertung von 0% ausgegeben.

Der Wert kann über den Parameter "Performance (flow)" [0x00A3] ausgelesen werden.

#### 6.23 Production-Setup-Profile

Die CobotPump bietet im IO-Link Modus die Möglichkeit, bis zu vier unterschiedliche Production-Setup-Profile (P-0 bis P-3) abzuspeichern. Dabei werden alle für das Werkstückhandling wichtigen Parameterdaten hinterlegt. Das jeweilige Profil wird über das Prozessdatenbyte PDO Byte 0 ausgewählt. Parameter können somit an verschiedene Prozessbedingungen angepasst werden.

Der aktuell ausgewählte Datensatz wird über die Parameterdaten – Production Setup dargestellt. Dieser Datensatz entspricht den aktuellen Parametern, mit denen die CobotPump arbeitet und die über das Menü angezeigt werden.

Im IO-Link-Betrieb den aktuell verwendeten Parameterdatensatz (P-0 bis P-3) anzeigen lassen:

- Grundmenü über die Taste MENÜ auswählen.
- ⇒ Der aktuell verwendete Parameterdatensatz (P-0 bis P-3) wird kurz im Display angezeigt.

Als Grundeinstellung und im SIO-Betrieb ist Production-Setup-Profil P-0 gewählt.

#### 6.24 Gerätedaten

Die CobotPump sieht eine Reihe von Identifikationsdaten vor, mit denen sich ein Geräteexemplar eindeutig identifizieren lässt. Zu den Daten im "Device Management" kommen die "Device Localization" Daten hinzu. Hier können vom Betreiber anwendungsbezogenen Informationen in jedem einzelnen Exemplar der CobotPump hinterlegt werden. U.a. Parameter wie z.B. der Lagerort oder das Installationsdatum.

Die Parameter sind ASCII-Zeichenketten mit der im Data Dictionary jeweils angegeben Maximallänge. Sie können bei Bedarf auch für andere Zwecke verwendet werden.

Folgende Parameter können über IO-Link oder NFC abgefragt werden:

- Anwenderkennung [ISDU 24]
- Installationidentification [ISDU 242]
- Ortskennung [ISDU 246]
- Weblink IODD [ISDU 247]
- LINK to IOT-Server [ISDU 248]
- Lagerkennung [ISDU 249]
- Installationsdatum [ISDU 253]

#### 6.25 Anwenderspezifische Lokalisierung

Zum Abspeichern von anwendungsbezogenen Informationen in jedem einzelnen Exemplar der CobotPump stehen folgende Parameter zur Verfügung:

- Kennung des Einbauortes
- Kennung des Lagerortes
- Betriebsmittel-Kennzeichnung aus dem Schaltplan
- Einbaudatum
- Geolocation

Die Parameter sind ASCII-Zeichenketten mit der im Data Dictionary jeweils angegeben Maximallänge. Sie können bei Bedarf auch für andere Zwecke verwendet werden.

Eine Besonderheit stellt der Parameter **NFC web link** dar (Link to IOT-Server). Dieser muss eine gültige Web-Adresse beginnend mit http:// oder https:// beinhalten und wird automatisch als Webadresse für NFC-Lesezugriffe verwendet.

Damit lassen sich Lesezugriffe von Smartphones oder Tablets z. B. auf eine Adresse im firmeneigenen Intranet oder einen lokalen Server umleiten.

# 7 Lieferung prüfen

Der Lieferumfang kann der Auftragsbestätigung entnommen werden. Die Gewichte und Abmessungen sind in den Lieferpapieren aufgelistet.

- 1. Die gesamte Sendung anhand beiliegender Lieferpapiere auf Vollständigkeit prüfen.
- 2. Mögliche Schäden durch mangelhafte Verpackung oder durch den Transport sofort dem Spediteur und J. Schmalz GmbH melden.

# 8 Installation

#### 8.1 Installationshinweise

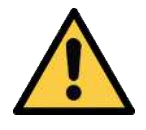

## **NORSICHT**

#### Unsachgemäße Installation oder Wartung

Personenschäden oder Sachschäden

Vor der Installation und vor Wartungsarbeiten ist der Vakuum-Erzeuger spannungsfrei zu schalten und gegen unbefugtes Wiedereinschalten zu sichern!

Für die sichere Installation sind folgende Hinweise zu beachten:

Nur die vorgesehenen Anschlussmöglichkeiten, Befestigungsbohrungen und Befestigungsmittel verwenden.

Pneumatische und elektrische Leitungsverbindungen fest mit dem Vakuum-Erzeuger verbinden und sichern.

#### 8.2 Mechanische Befestigung

Die Einbaulage der CobotPump ist beliebig.

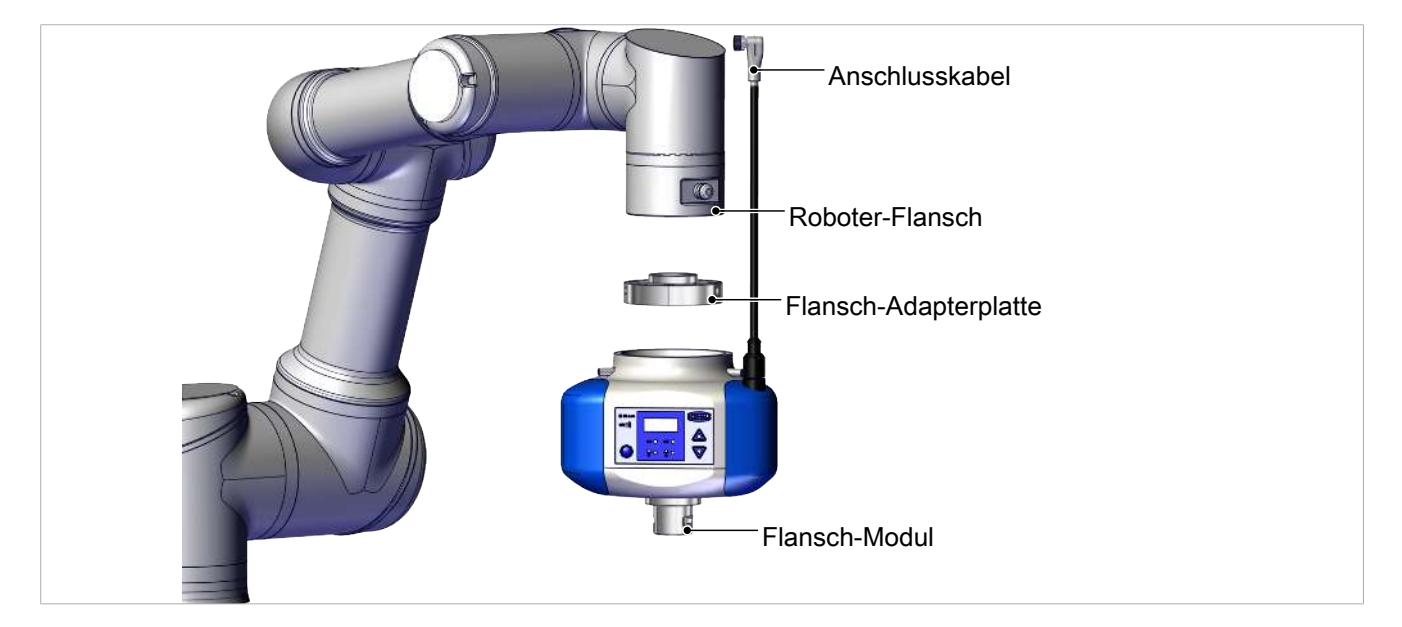

Die CobotPump wird unter Verwendung einer austauschbaren Flansch-Adapterplatte an einem kollaborativen Roboter adaptiert. Dabei sind die Markierungen am Flansch und am Gehäuse der CobotPump zu beachten, diese bestimmen die Ausrichtung der Anzeige und des Sauggreifers am Roboter.

- ✓ Die Flansch-Adapterplatte ist am Roboter befestigt.
- 1. Die drei Gewindestifte im vorderen Bereich mit niedrigfester Schraubensicherung benetzen.

2. Die CobotPump auf die Flansch-Adapterplatte schieben, dabei die Poka Yoke-Markierungen beachten.

3. CobotPump mit drei Gewindestiften (M5x16) radial mit je 0,6 Nm befestigen.

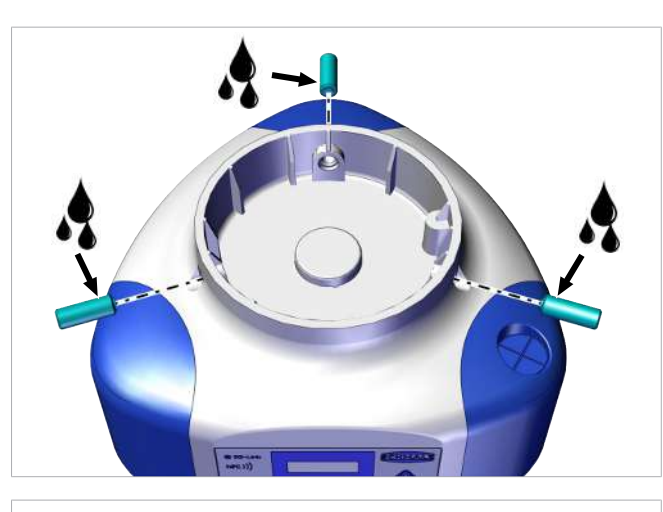

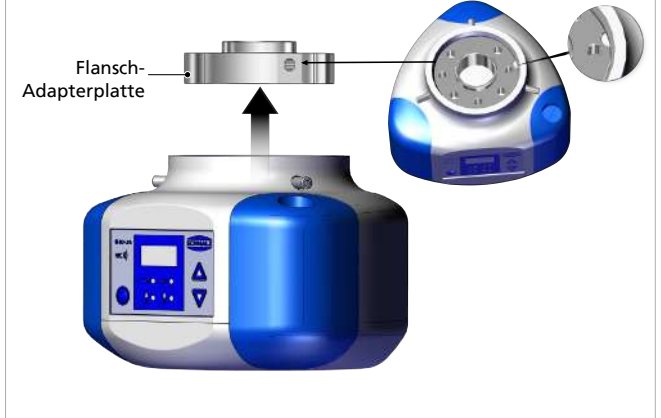

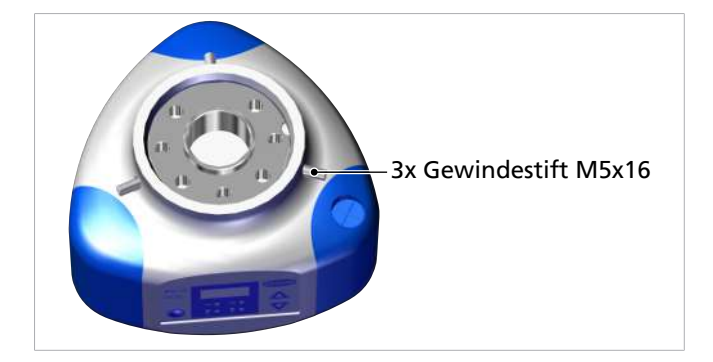

Vakuum-Endeffektoren oder kundenspezifische Greifer werden über das Flansch-Modul (6) an der CobotPump befestigt.

#### 8.3 Elektrischer Anschluss

#### 8.3.1 Beschreibung des Elektrischen Anschlusses

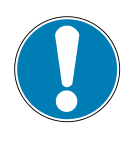

### **HINWEIS**

In der Standardeinstellung fließen neben dem Nennstrom auch kurzzeitig Stromspitzen mit bis zu 2 A.

Bei bestimmten Robotern ist die Stromaufnahme des Endeffektors begrenzt (Z. B. Roboter von Universal Robots stellen max. 600 mA am elektrischen Flanschanschluss bereit.)!

Schäden am Roboter durch Stromimpulse!

 Informieren Sie sich in der technischen Beschreibung des Roboters über den maximalen Strom des Roboters.

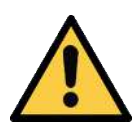

### **A VORSICHT**

Änderung der Ausgangssignale beim Einschalten oder beim Einstecken des Steckverbinders

Personen- oder Sachschäden!

• Elektrischen Anschluss nur durch Fachpersonal vornehmen lassen, das die Auswirkungen von Signaländerungen auf die gesamte Anlage einschätzen kann.

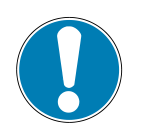

### HINWEIS

#### Falsche Spannungsversorgung

Zerstörung der integrierten Elektronik

- Produkt über ein Netzgerät mit Schutzkleinspannung (PELV) betreiben.
- ► Für sichere elektrische Trennung der Versorgungsspannung gemäß EN60204 sorgen.
- Steckverbinder nicht unter Zug- und/oder elektrischer Spannung verbinden oder trennen.

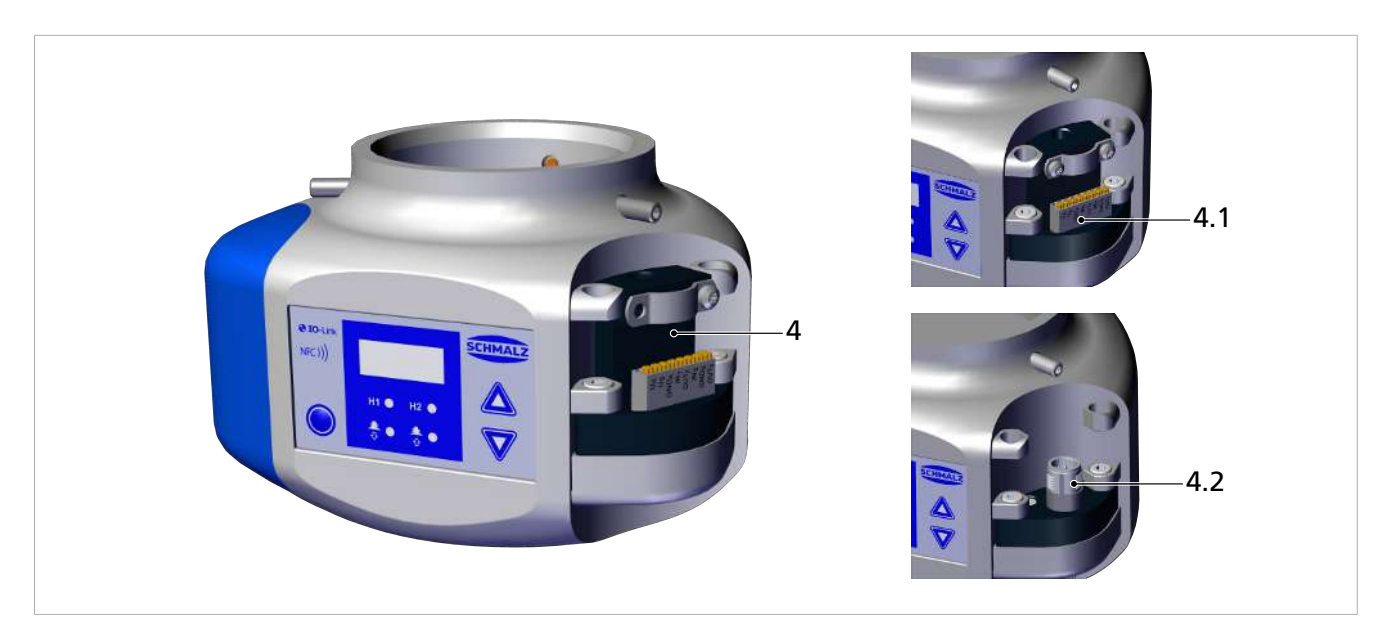

Der elektrische Anschluss der CobotPump (die Spannungsversorgung und die Übertragung der Ein- und Ausgangssignale) erfolgt über die Schnittstelle an Pos. (4). Er kann als flexible Kabelanbindung über Geräteversionen mit Klemmleiste (4.1) oder mit 8-poligen M12-Stecker (4.2) erfolgen.

Die folgende Tabelle zeigt die Pin-Belegung der elektrischen Anschlussmöglichkeiten in den Betriebsarten SIO und IO-Link:

| Stecker M12/<br>Klemmleiste | Pin | Symbol           | Funktion bei SIO                       | Funktion bei IO-Link  |
|-----------------------------|-----|------------------|----------------------------------------|-----------------------|
| ECBPi M12-8                 | 1   | U <sub>A</sub>   | Versorgungsspannung Aktor              |                       |
| 654                         | 2   | Us               | Versorgungsspannung Sensor             |                       |
| СВРі ТВ-8                   | 3   | GND <sub>A</sub> | Masse Aktor                            |                       |
|                             | 4   | IN <sub>1</sub>  | Signaleingang "Saugen"                 |                       |
|                             | 5   | OUT <sub>2</sub> | Signalausgang "Teilekontrolle"<br>(H2) | IO-Link Kommunikation |
|                             | 6   | IN <sub>2</sub>  | IN2 Signaleingang "Ablegen"            |                       |
|                             | 7   | GNDs             | Masse Sensor                           |                       |
|                             | 8   | OUT <sub>3</sub> | CM (Condition Monitoring)              |                       |

Die CobotPump hat eine separate Versorgungsspannung für Aktor und Sensor, die intern galvanisch getrennt ist.

Die Pumpe, die Ventile und die Eingangssignale "Saugen" und "Ablegen" werden über die Versorgungsspannung Aktor versorgt bzw. geschaltet.

Die Ausgangssignale werden über die Versorgungsspannung Sensor geschaltet. Somit sind auch die Einund Ausgangssignale voneinander galvanisch getrennt.

Die Montage oder Demontage ist nur in spannungslosem und drucklosem Zustand zulässig. Elektrische Leitungsverbindungen müssen fest mit der CobotPump verbunden und gesichert sein.

Die maximale Länge des Anschlusskabels beträgt 20 m.

Die CobotPump kann direkt an die Steuerung oder über eine I/O-Box angeschlossen werden.

#### Sehen Sie dazu auch

Zubehör [> 56]

#### 8.3.2 Anschlusskabel montieren

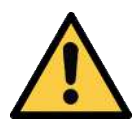

### **NORSICHT**

Verfangen im Anschlusskabel bei Bewegung des kollaborativen Roboters.

Verletzung durch verfangene Gliedmaße oder Haare

- Anschlusskabel möglichst eng am Roboterarm verlegen.
- Gefahrenbereich meiden.

Montage des Anschlusskabels an der ECBPi:

1. Den entsprechenden "Bumper" abziehen.

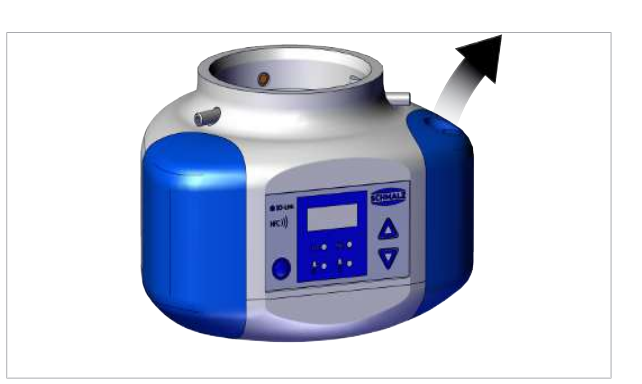

2. Das ausgewählte Kabel durch die Kabeldurchführung am "Bumper" ziehen.

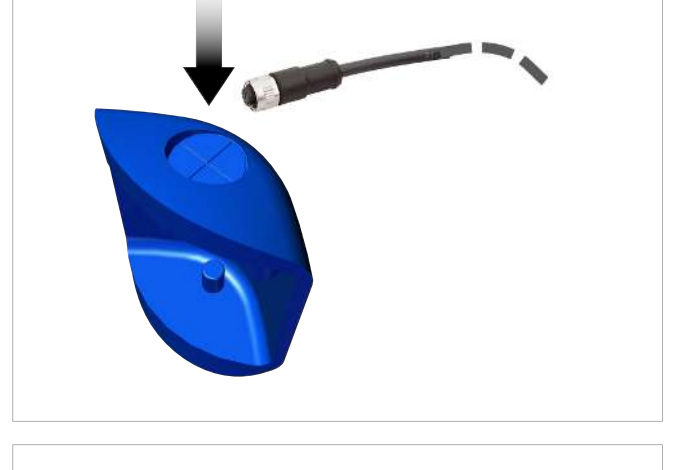

 Kabel anschließen, mit losen Kabelenden an den entsprechen Stellen der Klemmleiste oder mit M12-Stecker.

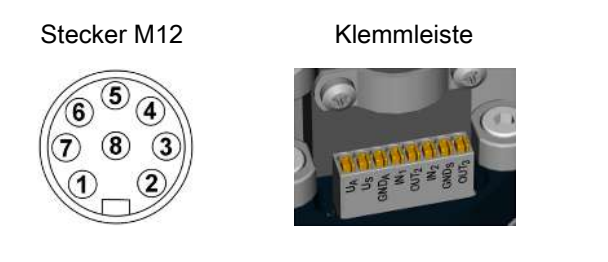

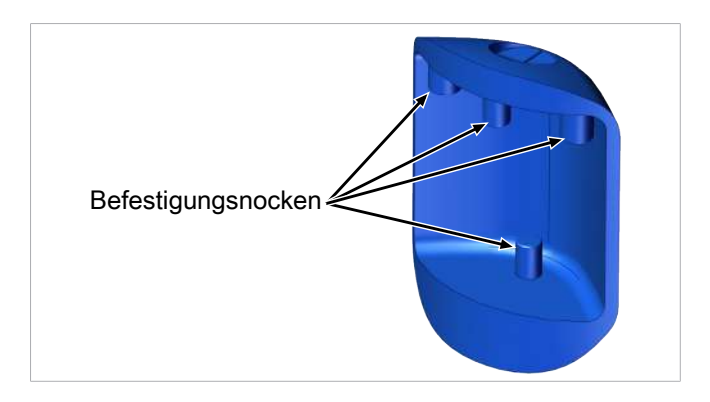

4. Bumper mit den Befestigungsnocken an der ECBPi befestigen.

#### 8.4 Inbetriebnahme

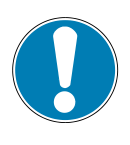

#### **HINWEIS**

#### Falscher Signaltyp im Standard der CobotPump bei UR Robotern

Keine Kommunikation der CobotPump mit der übergeordneten Steuerung im SIO-Modus

 Den Signaleingang auf NPN umstellen (Im Konfigurationsmenü der CobotPump über den Parameter [└└└ 」]).

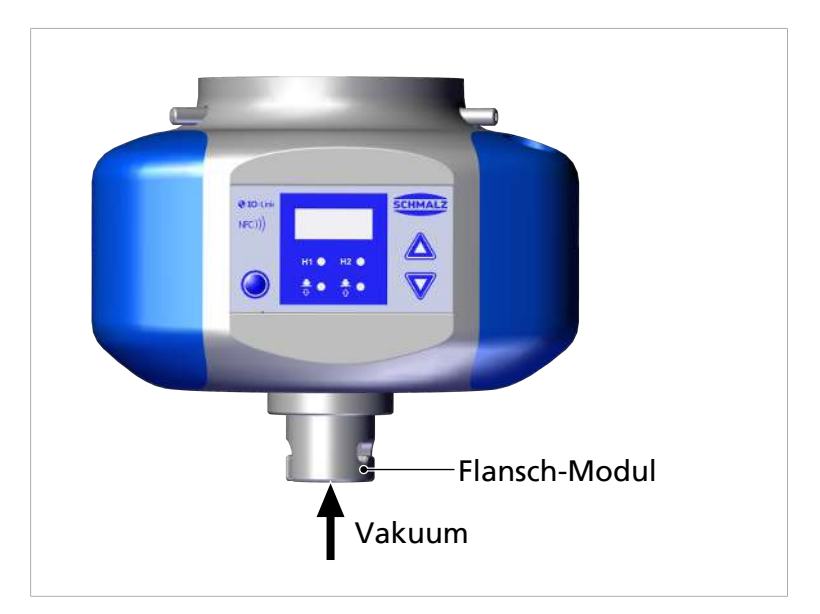

Das Vakuum wird bei der CobotPump über das Flansch-Modul Pos. (6) zum Vakuum-Greifsystem geführt.

Ein typischer Handhabungszyklus ist unterteilt in die drei Phasen: Ansaugen, Ablegen und Ruhezustand. Zur Kontrolle, ob genügend Vakuum aufgebaut wurde, wird während des Saugens der Grenzwert H2 durch einen integrierten Vakuum-Sensor überwacht.

| Phase           | Schalt-Schritt       | CobotPump    |          |                                                  |
|-----------------|----------------------|--------------|----------|--------------------------------------------------|
|                 |                      | S            | ignal    | Zustand                                          |
| 1               | 1                    |              | IN1      | Saugen EIN                                       |
|                 | 2                    |              | OUT2     | Vakuum > H2                                      |
| 2               | 3                    | <b>_</b>     | IN1      | Saugen AUS                                       |
|                 | 4                    |              | IN2      | Ablegen EIN                                      |
| 3               | 5                    | <b>_</b>     | OUT2     | Vakuum< (H2-h2)                                  |
|                 | 6                    | Ţ            | IN2      | Ablegen AUS                                      |
| Signa<br>aktiv. | Izustandswechsel von | inaktiv nach | <b>_</b> | Signalzustandswechsel von aktiv nach<br>inaktiv. |

# 9 Betrieb

#### 9.1 Vorbereitungen

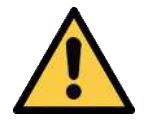

#### 

#### Ansaugen gefährlicher Medien, Flüssigkeiten oder von Schüttgut

Gesundheitsschäden oder Sachschäden!

- Keine gesundheitsgefährdenden Medien wie z. B. Staub, Ölnebel, Dämpfe, Aerosole oder Ähnliches ansaugen.
- Keine aggressiven Gase oder Medien wie z. B. Säuren, Säuredämpfe, Laugen, Biozide, Desinfektionsmittel und Reinigungsmittel ansaugen.
- Weder Flüssigkeit noch Schüttgut wie z. B. Granulate ansaugen.

Vor jeder Aktivierung des Geräts sind folgende Maßnahmen zu ergreifen:

- 1. Gerät auf sichtbare Schäden prüfen. Festgestellte Mängel umgehend beseitigen oder die Mängel dem Aufsichtspersonal melden.
- 2. Sicherstellen, dass sich nur befugte Personen im Arbeitsbereich der Maschine oder Anlage aufhalten, um Gefährdungen durch das Einschalten der Maschine zu vermeiden.
- 3. Sicherstellen, dass sich im Automatikbetrieb, in nicht MRK Anwendungen, keine Personen im Gefahrenbereich der Maschine oder Anlage aufhalten.

#### 9.2 Betriebsmodi

Das Gerät kann auf zwei Arten betrieben werden:

- SIO-Betrieb, mit direktem Anschluss an Ein- und Ausgängen (Standard I/O = SIO)
- IO-Link-Betrieb, über die Kommunikationsleitung (IO-Link)

Im Grundzustand arbeitet das Gerät immer im SIO-Modus, kann aber zu jeder Zeit durch einen IO-Link-Master in den Betriebsmodus IO-Link versetzt werden und umgekehrt.

#### 9.2.1 Betriebsmodus SIO

Beim Betrieb im SIO-Modus werden alle Ein- und Ausgangssignale direkt oder über intelligente Anschlussboxen mit einer Steuerung verbunden.

Dazu sind neben den Versorgungsspannungen zwei Ausgangs- und ein bzw. zwei Eingangssignale anzuschließen. Über die Signale kommuniziert das Gerät mit der Steuerung.

Die Grundfunktionen "Saugen" und "Ablegen" und die Rückmeldung "Teilekontrolle" können somit genutzt werden.

Die Grundfunktionen im Einzelnen:

| Eingänge                           | Ausgänge                                |
|------------------------------------|-----------------------------------------|
| Saugen EIN/AUS (IN1)               | Rückmeldung H2 (Teilekontrolle) (OUT2)  |
| Ablegen EIN/AUS (IN <sub>2</sub> ) | Rückmeldung Condition Monitoring (OUT3) |

Wenn das Gerät im Ablegemodus "intern zeitgesteuert" betrieben wird, kann auf das Signal "Ablegen" verzichtet werden. Dadurch wird der Betrieb an einem einzigen Port einer konfigurierbaren Anschlussbox möglich (Verwendung 1xDO und 1xDI).

Über das Bedien- und Anzeigeelement werden die Parameter in den zur Verfügung stehenden Menüs eingestellt und bestimmte Informationen ausgelesen.

Folgende Grundfunktionen stehen im Betriebsmodus SIO zur Verfügung:

- Aktueller Vakuumwert
- Fehler- und Warnhinweise
- Zustandsanzeige des Systems
- Zugriff auf alle Parameter
- Zähler

Folgende Funktionen stehen im Betriebsmodus SIO nicht bzw. nur eingeschränkt über den Ausgang OUT3 zur Verfügung:

- Condition Monitoring (CM)
- Energy Monitoring (EM)
- Predictive Maintenance (PM)

#### 9.2.2 Betriebsmodus IO-Link

Beim Betrieb im IO-Link-Modus (digitale Kommunikation) werden die Versorgungsspannungen und die Kommunikationsleitung direkt oder über intelligente Anschlussboxen mit einer Steuerung verbunden. Die CobotPump kann im IO-Link Modus fernparametriert werden.

Durch den Anschluss der CobotPump über IO-Link stehen neben den Grundfunktionen u.a. folgende zusätzliche Funktionen zur Verfügung:

- Auswahl von vier Production-Setup-Profilen
- Fehler- und Warnhinweise
- Zustandsanzeige des Systems
- Zugriff auf alle Parameter
- Condition Monitoring
- Energy Monitoring
- Predictive Maintenance

Alle veränderlichen Parameter werden direkt durch die übergeordnete Steuerung gelesen, verändert und können wieder in die CobotPump geschrieben werden.

Die Auswertung der Condition- und Energy-Monitoring-Ergebnisse erlaubt direkte Rückschlüsse auf den aktuellen Handhabungszyklus und Trendanalysen.

Die CobotPump unterstützt die IO-Link-Revision 1.1 mit 4 Byte Eingangsdaten und 2 Byte Ausgangsdaten.

Der Austausch der Prozessdaten zwischen IO-Link-Master und der CobotPump erfolgt zyklisch. Der Austausch der Parameterdaten (azyklische Daten) geschieht durch das Anwenderprogramm in der Steuerung über Kommunikationsbausteine.

# 10 Wartung

#### 10.1 Sicherheit

Wartungsarbeiten dürfen nur von qualifizierten Fachkräften durchgeführt werden.

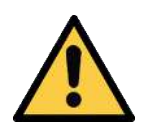

#### 

Verletzungsgefahr durch unsachgemäße Wartung oder Störungsbehebung

 Nach jeder Wartung oder Störungsbehebung die ordnungsgemäße Funktionsweise des Produkts, insbesondere der Sicherheitseinrichtungen, prüfen.

Das Öffnen der CobotPump führt zur Beschädigung des "tested"-Aufklebers. Damit einhergehend erlischt der werkseitige Garantieanspruch!

#### 10.2 Gerät reinigen

- 1. Äußere Verschmutzungen mit weichem, feuchtem Lappen und Seifenlauge (max. 60 °C) reinigen.
- 2. Darauf achten, dass das Gehäuse und die Steuerung nicht mit Seifenlauge getränkt werden.

#### 10.3 Einpresssieb reinigen

In der Vakuum-Öffnung der CobotPump befindet sich ein Einpresssieb. In dem Sieb kann sich mit der Zeit Staub, Späne und andere Feststoffe absetzen.

• Bei einer spürbaren Leistungsreduzierung das Sieb mit einem Pinsel reinigen.

Bei starker Verschmutzung die CobotPump zur Reparatur an Schmalz senden (kostenpflichtig, das verschmutzte Sieb wird ersetzt.)

#### 10.4 Austausch des Geräts mit Parametrierserver

Das IO-Link Protokoll bietet einen Automatismus zur Datenübernahme falls das Gerät ersetzt wird. Bei diesem als Data Storage bezeichneten Mechanismus spiegelt der IO-Link Master alle Einstellparameter des Geräts in einem eigenen nicht-flüchtigen Speicher. Beim Tausch eines Geräts durch ein neues des gleichen Typs werden die Einstellparameter des alten Geräts automatisch vom Master in das neue Gerät gespeichert.

- ✓ Das Gerät wird an einem Master der IO-Link Revision 1.1 oder höher betrieben.
- ✓ Das Data Storage Feature in der Konfiguration des IO-Link Ports ist aktiviert.
- Sicherstellen, dass sich das neue Gerät vor Anschluss an den IO-Link Master im Auslieferungszustand befindet. Gegebenenfalls das Gerät auf Werkseinstellungen zurücksetzen.
- ⇒ Die Geräteparameter werden automatisch in den Master gespiegelt, wenn das Gerät mit einem IO-Link Konfigurationstool parametriert wird.
- ⇒ Parameteränderungen, die im Benutzermenü am Gerät oder über NFC vorgenommen wurden, werden auch in den Master gespiegelt.

Parameteränderungen, die von einem SPS-Programm mit Hilfe eines Funktionsbausteins ausgeführt wurden, werden **nicht** automatisch in den Master gespiegelt.

 Daten manuell spiegeln: Nach Änderung aller gewünschten Parameter einen ISDU-Schreibzugriff auf den Parameter "System Command" [0x0002] mit dem Befehl "Force upload of parameter data into the master" (Zahlenwert 0x05) ausführen (Data Dictionary).

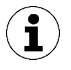

Um beim Tausch des Geräts keine Daten zu verlieren, die Funktion des Parametrierservers des IO-Link Master nutzen.

# 11 Gewährleistung

Für die CobotPump übernehmen wir eine Gewährleistung gemäß unseren Allgemeinen Verkaufs- und Lieferbedingungen. Das gleiche gilt für Ersatzteile, sofern es sich um von uns gelieferte Originalteile handelt.

Für Schäden, die durch die Verwendung von anderen als Originalersatzteilen oder Originalzubehör entstehen, ist jegliche Haftung unsererseits ausgeschlossen.

Die ausschließliche Verwendung von originalen Ersatzteilen ist eine Voraussetzung für die einwandfreie Funktion der CobotPump und für die Gewährleistung.

Ausgenommen von der Gewährleistung sind alle Verschleißteile.

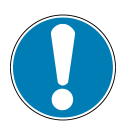

## HINWEIS

#### Verwendung von nicht originalen Ersatzteilen

Funktionsstörungen oder Sachschaden

 Nur Original- und Ersatzteile von J. Schmalz einsetzen. Anderenfalls erlischt die Gewährleistung.

# 12 Ersatz- und Verschleißteile, Zubehör

#### 12.1 Ersatz- und Verschleißteile

Wartungsarbeiten dürfen nur von qualifizierten Fachkräften durchgeführt werden.

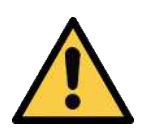

#### 

- Verletzungsgefahr durch unsachgemäße Wartung oder Störungsbehebung
  - Nach jeder Wartung oder Störungsbehebung die ordnungsgemäße Funktionsweise des Produkts, insbesondere der Sicherheitseinrichtungen, prüfen.

In der nachfolgenden Liste sind die wichtigsten Ersatz- und Verschleißteile aufgeführt.

| Bezeichnung  | Artikel-Nr.    | Art            |
|--------------|----------------|----------------|
| Bumper 1     | 10.03.01.00317 | V              |
| Bumper 2     | 10.03.01.00318 | V              |
| Gewindestift | 20.05.07.00138 | E              |
|              |                |                |
| Legende:     | Ε              | Ersatzteil     |
|              | V              | Verschleißteil |

#### 12.2 Zubehör

| Montage roboterseitigFlanschplatte Roboteranwendung (für UR 3,5,10 – KUKA iiwa 7,14)1Flanschplatte Roboteranwendung (für YASKAWA, Motoman HC10)2Flanschplatte Roboteranwendung (für RETHINK Sawyer ohne ClickSmartAdapter)3                        | 10.03.01.00313<br>10.03.01.00357<br>10.03.01.00358<br>10.03.01.00373 |
|----------------------------------------------------------------------------------------------------|----------------------------------------------------------------------|
| Flanschplatte Roboteranwendung (für UR 3,5,10 – KUKA iiwa 7,14) <sup>1</sup><br>Flanschplatte Roboteranwendung (für YASKAWA, Motoman HC10) <sup>2</sup><br>Flanschplatte Roboteranwendung (für RETHINK Sawyer ohne ClickSmartAdapter) <sup>3</sup> | 10.03.01.00313<br>10.03.01.00357<br>10.03.01.00358<br>10.03.01.00373 |
| Flanschplatte Roboteranwendung (für YASKAWA, Motoman HC10) <sup>2</sup><br>Flanschplatte Roboteranwendung (für RETHINK Sawyer ohne ClickSmartAdapter) <sup>3</sup>                                                                                 | 10.03.01.00357<br>10.03.01.00358<br>10.03.01.00373                   |
| Flanschplatte Roboteranwendung (für RETHINK Sawyer ohne ClickSmartAdapter) <sup>3</sup>                                                                                                    | 10.03.01.00358                                                       |
|                                                                                                    | 10.03.01.00373                                                       |
| Flanschplatte Roboteranwendung (für RETHINK Sawyer mit ClickSmartAdapter)                                                                                                    |                                                                      |
| Flanschplatte Roboteranwendung (für FANUC, u.a. CR-Serie)                                                                                                    | 10.03.01.00390                                                       |
| Flanschplatte Roboteranwendung (für YASKAWA, Motoman HC10, mit Aussparung für Kabelausgang)**                                                                                                    | 10.03.01.00357                                                       |
| Montage saugerseitig                                                                                                    |                                                                      |
| Flanschplatte Roboteranwendung (universal mit G1/4"-Innengewinde)                                                                                                    | 10.03.01.00379                                                       |
| Flanschmodul VEE-QCM 30 (VEE-Schnittstelle)                                                                                                    | 10.01.36.00121                                                       |
| Anschlusskabel und Anschlussverteiler                                                                                                    |                                                                      |
| Anschlusskabel ASK B-M12-8 5000 K-8P (universal)                                                                                                    | 21.04.05.00079                                                       |
| Anschlusskabel ASK B-M12-8 280 WB-M8-8 (für UR 3,5,10)                                                                                                    | 21.04.05.00350                                                       |
| Anschlusskabel ASK B-12-8 220 WS-M12-8 (für RETHINK Sawyer mit ClickSmartAd-<br>apter)                                                                                                    | 21.04.05.00368                                                       |
| Anschlussverteiler ASV ECBPi WS-M8-8 WS-M8-3 (für KUKA iiwa 7,14, MF elektr.)                                                                                                    | 21.04.05.00361                                                       |
| Anschlussverteiler ASV ECBPi WS-M8-8 WS-M8-4 (für KUKA iiwa 7,14, MF pneum.)                                                                                                    | 21.04.05.00362                                                       |

<sup>1</sup> nach EN ISO 9409-1 Teilkreisdurchmesser, d1, Serie 2, 50mm

<sup>2</sup> nach EN ISO 9409-1 Teilkreisdurchmesser, d1, Serie 1, 63mm

<sup>3</sup> nach EN ISO 9409-1 Teilkreisdurchmesser, d1, Serie 1, 40mm

Die hier gelisteten Zubehörteile sind eine Momentaufnahme zum Zeitpunkt der Erstellung der Betriebsanleitung. Einen aktuellen Überblick aller Zubehörteile für die CobotPump finden Sie im Web unter www.schmalz.com

# 13 Störungsbehebung

#### 13.1 Fehlermeldungen im SIO-Betrieb

Im SIO-Betrieb werden die Fehlermeldungen auf dem Display der CobotPump angezeigt.

| Angezeigter<br>Code | Erläuterung                                                              |
|---------------------|--------------------------------------------------------------------------|
| EO I                | Elektronik-Fehler – interne Datenhaltung, - EEPROM                       |
| E03                 | Nullpunkteinstellung des Vakuum-Sensors außerhalb der Toleranz           |
| EOS                 | Versorgungsspannung Aktor U <sub>A</sub> zu niedrig oder nicht vorhanden |
| E01                 | Versorgungsspannung Sensor U <sub>s</sub> zu niedrig                     |
| E08                 | Kommunikationsfehler IO-Link                                             |
| E 12                | Kurzschluss OUT <sub>2</sub>                                             |
| E 13                | Kurzschluss OUT <sub>3</sub>                                             |
| E IS                | Versorgungsspannung Aktor U <sub>A</sub> zu hoch                         |
| ΕIΠ                 | Versorgungsspannung Sensor U <sub>s</sub> zu hoch                        |
| -FF                 | Überdruck im Vakuumkreis                                                 |

Der Fehler  $E \square$  | bleibt nach einmaligem Anzeigen im Display stehen.

Tritt der Fehler E01 nach Wiedereinschalten der Versorgungsspannungen erneut auf, muss das Gerät ausgetauscht werden.

#### 13.2 Fehlermeldungen und Warnungen im IO-Link-Betrieb

Über IO-Link werden Warnungen und Fehler ausgegeben. Sie werden in der übergeordneten Steuerung entsprechend verarbeitet und bewertet.

Warnungen werden nur über IO-Link zur Verfügung gestellt.

Im IO-Link Betrieb werden die Fehler auf verschiedene Weise dargestellt:

- Fehlermeldungen auf dem Display
- in der Steuerung mit System-Zustandsampeln
- in der Steuerung mit Warnungen.

Die folgende Tabelle zeigt die Grenzwerte der Versorgungsspannungen mit den zugehörigen Fehlermeldungen und Farbanzeigen der System-Zustandsampeln:

| Spannung in Volt | Fehler                                              | Anzeige in IO-<br>Link |
|------------------|-----------------------------------------------------|------------------------|
| 26,4             | Überspannung E17                                    | rot                    |
| 25,8             | CM-Warnung Spannung außerhalb des gültigen Bereichs | gelb                   |
|                  | Optimaler Spannungsbereich                          | grün                   |
| 21,1             | CM-Warnung Spannung außerhalb des gültigen Bereichs | gelb                   |
| 20,9             | Unterspannung E07                                   | rot                    |

Die Grenzwerte haben eine Hysterese von 0,2 Volt.

Unter 18 Volt U<sub>s</sub> wird die Pumpe ausgeschaltet.

| Bit | Ereignis                                                        |
|-----|-----------------------------------------------------------------|
| 0   | Keine Warnung                                                   |
| 1   | Eingestellter Grenzwert t-1 für Evakuierungszeit überschritten  |
| 2   | Eingestellter Grenzwert -L- für Leckage überschritten           |
| 3   | Grenzwert H1 wurde nicht erreicht                               |
| 4   | Staudruck > (H2-h2) und < H1                                    |
| 5   | Versorgungsspannung U <sub>s</sub> außerhalb vom Arbeitsbereich |
| 6   | Versorgungsspannung U <sub>A</sub> außerhalb vom Arbeitsbereich |
| 7   | Temperatur über 50°C                                            |

Die folgende Tabelle zeigt die Codierung der Condition-Monitoring-Warnungen:

Angezeigte Fehlercodes:

| Code | Beschreibung                                     |
|------|--------------------------------------------------|
| E01  | Elektronik-Fehler – interne Datenhaltung         |
| E02  | Elektronik-Fehler – interne Kommunikation        |
| E03  | Nullpunkteinstellung Vakuum-Sensor außerhalb ±3% |
| E05  | Versorgungsspannung U <sub>A</sub> zu niedrig    |
| E07  | Versorgungsspannung U <sub>s</sub> zu niedrig    |
| E08  | Kommunikationsfehler IO-Link                     |
| E15  | Versorgungsspannung U <sub>A</sub> zu hoch       |
| E17  | Versorgungsspannung U <sub>s</sub> zu hoch       |

• Um den Fehler E01 zu löschen, die Versorgungsspannungen ausschalten.

Tritt der Fehler E01 nach Wiedereinschalten der Versorgungsspannungen erneut auf, muss das Gerät ausgetauscht werden.

# 13.3 Fehlerbehebung

#### **Allgemeine Fehler**

| Störung                                                  | Mögliche Ursache                                                          | Abhilfe                                                                                                    |
|----------------------------------------------------------|---------------------------------------------------------------------------|----------------------------------------------------------------------------------------------------|
| CobotPump reagiert nicht                                 | Keine Energieversorgung am<br>Aktor                                       | <ul> <li>Elektrischen Anschluss und<br/>PIN-Belegung pr üfen.</li> </ul>                                                              |
|                                                          | Signaleingangstyp stimmt nicht<br>mit dem Signaltyp am Roboter<br>überein | <ul> <li>Einstellung des richtigen<br/>Signaltyps PNP oder NPN. (Im<br/>Konfigurationsmenü über<br/>den Parameter [는 님 1])</li> </ul> |
| Vakuum-Niveau wird nicht<br>erreicht oder Vakuum wird zu | Einpresssieb verschmutzt                                                  | <ul> <li>Sieb reinigen ggf. Sieb durch<br/>Schmalz ersetzen lassen</li> </ul>                                                         |
| langsam aufgebaut                                        | Leckage am Vakuum-Greifer                                                 | <ul> <li>Vakuum-Greifer überprüfen<br/>und ggf. ersetzen.</li> </ul>                                                                  |
| Nutzlast kann nicht festgehalten                         | Vakuum-Niveau zu gering                                                   | 1. Vakuum-Niveau erhöhen.                                                                                                    |
| werden                                                   |                                                                           | <ol><li>System auf Leckage pr üfen<br/>und ggf. beseitigen.</li></ol>                                                                 |
|                                                          | Vakuum-Greifer zu klein                                                   | <ul> <li>Größeren Vakuum-Greifer<br/>auswählen.</li> </ul>                                                                            |
| Display zeigt Fehler-Code an                             | Siehe Tabelle der "Fehlercodes"                                           | -                                                                                                    |

#### Fehler im IO-Link-Betrieb

| Störung                     | Mögliche Ursache                                 | Abhilfe                                                                                                    |
|-----------------------------|--------------------------------------------------|----------------------------------------------------------------------------------------------------|
| Keine IO-Link-Kommunikation | Elektrischer Anschluss fehlerhaft                | <ul> <li>Elektrischen Anschluss und<br/>PIN-Belegung pr üfen.</li> </ul>                                                  |
|                             | Master nicht Korrekt konfigu-<br>riert           | <ul> <li>Konfiguration des Masters<br/>prüfen. Port auf IO-Link ein-<br/>stellen.</li> </ul>                              |
|                             | Die Einbindung über IODD funk-<br>tioniert nicht | <ul> <li>Passende IODD prüfen.</li> </ul>                                                                                 |
|                             | Falscher Signaleingangstyp bei<br>UR Robotern    | <ul> <li>Signaleingangstyp auf NPN<br/>stellen (Im Konfigurati-<br/>onsmenü über den Para-<br/>meter [는 니 i]).</li> </ul> |

# 14 Gerät entsorgen

- 1. Das Produkt nach Ersatz oder Außerbetriebnahme fachgerecht entsorgen.
- 2. Die länderspezifischen Richtlinien und gesetzlichen Verpflichtungen zur Abfallvermeidung und Entsorgung beachten.

| Bauteil        | Werkstoff                                            |
|----------------|------------------------------------------------------|
| Gehäuse        | PUR-Vakuumgießharz                                   |
| Bumper 1 und 2 | Elastomer                                            |
| Innenteile     | Aluminiumlegierung, Messing, Edelstahl, POM, Silikon |
| Dichtungen     | NBR                                                  |
| Schmierungen   | silikonfrei                                          |
| Schrauben      | Stahl verzinkt                                       |

# 15 Anhang

Sehen Sie dazu auch

ECBPI\_CobotPump\_ Data Dictionary\_00.PDF [> 66]

#### 15.1 Werkseinstellungen

| Symbol | Funktion                     | Werkseinstellung für das Production-Setup-Profil<br>P-0 |
|--------|------------------------------|---------------------------------------------------------|
| H-     | Grenzwert H1                 | 550 mbar                                                |
| Н-5    | Grenzwert H2                 | 400 mbar                                                |
| н-2    | Hysterese h2                 | 20 mbar                                                 |
| ЕРГ    | Ablegezeit                   | 2,0 s                                                   |
| ו חט   | Vakuum-Einheit               | -占日, Vakuum-Einheit in mbar                             |
| £90    | Signaltyp                    | $P \sqcap P$ , PNP-schaltend                            |
| EP I   | Signaltyp                    | $P \sqcap P$ , PNP-schaltend                            |
| ctr    | Regelungsfunktion            | оп                                                      |
| bLo    | Ablegefunktion               | $ \in$ $-$ , extern gesteuertes Ablegen                 |
| 967    | Display                      | 5는러 Ausrichtung: Anzeige im Display nicht gedreht       |
| Ріп    | PIN-Code                     | 000, keine Zugriffssperre aktiv                         |
|        | Leckagewert                  | 250 mbar/s                                              |
| F - 1  | Evakuierungszeit             | 1 s                                                     |
| 0-2    | Konfiguration Ausgang OUT2   | □□ Schließerkontakt (normally open)                     |
| o - 3  | Konfiguration Ausgang OUT3   | □□ Schließerkontakt (normally open)                     |
| dLY    | Ausschaltverzögerung von o-2 | 10 ms                                                   |
| dPY    | Rotation Display             | SEd                                                     |
| Eco    | ECO-Mode                     | oFF                                                     |

Wichtig für IO-Link Betrieb: Die Production-Setup-Profile P-1 bis P-3 haben als Werkseinstellung von P-0 abweichende Werkseinstellungen (> siehe Kap. Data Dictionary) im Anhang.

#### Sehen Sie dazu auch

ECBPI\_CobotPump\_ Data Dictionary\_00.PDF [> 66]

#### 15.2 Anzeigesymbole Übersicht

#### 15.2.1 Anzeigen der 7-Segment-Anzeige im Grundmenü

| Symbol | Funktion        | Bemerkung                                                                             |
|--------|-----------------|---------------------------------------------------------------------------------------|
| H-     | Grenzwert H1    | Ausschaltwert der Regelungsfunktion                                                   |
| SPE    | Leistung, Speed | Gibt den Prozentwert der Pumpenleistung im SIO-Modus an                               |
| H-5    | Grenzwert H2    | Einschaltwert Signalausgang "Teilekontrolle" (bei Konfigu-<br>ration des Ausgangs NO) |
| h-2    | Hysterese h2    | Hysterese Signalausgang "Teilekontrolle"                                              |
| ЕВГ    | Belüftungszeit  | Einstellung der Belüftungszeit für das zeitgesteuerte<br>Ablegen                      |

| Symbol | Funktion                              | Bemerkung                                             |
|--------|---------------------------------------|-------------------------------------------------------|
| cAL    | Nullpunkteinstellung (cali-<br>brate) | Vakuum-Sensor kalibrieren, Nullpunkt = Umgebungsdruck |

### 15.2.2 Anzeigen der 7-Segment-Anzeige im Konfigurationsmenü

| Symbol | Funktion                                              | Bemerkung                                                                                                    |
|--------|-------------------------------------------------------|----------------------------------------------------------------------------------------------------|
| ctr    | Energiesparfunktion, Rege-<br>lungsfunktion (control) | für die Umschaltung zwischen Regelung und Geschwin-<br>digkeitseinstellung                                                                            |
|        |                                                       | nur für SIO-Wodus (Wird Im IO-Link-Wodus ausgebiendet)                                                                                                |
|        | Einschalten der Regelungs-<br>funktion                | Drehzahlregelung                                                                                                    |
| oFF    | Ausschalten der Regelungs-<br>funktion                | <ul><li>Dauersaugen</li><li>Drehzahleinstellung</li></ul>                                                                                             |
|        | Leckagerate                                           | – L – Einstellung der maximal zulässigen Leckage in mbar/s                                                                                            |
| E - 1  | Evakuierungszeit                                      | Maximal zulässige Evakuierungszeit in Millisekunden (ms)<br>einstellbar                                                                               |
| bLo    | Ablegefunktion (blow off)                             | Menü zum Konfigurieren der Ablegefunktion                                                                                                    |
| - E -  | Extern gesteuertes Ablegen                            | Das Ventil "Ablegen" wird über den Signaleingang<br>"Ablegen" direkt angesteuert                                                                      |
| 1-6    | Intern zeitgesteuertes<br>Ablegen                     | Das Ventil "Ablegen" wird bei Verlassen des Betriebszu-<br>stands "Saugen" automatisch für die eingestellte Zeit ange-<br>steuert.                    |
| E-F    | Extern zeitgesteuertes<br>Ablegen                     | Der Ablegeimpuls wird über den Eingang "Ablegen" extern angesteuert. (extern ausgelöst, Zeit einstellbar)                                             |
| SSE    | SoftStart                                             | Der Anlaufstrom wird auf ca. 600 mA gehalten, dafür startet<br>die Pumpe nicht mit 100%, sondern mit ca. 30% und läuft in<br>ca. 400 ms auf 90% hoch. |
| 0-2    | Signalausgang 2                                       | Konfigurieren Signalausgang 2                                                                                                    |
| o - 3  | Signalausgang 3                                       | Konfigurieren Signalausgang 3                                                                                                    |
| по     | Schließerkontakt (normally open)                      | Einstellung der Signalausgänge als Schließerkontakt                                                                                                   |
| ПС     | Öffnerkontakt (normally closed)                       | Einstellung der Signalausgänge als Öffnerkontakt                                                                                                    |
| 691    | Transistorfunktion der Ein-<br>gänge                  | NPN/PNP Umschaltung für die Eingänge                                                                                                    |
| 690    | Transistorfunktion der Aus-<br>gänge                  | NPN/PNP Umschaltung für die Ausgänge                                                                                                    |
| PnP    | Signaltyp PNP                                         | Alle Eingangs- und Ausgangssignale sind PNP-schaltend<br>(Ein- / Ausgang on = 24V).                                                                   |
| nPn    | Signaltyp NPN                                         | Alle Eingangs- und Ausgangssignale sind NPN-schaltend<br>(Ein- / Ausgang on = 0V).                                                                    |
| UN I   | Vakuum-Einheit (unit)                                 | Vakuum-Einheit in welcher Anzeigewerte angezeigt werden                                                                                               |
| - 6A   | Vakuumwert in mbar                                    | Die angezeigten Vakuumwerte haben die Einheit mbar.                                                                                                   |
| - PA   | Vakuumwert in kPa                                     | Die angezeigten Vakuumwerte haben die Einheit kPa.                                                                                                    |
| – ,H   | Vakuumwert in inHg                                    | Die angezeigten Vakuumwerte haben die Einheit inchHg.                                                                                                 |
| PS i   | Vakuumwert in psi                                     | Die angezeigten Vakuumwerte haben die Einheit psi.                                                                                                    |
| dLY    | Ausschaltverzögerung                                  | Einstellung der Ausschaltverzögerung von OUT <sub>2</sub>                                                                                             |

| Symbol | Funktion                          | Bemerkung                                                             |
|--------|-----------------------------------|-----------------------------------------------------------------------|
| dPy    | Display                           | Parameter zum Drehen der Anzeige im Display                           |
| SEd    | Displayeinstellung im<br>Standard | Ausrichtung der Anzeige im Display nicht gedreht (Standard)           |
| rot    | Displayeinstellung gedreht        | Ausrichtung der Anzeige im Display um 180° gedreht                    |
| Eco    | ECO-Mode                          | Einstellen des ECO-Mode                                               |
| oFF    | Kein ECO-Mode                     | ECO-Mode deaktiviert – Display dauerhaft an                           |
| Lo     | Anzeige gedimmt                   | Die Helligkeit des Displays wird um 50% reduziert.                    |
|        | ECO-Mode an                       | ECO-Mode aktiviert – Display schaltet ab.                             |
| P In   | PIN-Code                          | Eingabe des PIN-Codes zur Freigabe der Verriegelung                   |
| Loc    | Menü gesperrt (lock)              | Nach Eingabe eines falschen PIN-Codes bleibt die Tastatur verriegelt. |
|        | Menü entsperrt (unlock)           | Die Tasten und Menüs sind freigegeben.                                |
| -65    | "Clear all" (reset)               | Werte auf Werkseinstellungen setzen                                   |

#### 15.2.3 Anzeigen der 7-Segment-Anzeige im Systemmenü

| Symbol | Funktion            | Bemerkung                                      |
|--------|---------------------|------------------------------------------------|
|        | Zähler 1 (counter1) | Zähler für Saugzyklen (Signaleingang "Saugen") |
| 662    | Zähler 2 (counter2) | Zeigt die Betriebszeit der Pumpe in Stunden an |
| Soc    | Softwareversion     | Zeigt die aktuelle Softwareversion an          |
| Art    | Artikelnummer       | Die ArtNr. wird angezeigt                      |
| Snr    | Seriennummer        | Die Serien-Nr. wird angezeigt                  |

#### 15.3 Konformitätserklärungen

#### 15.3.1 EU-Konformitätserklärung

Der Hersteller Schmalz bestätigt, dass das in dieser Betriebsanleitung beschriebene Produkt CobotPump ECBPi folgende einschlägige EU-Richtlinien erfüllt:

| 2014/30/EU | Elektromagnetische Verträglichkeit |
|------------|------------------------------------|
| 2011/65/EU | RoHS-Richtlinie                    |

Folgende harmonisierte Normen wurden angewendet:

| EN ISO 12100       | Sicherheit von Maschinen - Allgemeine Gestaltungsleitsätze - Risikobeur-<br>teilung und Risikominderung                                                         |
|--------------------|----------------------------------------------------------------------------------------------------|
| EN ISO 10218-2     | Industrieroboter - Sicherheitsanforderungen - Teil 2: Robotersysteme und<br>Integration                                                                         |
| EN 61000-6-1       | Elektromagnetische Verträglichkeit - Störfestigkeit                                                                                                    |
| EN 61000-6-2+AC    | Elektromagnetische Verträglichkeit (EMV) - Teil 6-2: Fachgrundnormen -<br>Störfestigkeit für Industriebereiche                                                  |
| EN 61000-6-3+A1+AC | Elektromagnetische Verträglichkeit (EMV) - Teil 6-3: Fachgrundnormen -<br>Störaussendung für Wohnbereich, Geschäfts- und Gewerbebereiche sowie<br>Kleinbetriebe |
| EN 61000-6-4+A1    | Elektromagnetische Verträglichkeit - Teil 6-4: Fachgrundnormen - Störaus-<br>sendung für Industriebereiche                                                      |
| EN IEC 63000       | Technische Dokumentation zur Beurteilung von Elektro- und Elektronikge-<br>räten hinsichtlich der Beschränkung gefährlicher Stoffe                              |

Sonstige technische Normen und Spezifikationen wurden angewendet:

EN ISO 9409-1 Industrieroboter - mechanische Schnittstellen - Teil 1: Platten

Die zum Zeitpunkt der Produkt-Auslieferung gültige EU-Konformitätserklärung wird mit dem Produkt geliefert oder Online zur Verfügung gestellt. Die hier zitierten Normen und Richtlinien bilden den Status zum Zeitpunkt der Veröffentlichung der Betriebs- bzw. Montageanleitung ab.

#### 15.3.2 UKCA-Konformität

Der Hersteller Schmalz bestätigt, dass das in dieser Anleitung beschriebene Produkt folgende einschlägige UK-Rechtsverordnungen erfüllt:

| 2016 | Electromagnetic Compatibility Regulations                                                                        |
|------|----------------------------------------------------------------------------------------------------|
| 2012 | The Restriction of the Use of Certain Hazardous Substances in Electrical and<br>Electronic Equipment Regulations |

Folgende designierte Normen wurden angewendet:

| EN ISO 12100       | Sicherheit von Maschinen - Allgemeine Gestaltungsleitsätze - Risikobeur-<br>teilung und Risikominderung                                                         |
|--------------------|----------------------------------------------------------------------------------------------------|
| EN ISO 10218-2     | Industrieroboter - Sicherheitsanforderungen - Teil 2: Robotersysteme und<br>Integration                                                                         |
| EN 61000-6-1       | Elektromagnetische Verträglichkeit - Störfestigkeit                                                                                                    |
| EN 61000-6-2+AC    | Elektromagnetische Verträglichkeit (EMV) - Teil 6-2: Fachgrundnormen -<br>Störfestigkeit für Industriebereiche                                                  |
| EN 61000-6-3+A1+AC | Elektromagnetische Verträglichkeit (EMV) - Teil 6-3: Fachgrundnormen -<br>Störaussendung für Wohnbereich, Geschäfts- und Gewerbebereiche sowie<br>Kleinbetriebe |
| EN 61000-6-4+A1    | Elektromagnetische Verträglichkeit - Teil 6-4: Fachgrundnormen - Störaus-<br>sendung für Industriebereiche                                                      |
| EN IEC 63000       | Technische Dokumentation zur Beurteilung von Elektro- und Elektronikge-<br>räten hinsichtlich der Beschränkung gefährlicher Stoffe                              |
| EN ISO 9409-1      | Industrieroboter - mechanische Schnittstellen - Teil 1: Platten                                                                                                 |

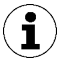

Die zum Zeitpunkt der Produkt-Auslieferung gültige Konformitätserklärung (UKCA) wird mit dem Produkt geliefert oder Online zur Verfügung gestellt. Die hier zitierten Normen und Richtlinien bilden den Status zum Zeitpunkt der Veröffentlichung der Betriebs- bzw. Montageanleitung ab.

# IO-Link Data Dictionary

-

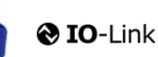

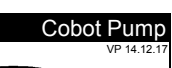

SCHMALZ

| J-Link implementation |  |                     |  |  |  |  |  |  |  |
|-----------------------|--|---------------------|--|--|--|--|--|--|--|
|                       |  | IO-Link Version 1.1 |  |  |  |  |  |  |  |
| Vendor ID             |  | 234 (0x00EA)        |  |  |  |  |  |  |  |
| Device ID             |  | 100310 (0x0187D6)   |  |  |  |  |  |  |  |
| SIO-Mode              |  | Yes                 |  |  |  |  |  |  |  |
| Baudrate              |  | 38.4 kBd (COM2)     |  |  |  |  |  |  |  |
| Minimum cycle time    |  | 3.4 ms              |  |  |  |  |  |  |  |
| Processdata input     |  | 4 byte              |  |  |  |  |  |  |  |
| Processdata output    |  | 2 byte              |  |  |  |  |  |  |  |
|                       |  |                     |  |  |  |  |  |  |  |

| Process Data     |                              |      |   |            |  |                                                                                                    |  |  |  |
|------------------|------------------------------|------|---|------------|--|----------------------------------------------------------------------------------------------------|--|--|--|
| Process Data In  | Name                         | Bits | ļ | Acc<br>ess |  | Remark                                                                                                    |  |  |  |
|                  | Signal H2 (part present)     | 0    | r | ro         |  | Vacuum is over H2 & not yet under H2-h2                                                                                                    |  |  |  |
|                  | Signal H1 (in Control range) | 1    | r | ro         |  | Vacuum value wthin In setpoint area (only in setpoint mode)                                                                                                    |  |  |  |
|                  | control mode                 | 2    | r | ro         |  | 1 = Speed demand<br>0 = setpoint for control                                                                                                    |  |  |  |
|                  | CM-Autoset acknowledged      | 3    | r | ro         |  | Acknowledge that the Autoset function has been completed                                                                                                    |  |  |  |
| PD In Byte 0     | EPC-Select acknowledged      | 4    | r | ro         |  | Acknowledge that EPC values 1 and 2 have been switched according to EPC-<br>Select:<br>0 - EPC-Select = 00<br>1 - otherwise                                                                                                    |  |  |  |
|                  | Signal H3 (part detached)    | 5    | r | ro         |  | The part has been detached after a suction cycle                                                                                                    |  |  |  |
|                  | Device status                | 76   | r | ro         |  | 00 - [ green] Device is working optimally<br>01 - [yellow] Device is working but there are warnings<br>10 - [orange] Device is working but there are severe warnings<br>11 - [red] Device is not working property                                                                                                    |  |  |  |
| PD In Byte 1     | EPC value 1                  | 70   | r | ro         |  | EPC value 1 (byte)<br>holds 8bit value as selected by EPC-Select<br>(see PD Out Byte 0)                                                                                                    |  |  |  |
| PD In Byte 2     | EPC value 2, high-byte       | 70   | r | ro         |  | EPC value 2 (word)                                                                                                    |  |  |  |
| PD In Byte 3     | EPC value 2, low-byte        | 70   | r | ro         |  | (see PD Out Byte 0)                                                                                                    |  |  |  |
| Process Data Out | Name                         | Bits | ļ | Acc<br>ess |  | Remark                                                                                                    |  |  |  |
|                  | Vacuum                       | 0    | v | wo         |  | Vacuum on/off                                                                                                    |  |  |  |
|                  | Drop-off                     | 1    | v | wo         |  | Activate Drop-off                                                                                                    |  |  |  |
|                  | control mode                 | 2    |   |            |  | 1 = Speed demand<br>D = setpoint for control                                                                                                    |  |  |  |
|                  | CM Autoset                   | 3    | v | wo         |  | Perform CM Autoset function                                                                                                    |  |  |  |
|                  |                              |      |   |            |  | Select the function of EPC values 1 and 2 in PD In                                                                                                    |  |  |  |
| PD Out Byte 0    | EPC-Select                   | 54   | v | wo         |  | Concentrate 2 of other y cooled integer)<br>EPC value 1 = actual power in %<br>EPC value 2 = System vacuum (1 mbar)<br>1:<br>EPC value 1 = CM-Warnings (see ISDU 146 for bit definitions)<br>EPC value 2 = Evacuation time t1 (1 msec)<br>2:<br>EPC value 2 = Leakage of last suction cycle (1 mbar/sec) max. 255 mbar<br>EPC value 2 = Leakage of last suction cycle (1 mbar/sec) max. 255 mbar<br>EPC value 2 = Last measured free-flow vacuum (1 mbar)<br>3:<br>EPC value 1 = Primary supply voltage (0.1 Volt) max.25.5V<br>EPC value 2 = Energy consumption of last suction cycle (Ws)                                                                                                    |  |  |  |
| PD Out Byte 0    | EPC-Select Profile-Set       | 54   | v | wo         |  | Content is 2 of online y code integer)     Content is 2 of online y code integer)     Content is 2 of online y code integer)     Content is 2 of online y code integer)     Content is 2 of online y code integer)     Content is 2 of online y code integer     Content is 2 of online y code integer)     Content is 2 of online y code integer) |  |  |  |

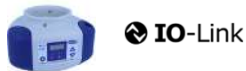

J. Schmalz GmbH Johannes-Schmalz-Str. 1, D 72293 Glatten T: +49 7443 2403-0 schmalz@schmalz.de

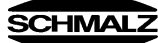

| ISDU<br>(all ISDL | SDU Parameters all ISDUs use subindex 0 only) |           |               |                         |            |                                 |     |                          |                                                                                                    |  |  |
|-------------------|-----------------------------------------------|-----------|---------------|-------------------------|------------|---------------------------------|-----|--------------------------|----------------------------------------------------------------------------------------------------|--|--|
| ISDU              | Index                                         | Subindex  | Display       | Parameter               | Data width | Value range                     | Acc | Default value            | Domark                                                                                                    |  |  |
| dec               | hex                                           | dec       | се            | T arameter              | Data width | value range                     | ess | Delautivalue             | INCHIGH                                                                                                    |  |  |
| <b></b>           |                                               |           |               |                         |            |                                 |     |                          |                                                                                                    |  |  |
| 16                | ₩<br>0×0010                                   |           | Vendor nan    |                         | 15 butos   |                                 | ro  | L Schmolz CmbH           | Manufacturar designation                                                                                                    |  |  |
| 17                | 0x0011                                        | 0         | Vendor text   |                         | 15 bytes   |                                 | ro  | www.schmalz.com          | Internet address                                                                                                    |  |  |
| 18                | 0x0012                                        | 0         | Product nar   | ne                      | 32 bytes   |                                 | ro  | ECBPi                    | General product name                                                                                                    |  |  |
| 19                | 0x0013                                        | 0         | Product ID    |                         | 32 bytes   |                                 | ro  | ECBPi                    | General product name                                                                                                    |  |  |
| 20                | 0x0014                                        | 0         | Product tex   | t                       | 30 bytes   |                                 | ro  | ECBPi                    | Order-Code (partial); for complete Order-Code read Index 0xFE                                                                                                    |  |  |
| 21                | 0x0015                                        | 0         | Serial numb   | per                     | 9 bytes    |                                 | ro  | 999000002                | Serial number                                                                                                    |  |  |
| 22                | 0x0016                                        | 0         | Hardware n    | evision                 | 2 bytes    |                                 | ro  | 02                       | Hardware revison                                                                                                    |  |  |
| 23                | 0x0017                                        | 0         | Firmware re   | evision                 | 4 bytes    |                                 | ro  | 1.00                     | Firmware revision                                                                                                    |  |  |
| 240               | 0x00F0                                        | 0         | Feature Lis   |                         | 20 bytes   |                                 | ro  | 101421221005502341003101 | 10,14,2,1,3,2,2,0,100,2,38,0,234,Device ID, SerNr.,                                                                                                    |  |  |
| 250               | 0x00FA                                        | 0         | Article num   | ber                     | 14 bytes   |                                 | ro  | 10.03.01.00314           | Order-Nr.                                                                                                    |  |  |
| 251               | 0x00FB                                        | 0         | Article revis | ion                     | 2 bytes    |                                 | ro  | 01                       | Article revision                                                                                                    |  |  |
| 252               | 0x00FC                                        | 0         | Production    | Code                    | 3 bytes    |                                 | ro  | H17                      | code of production                                                                                                    |  |  |
| 254               | 0x00FE                                        | 0         | Product tex   | t (detailed)            | 64 bytes   |                                 | ro  | ECBPi 12 24V-DC M12-8    | Order-Code (complete)                                                                                                    |  |  |
|                   | ₽                                             | Device Lo | calizatio     | n                       | -          |                                 |     | -                        | -                                                                                                    |  |  |
| 24                | 0x0018                                        | 0         | Application   | specific tag            | 032 bytes  |                                 | rw  | ***                      | Deviceidentification                                                                                                    |  |  |
| 242               | 0x00F2                                        | 0         | Equipment     | identification: (tag 3) | 64 bytes   |                                 | rw  | ***                      | Installationidetification                                                                                                    |  |  |
| 246               | 0x00F6                                        | 0         | Geolocation   | 1                       | 64 bytes   |                                 | rw  | ***                      | OPC-UA Companion standard for auto-ID                                                                                                    |  |  |
| 247               | 0x00F7                                        | 0         | Weblink to    | IODD                    | 64 bytes   |                                 | rw  | www.schmalz.com/xxx/     | User string to store web link to IODD file                                                                                                    |  |  |
| 248               | 0x00F8                                        | 0         | Storage log   | -Server                 | 64 bytes   |                                 | rw  | myproduct.scnmaiz.com    | Web link to NFC app (base URL for NFC tag)                                                                                                    |  |  |
| 253               | 0x00FD                                        | 0         | Installation  | Date                    | 16 bytes   |                                 | rw  | ***                      | User string to store date of installation                                                                                                    |  |  |
| #                 | Param                                         | eter      |               |                         | 10 57:00   |                                 |     |                          |                                                                                                    |  |  |
| -                 |                                               |           | ottings       |                         |            |                                 |     |                          |                                                                                                    |  |  |
|                   | Ψ                                             | Levice Se | Commo         | nda                     |            |                                 |     |                          |                                                                                                    |  |  |
|                   | 1                                             | Ψ         | Comma         | nus                     |            |                                 |     |                          | 0.05 (dos 5). Fores upload of assessments data into the mental                                                                                                    |  |  |
| 2                 | 0x0002                                        | 0         | System con    | nmand                   | 1 byte     | 5, 130, 165, 167,<br>168,169    | wo  | 0                        | 0xx0 (dec 5): Force upload of parameter total into the master<br>0xx82 (dec 135): Reset device parameters to factory defaults<br>0xx87 (dec 165): Calibrate vacuum sensor<br>0xA7 (dec 167): Reset erasable counter<br>0xA8 (dec 168): Reset volge min/max (Sensor & Actor) & Temperatur<br>0xA9 (dec 169): Reset vacuum min/max |  |  |
|                   |                                               | <b>4</b>  | Access        | Control                 |            |                                 |     |                          |                                                                                                    |  |  |
| 12                | 0x000C                                        | 0         | Device acc    | ess locks               | 2 bytes    | 0,2, 4                          | rw  | 0                        | Bit 0: reserved<br>Bit 1: no action<br>Bit 2: local parameterization lock (lock menu editing, value not changeable)                                                                                                    |  |  |
| 77                | 0x004D                                        | 0         | Pin           | Menu PIN code           | 2 bytes    | 0 - 999                         | rw  | 0                        | 0 = menu editing unlocked<br>>0 = menu editing locked with pin-code                                                                                                    |  |  |
| 90                | 0x005A                                        | 0         | Extended D    | evice Access Locks      | 1 byte     | 0 - 3<br>8-10<br>16-19<br>24-27 | rw  | 0                        | Bit 0: NFC write lock<br>Bit 1: NFC disable<br>Bit 2: reserved<br>Bit 3: local user interface locked (manual mode locked)<br>Bit 4: IO-Link event lock (suppress sending IO-Link events)<br>Bit 5-7: reserved                                                                                                    |  |  |
| 91                | 0x005B                                        | 0         | NFC PIN co    | ode                     | 2 bytes    | 0-999                           | rw  | 0                        | Pass code for writing data from NFC app                                                                                                    |  |  |
|                   |                                               | <b>4</b>  | Initial se    | ttings                  |            |                                 |     |                          |                                                                                                    |  |  |
| 69                | 0x0045                                        | 0         | bLo           | Blow-off mode           | 1 byte     | 0 - 2                           | rw  | 0                        | 0 = Externally controlled lay-down (-E-)<br>1 = Internally controlled lay-down – time-dependent (I-t)<br>2 = Externally controlled lay-down – time-dependent (E-t)                                                                                                    |  |  |
| 70                | 0x0046                                        | 0         | SST           | SoftStart               | 1byte      | 0-1                             | rw  | 0                        | 0 = no SoftStart<br>1 = SoftStart                                                                                                    |  |  |
| 71                | 0x0047                                        | 0         | o-2           | OUT2 function           | 1 byte     | 0 - 1                           | rw  | 0                        | 0 = NO<br>1 = NC                                                                                                    |  |  |
| 72                | 0x0048                                        | 0         | o-3           | OUT3 function           | 1 byte     | 0 - 1                           | rw  | 0                        | 0 = NO<br>1 = NC                                                                                                    |  |  |
| 73                | 0x0049                                        | 1         | tYI           | Signal type Input       | 1 byte     | 0 - 1                           | rw  | 0                        | 0 = PNP<br>1 = NPN                                                                                                    |  |  |
| 73                | 0x0049                                        | 2         | tY0           | Signal type Output      | 1 byte     | 0 - 1                           | rw  | 0                        | 0 = PNP<br>1 = NPN                                                                                                    |  |  |
| 74                | 0x004A                                        | 0         | uni           | Vacuum display unit     | 1 byte     | 0 - 3                           | rw  | 0                        | 0 = mbar<br>1 = kPa<br>2 = inHg<br>3 = psi                                                                                                    |  |  |
| 75                | 0x004B                                        | 0         | dLY           | Output filter           | 1 byte     | 0 - 3                           | rw  | 1                        | 0 = Off<br>1 = 10ms<br>2 = 50ms<br>3 = 200ms                                                                                                    |  |  |
| 76                | 0x004C                                        | 0         | Eco           | Eco-Mode (after 1 min)  | 1 byte     | 0 - 2                           | rw  | 0                        | 0 = off<br>1 = on (full eco mode with display switching off , only one point)<br>2 = Lo (medium eco mode with display dimmed to 50%)                                                                                                    |  |  |
| 79                | 0x004F                                        | 0         | dpy           | Display rotation        | 1 byte     | 0 - 1                           | rw  | 0                        | 0 = standard<br>1 = rotated                                                                                                    |  |  |

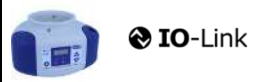

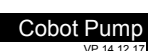

SCHMALZ

|     | T Process Settings |          |                                              |                                              |           |                                                 |    |      |                                                                      |  |  |  |  |
|-----|--------------------|----------|----------------------------------------------|----------------------------------------------|-----------|-------------------------------------------------|----|------|----------------------------------------------------------------------|--|--|--|--|
|     |                    | <b>+</b> | Production Setup - Profile P0                |                                              |           |                                                 |    |      |                                                                      |  |  |  |  |
| 78  | 0x004E             | 0        | ctr                                          | control mode vacuum/speed                    | 1 bytes   | 0-1                                             | rw | 0    | 0 = vacuum as controlled value<br>1 = motor speed as controlle value |  |  |  |  |
| 100 | 0x0064             | 0        | H-1                                          | Setpoint H1                                  | 2 bytes   | (998 >= H1 >=<br>(H2+H1*0,1))<br>& (H1 > H2+10) | rw | 550  | H1 - 10% has to be over H2<br>Unit: 1 mbar bzw. kPa, inHg, psi       |  |  |  |  |
| 101 | 0x0065             | 0        | SPE                                          | Speed in %                                   | 1 bytes   | 0-100                                           | rw | 100  | Unit: %                                                              |  |  |  |  |
| 102 | 0x0066             | 0        | H-2                                          | Setpoint H2                                  | 2 bytes   | (H1*0,9 >= H2 >=<br>(h2+2)                      | rw | 400  | Unit: 1 mbar                                                         |  |  |  |  |
| 103 | 0x0067             | 0        | h-2                                          | Hyteresis h2                                 | 2 bytes   | (H2-2) >= h2 >= 10                              | rw | 20   | Unit: 1 mbar                                                         |  |  |  |  |
| 106 | 0x006A             | 0        | tbL                                          | Duration automatic drop off<br>(LayDownTime) | 2 bytes   | 100 - 9999                                      | rw | 2000 | Unit: 1 ms                                                           |  |  |  |  |
| 107 | 0x006B             | 0        | t-1                                          | Permissible evacuation time<br>(t1)          | 2 bytes   | 0, 10 - 9999                                    | rw | 1000 | Unit: 1 ms                                                           |  |  |  |  |
| 108 | 0x006C             | 0        | -L-                                          | Permissible leakage rate (L)                 | 2 bytes   | 1-999                                           | rw | 250  | Unit: 1 mbar/sec                                                     |  |  |  |  |
| 119 | 0x0077             | 0        | Profile nam                                  | e                                            | 132 bytes |                                                 | rw | ***  |                                                                      |  |  |  |  |
|     |                    | <b>+</b> | Product                                      | ion Setup - Profile P1                       |           |                                                 |    |      |                                                                      |  |  |  |  |
| 181 | 0x00B5             | 0        | ctr                                          |                                              | 1 bytes   | 0-1                                             | rw | 0    | Profile P-1                                                          |  |  |  |  |
| 182 | 0x00B6             | 0        | Setpoint H1                                  |                                              | 2 bytes   | 998 >= H1 >=<br>(H2+H1*0 1)                     | rw | 400  | (selected by PD Out 0 - Profile-Set = 1)                             |  |  |  |  |
| 183 | 0x00B7             | 0        | Speed SPE                                    | in %                                         | 1 bytes   | 0-100                                           | rw | 100  |                                                                      |  |  |  |  |
| 184 | 0x00B8             | 0        | Setpoint H2                                  | 2                                            | 2 bytes   | (H1*0,9 >= H2 >=<br>(h2+2)                      | rw | 300  |                                                                      |  |  |  |  |
| 185 | 0x00B9             | 0        | Hysteresis I                                 | n2                                           | 2 bytes   | (H2-2) >= h2 >= 10                              | rw | 15   |                                                                      |  |  |  |  |
| 186 | 0x00BA             | 0        | Duration automatic drop off<br>(LayDownTime) |                                              | 2 bytes   | 100 - 9999                                      | rw | 1500 |                                                                      |  |  |  |  |
| 187 | 0x00BB             | 0        | Permissible evacuation time                  |                                              | 2 bytes   | 0, 10 - 9999                                    | rw | 400  |                                                                      |  |  |  |  |
| 188 | 0x00BC             | 0        | Permissible leakage rate                     |                                              | 2 bytes   | 1 - 999                                         | rw | 250  |                                                                      |  |  |  |  |
| 199 | 0x00C7             | 0        | Profile nam                                  | e                                            | 132 bytes |                                                 | rw | ***  |                                                                      |  |  |  |  |
|     |                    | <b>4</b> | Product                                      | ion Setup - Profile P2                       |           |                                                 |    |      |                                                                      |  |  |  |  |
| 201 | 0x00C9             | 0        | ctr                                          |                                              | 1 bytes   | 0-1                                             | rw | 0    | Profile P-2                                                          |  |  |  |  |
| 202 | 0x00CA             | 0        | Setpoint H1                                  |                                              | 2 bytes   | 998 >= H1 >=<br>(H2+H1*0.1)                     | rw | 600  | (selected by PD Out 0 - Profile-Set = 2)                             |  |  |  |  |
| 203 | 0x00CB             | 0        | Speed SPE                                    | in %                                         | 1 bytes   | 0-100                                           | rw | 100  |                                                                      |  |  |  |  |
| 204 | 0x00CC             | 0        | Setpoint H2                                  |                                              | 2 bytes   | (H1*0,9) >= H2 >=<br>(h2+2)                     | rw | 500  |                                                                      |  |  |  |  |
| 205 | 0x00CD             | 0        | Hysteresis I                                 | n2                                           | 2 bytes   | (H2-2) >= h2 >= 10                              | rw | 15   |                                                                      |  |  |  |  |
| 206 | 0x00CE             | 0        | Duration au                                  | tomatic drop off (layDownTime)               | 2 bytes   | 100 - 9999                                      | rw | 2000 |                                                                      |  |  |  |  |
| 207 | 0x00CF             | 0        | Permissible                                  | evacuation time                              | 2 bytes   | 0, 10 - 9999                                    | rw | 600  |                                                                      |  |  |  |  |
| 208 | 0x00D0             | 0        | Permissible                                  | leakage rate                                 | 2 bytes   | 1 - 999                                         | rw | 250  |                                                                      |  |  |  |  |
| 219 | 0x00DB             | 0        | Profile nam                                  | e                                            | 132 bytes |                                                 | rw | ***  |                                                                      |  |  |  |  |
|     |                    | <b>+</b> | Product                                      | ion Setup - Profile P3                       |           |                                                 |    |      |                                                                      |  |  |  |  |
| 221 | 0x00DD             | 0        | ctr                                          |                                              | 1 bytes   | 0-1                                             | rw | 0    | Profile P-3                                                          |  |  |  |  |
| 222 | 0x00DE             | 0        | Setpoint H1                                  |                                              | 2 bytes   | 998 >= H1 >=<br>(H2+H1*0,1)                     | rw | 700  | (selected by FD Out 0 - Flohie-Set = 3)                              |  |  |  |  |
| 223 | 0x00DF             | 0        | Speed SPE                                    | in %                                         | 1 bytes   | 0-100                                           | rw | 100  |                                                                      |  |  |  |  |
| 224 | 0x00E0             | 0        | Setpoint H2                                  |                                              | 2 bytes   | (H1*0,9) >= H2 >=<br>(h2+2)                     | rw | 600  |                                                                      |  |  |  |  |
| 225 | 0x00E1             | 0        | Hysteresis h2                                |                                              | 2 bytes   | (H2-2) >= h2 >= 10                              | rw | 15   |                                                                      |  |  |  |  |
| 226 | 0x00E2             | 0        | Duration au<br>(layDownTi                    | itomatic drop off<br>me)                     | 2 bytes   | 100 - 9999                                      | rw | 2000 |                                                                      |  |  |  |  |
| 227 | 0x00E3             | 0        | Permissible                                  | evacuation time                              | 2 bytes   | 0, 10 - 9999                                    | rw | 1000 |                                                                      |  |  |  |  |
| 228 | 0x00E4             | 0        | Permissible                                  | leakage rate                                 | 2 bytes   | 1-999                                           | rw | 250  |                                                                      |  |  |  |  |
| 239 | 0x00EF             | 0        | Profile name                                 |                                              | 132 bytes |                                                 | rw | ***  |                                                                      |  |  |  |  |

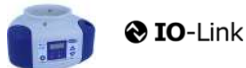

J. Schmalz GmbH Johannes-Schmalz-Str. 1, D 72293 Glatten T: +49 7443 2403-0 schmalz@schmalz.de

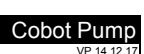

SCHMALZ

| +++ |               |         |                    |                              |            |  |          |   |                                                                                                    |  |  |
|-----|---------------|---------|--------------------|------------------------------|------------|--|----------|---|----------------------------------------------------------------------------------------------------|--|--|
| 4   | # Ubservation |         |                    |                              |            |  |          |   |                                                                                                    |  |  |
|     | Monitoring    |         |                    |                              |            |  |          |   |                                                                                                    |  |  |
|     |               | Ψ       | Process            | bata                         |            |  | <u> </u> |   |                                                                                                    |  |  |
| 40  | 0x0028        | 0       | Process Da         | ta in Copy                   | see PD in  |  | ro       | • | Copy of currently active process data input (length see above)                                                                                        |  |  |
| 41  | 0x0029        | 0       | Process Da         | ta Out Copy                  | see PD out |  | ro       | • | Copy of currently active process data output (length see above)                                                                                       |  |  |
| 64  | 0x0040        | 0       | vacuum va          | liue                         | 6 bytes    |  | ro       | - | subindex 0 for access to all primary supply voltage values                                                                                            |  |  |
| 64  | 0x0040        | 1       | vacuum va          | liue, live                   | 2 bytes    |  | ro       | - | Vacuum Value as measured by the device                                                                                                    |  |  |
| 64  | 0x0040        | 2       | Vacuum Va          | ilue, min                    | 2 bytes    |  | ro       | • | min. value of Vacuum Value as measured by the device - rest by ISDU 0x0002                                                                            |  |  |
| 64  | 0x0040        | 3       | vacuum va          | liue, max                    | 2 bytes    |  | ro       | • | max. value of Vacuum Value as measured by the device-rest by ISDU 0x0002                                                                              |  |  |
| 66  | 0x0042        | 0       | Primary sup        | opiy voltage                 | 6 bytes    |  | ro       | - | subindex 0 for access to all primary supply voltage values                                                                                            |  |  |
| 66  | 0x0042        | 1       | Primary sup        | opiy voltage, live           | 2 bytes    |  | ro       | - | Primary supply voltage (US) as measured by the device (unit: 0.1 Volt)                                                                                |  |  |
| 66  | 0x0042        | 2       | Primary sup        | opiy voltage, min            | 2 bytes    |  | ro       | - | min. value of primary supply voltage (unit: 0.1 Volt) - rest by ISDU 0x0002                                                                           |  |  |
| 66  | 0x0042        | 3       | Primary sup        | ppiy voitage, max            | 2 bytes    |  | ro       | • | max. value of primary supply voltage (unit: 0.1 Volt) - rest by ISDU 0x0002                                                                           |  |  |
| 07  | 0x0043        | 0       | Auxiliary su       | pply voltage                 | o bytes    |  | ro       | - | Subindex 0 for access to all auxiliary supply voltage values                                                                                          |  |  |
| 67  | 0x0043        | 1       | Auxiliary su       | pply voltage, live           | 2 bytes    |  | ro       | - | Auxiliary supply voltage (UA) as measured by the device (unit: 0.1 Volt)                                                                              |  |  |
| 67  | 0x0043        | 2       | Auxiliary su       | pply voltage, min            | 2 bytes    |  | ro       | - | min. Value of auxiliary supply voltage (unit: 0.1 Volt) - rest by ISDO 0x0002                                                                         |  |  |
| 67  | 0x0043        | 3       | Tomporatur         | ppiy voltage, max            | 2 bytes    |  | ro       | - | Temperature (unit 0.1 °C)                                                                                                    |  |  |
| 00  | 0X0044        |         | remperatur         | e live                       | 2 Dytes    |  | 10       |   |                                                                                                    |  |  |
| 68  | 0x0044        | 2       | Temperatur         | e min                        | 2 bytes    |  | ro       |   | Lowest measured Temperature since power-up (unit 0,1 °C)                                                                                              |  |  |
| 68  | 0x0044        | 3       | Temperatur         | e max                        | 2 bytes    |  | ro       |   | Highest measured Temperature since power-up (unit 0,1 °C)                                                                                             |  |  |
| 148 | 0x0094        | 0       | Evacuation time t0 |                              | 2 bytes    |  | ro       |   | Time from start of suction to H2 (unit: 1 ms)                                                                                                    |  |  |
| 149 | 0x0095        | 0       | Evacuation         | time t1                      | 2 bytes    |  | ro       |   | Time from H2 to H1 (unit: 1 ms)                                                                                                    |  |  |
| 160 | 0x00A0        | 0       | Leakage rate       |                              | 2 bytes    |  | ro       |   | Leakage of last suction cycle (unit: 1 mbar/sec)                                                                                                    |  |  |
| 161 | 0x00A1        | 0       | Free-flow v        | acuum                        | 2 bytes    |  | ro       |   | Last measured free-flow vacuum (unit: 1 mbar)                                                                                                    |  |  |
| 164 | 0x00A4        | 0       | Max. reache        | ed vacuum in last cycle      | 2 bytes    |  | ro       |   | Maximum vacuum value of last suction cycle                                                                                                    |  |  |
|     |               | <b></b> | Commu              | nication Mode                |            |  |          |   |                                                                                                    |  |  |
| 564 | 0x0234        | 0       | Communica          | ation Mode                   | 1 byte     |  | ro       |   | Currently active communication mode:<br>0x00 = SIO mode<br>0x10 = IO-Link Revision 1.0 (set by master)<br>0x11 = IO-Link Revision 1.1 (set by master) |  |  |
|     |               | ₽       | Counter            | s                            |            |  | 1        |   |                                                                                                    |  |  |
| 140 | 0x008C        | 0       | cc1                | Vacuum-on counter            | 4 bytes    |  | ro       |   | Total number of suction cycles (stored all 300 cycles)                                                                                                |  |  |
| 141 | 0x008D        | 0       | cc2                | total time of suction        | 4 bytes    |  | ro       |   | total time of suction (unit sec.) (stored all 50 sec.)                                                                                                |  |  |
| 142 | 0x008E        | 0       | cc3                | Condition Monitoring counter | 4 bytes    |  | ro       |   | Total number of warnings (stored all 50 sec.)                                                                                                    |  |  |
| 143 | 0x008F        | 0       | ct1                | Vacuum-on counter            | 4 bytes    |  | ro       |   | Can be reset by System Command "Reset erasable counters"                                                                                              |  |  |
| 144 | 0x0090        | 0       | ct2                | total time of suction        | 4 bytes    |  | ro       |   | Can be reset by System Command "Reset erasable counters"                                                                                              |  |  |
| 145 | 0x0091        | 0       | ct3                | Condition Monitoring counter | 4 bytes    |  | ro       |   | Can be reset by System Command "Reset erasable counters"                                                                                              |  |  |

#### . . . .

|       |          | <b>@</b> 10 | <b>D</b> -Link                |          |          | J. Schmatz GmbH<br>Johannes-Schmatz-Str. 1, D 72293 Glatten<br>T: +49 7443 2403-0<br>schmatz@schmatz.de                                                                                                    |
|-------|----------|-------------|-------------------------------|----------|----------|----------------------------------------------------------------------------------------------------|
| ₽     | Diagno   | osis        |                               |          |          |                                                                                                    |
|       | ₽        | Device S    | Status                        |          |          |                                                                                                    |
| 32    | 0x0020   | 0           | Error Count                   | 2 byte   | ro       | - Errors since power-on or reset                                                                                                    |
| 36    | 0x0024   | 0           | Device Status                 | 1 byte   | ro       | 0 = Device is operating properly (GN)     1 = Maintenance required (Yellow)     2 = Out of Spec (Yellow - Red)     3 = Functional check (Yellow - Red)     4 = Failure (red)                                                                                                    |
| 37    | 0x0025   | 0           | Detailed Device Status        | 20*3byte | ro       | Information about currently pending events (Event-List)<br>Byte 1: 0x74 = error, 0xE4 = warning, 0xD4 = message<br>Byte 23 = ID Event Code (see below)                                                                                                    |
| 138   | 0x008A   | 1           | Extended Device Status - Type | 1 byte   | ro       | Extended Device Status - Type (see below) 0x10: Device operation pro                                                                                                    |
| 138   | 0x008A   | 2           | Extended Device Status - ID   | 2 byte   | ro       | Event Code of current device status (see table below)                                                                                                    |
| 139   | 0x008B   | 0           | NFC Status                    | 1 byte   | ro       | Result of recent NFC activity:<br>0x00: Data valid, write finished successfully<br>0x23: Write failed: Write access locked<br>0x30: Write failed: parameter(s) out of range<br>0x31: value greater then limit<br>0x32: value lesser then limit<br>0x41: Write failed: parameter set inconsistent<br>0xA2: VFC not available<br>0xA3: Write failed: invalid authorisation<br>0xA2: NFC not available<br>0xA3: Write failed: invalid data structure<br>0xA5: Write pending<br>0xA6: NFC internal error |
| 130   | 0x0082   | 0           | Active error code             | 1 byte   | ro       | 00 = No error<br>Bit 0 = Electronik error<br>Bit 1 = Sensor Voltage to low<br>Bit 2 = Sensor Voltage overrun<br>Bit 3 = Actor Voltage to low<br>Bit 4 = Actor Voltage to low<br>Bit 5 = Sensor Voltage less then 18V<br>Bit 6 = Sensor calibration failed<br>Bit 7 = reserved EEPROM                                                                                                    |
|       | <b>4</b> | Conditio    | n Monitoring [CM]             |          | L        |                                                                                                    |
| 146.0 | 0x0092   | 0           | Condition monitoring          | 1 Bit    | ro       | reserved                                                                                                    |
| 146.1 | 0x0092   | 0           | Condition monitoring          | 1 Bit    | ro       | 1 = Evacuation time t1 above limit [t-1] last cycle                                                                                                    |
| 146.2 | 0x0092   | 0           | Condition monitoring          | 1 Bit    | ro       | 1 = Leakage rate above limit [-L-] last cycle                                                                                                    |
| 146.3 | 0x0092   | 0           | Condition monitoring          | 1 Bit    | ro       | 1 = H1 not reached in suction cycle last cycle                                                                                                    |
| 146.4 | 0x0092   | 0           | Condition monitoring          | 1 Bit    | ro       | 1 = Free-flow vacuum > (H2-h2) but < H1 last cycle                                                                                                    |
| 146.5 | 0x0092   | 0           | Condition monitoring          | 1 Bit    | ro       | 1 = Primary voltage US outside of optimal range                                                                                                    |
| 146.6 | 0x0092   | 0           | Condition monitoring          | 1 Bit    | ro       | 1 = Actuator voltage UA outside of optimal range                                                                                                    |
| 146.7 | 0x0092   | 0           | Condition monitoring          | 1 Bit    | ro       | Temperature over 50°C                                                                                                    |
|       | <b></b>  | Energy I    | Monitoring [EM]               |          |          | · · · · ·                                                                                                    |
| 157   | 0x009D   |             | Energy consumption per cycle  | 2 bytes  | ro       | Energy consumption of last suction cycle (unit: 1 Ws)                                                                                                    |
|       | 0        | Predictiv   | ve Maintenance [PM]           | · ·      | <u> </u> |                                                                                                    |
|       |          |             |                               |          |          |                                                                                                    |
| 162   | 0x00A2   | 0           | Quality (tightness)           | 1 byte   | ro       | Quality of last suction cycle (unit: 1 %)                                                                                                    |
|       |          | 0           | Performance (flow)            | 1 hyte   | 10       | Last measured performance level (unit: 1. %)                                                                                                    |

#### Event Codes of IO-Link Events and ISDU 138 (Extended Device Status)

| Even  | t code | Event name                                        | Event type   |      |                           | Remark                                            |  |  |  |  |  |
|-------|--------|---------------------------------------------------|--------------|------|---------------------------|---------------------------------------------------|--|--|--|--|--|
|       |        |                                                   |              | Exte | ended Device Status -Type |                                                   |  |  |  |  |  |
| dec   | hex    |                                                   |              |      |                           |                                                   |  |  |  |  |  |
| 4096  | 0x1000 | General malfunction                               | Error        | 0x81 | Defect lower              | E01: internal error                               |  |  |  |  |  |
| 6144  | 0x1800 | Calibration OK                                    | Notification | -    |                           | Calibration offset 0 set successfully             |  |  |  |  |  |
| 6145  | 0x1801 | Calibration failed                                | Notification | -    |                           | E03: Sensor calibration failed                    |  |  |  |  |  |
| 35841 | 0x8C01 | Simulation active                                 | Warning      | 0x21 | Warning lower             | Manual Mode activ                                 |  |  |  |  |  |
| 20736 | 0x5100 | General Power supply fault                        | Error        | 0x42 | Critical Condition upper  | E07:Primary supply Voltage US to low (21,6/18,8V) |  |  |  |  |  |
| 20752 | 0x5110 | Primary supply voltage overrun                    | Warning      | 0x42 | Critical Condition upper  | E17: Primary supply Voltage US to high (26,4/28V) |  |  |  |  |  |
| 20754 | 0x5112 | Actor voltage to low                              | Warning      | 0x42 | Critical Condition upper  | E05: Actor Voltage UA to low (21,6/18,8V)         |  |  |  |  |  |
| 6162  | 0x1812 | Actor voltage overrun                             | Warning      | 0x42 | Critical Condition upper  | E15: Actor Voltage UA to high (26,4/ 28V)         |  |  |  |  |  |
| 6156  | 0x180C | CM:Primary voltage US outside of optimal<br>range | Warning      | 0x22 | Warning upper             | Primary voltage US outside of optimal range       |  |  |  |  |  |
| 6157  | 0x180D | CM:Actor voltage UA outside of optimal<br>range   | Warning      | 0x22 | Warning upper             | Actor voltage UA outside of optimal range         |  |  |  |  |  |
| 16384 | 0x4000 | CM: temperature out of range                      | Warning      | 0x22 | Warning upper             | temperature over 50°C                             |  |  |  |  |  |
| 6152  | 0x1808 | CM: Evacuation time t1 above limit [t-1]          | Warning      | 0x21 | Warning lower             | Evacuation time t1 above limit [t-1]              |  |  |  |  |  |
| 6153  | 0x1809 | CM: Leakage rate above limit [-L-]                | Warning      | 0x21 | Warning lower             | Leakage rate above limit [-L-]                    |  |  |  |  |  |
| 6154  | 0x180A | CM: H1 not reached in suction cycle               | Warning      | 0x22 | Warning upper             | H1 not reached in suction cycle                   |  |  |  |  |  |
| 6155  | 0x180B | CM: Free-flow vacuum > (H2-h2) but < H1           | Warning      | 0x21 | Warning lower             | Free-flow vacuum > (H2-h2) but < H1               |  |  |  |  |  |
| 6161  | 0x1811 | EEPROM Error                                      | Error        | 0x81 | Defect lower              | wrong Data in EEPROM or EEPROM fault              |  |  |  |  |  |

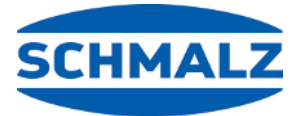

# Wir sind weltweit für Sie da

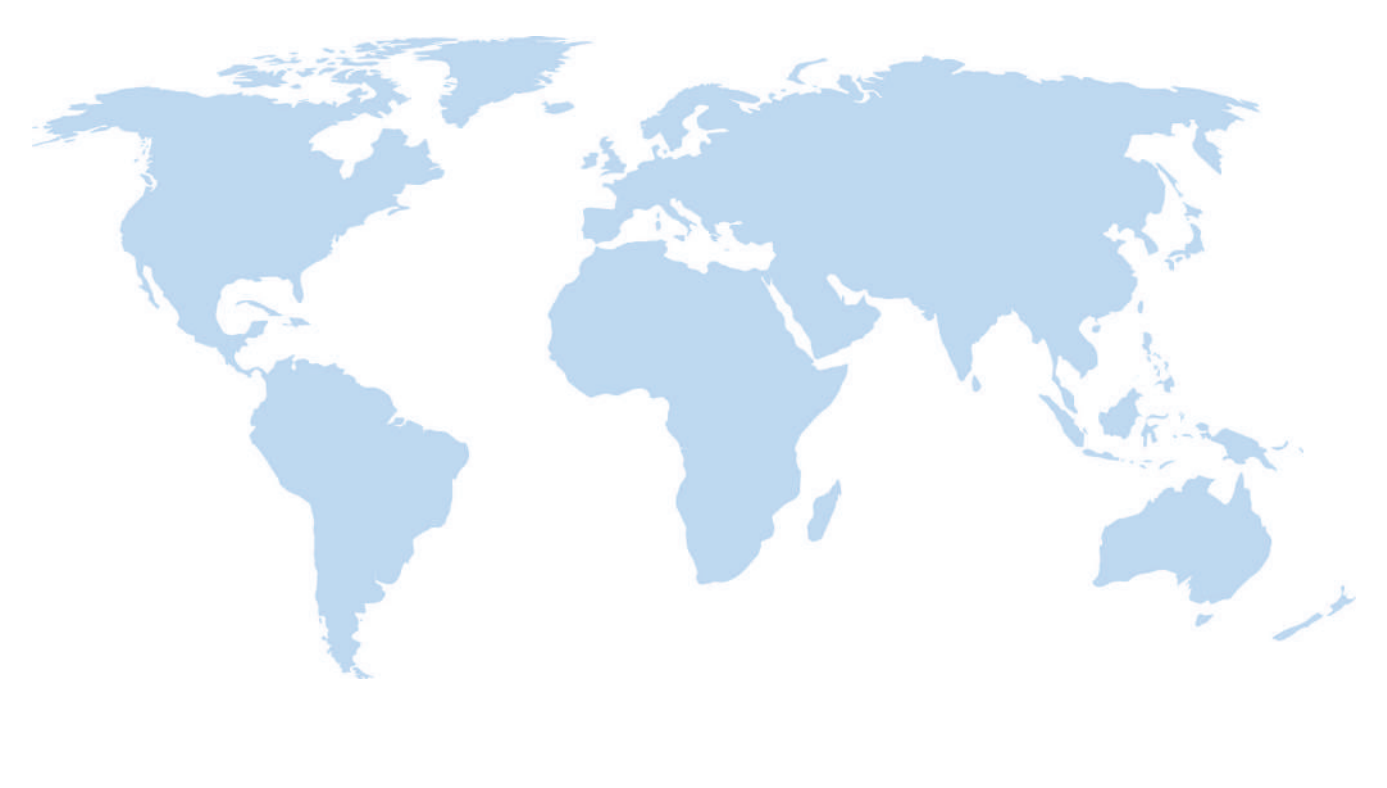

# **Vakuum-Automation**

WWW.SCHMALZ.COM/AUTOMATION

# Handhabung

WWW.SCHMALZ.COM/HANDHABUNG

#### J. Schmalz GmbH

Johannes-Schmalz-Str. 1 72293 Glatten, Germany T: +49 7443 2403-0 schmalz@schmalz.de WWW.SCHMALZ.COM